# Basic Manual

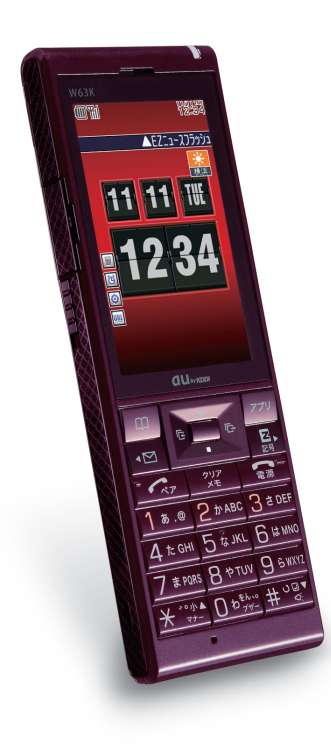

W63K

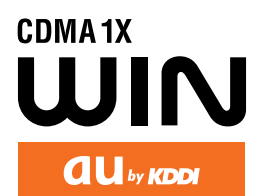

Contents/ **Getting Ready** Phone Call **Text Input** Address Book/ Pair Function Mail Keitai! Kenkouroku Camera **EZweb** EZ Navi **EZ News Flash Other Functions** Troubleshooting/ **Remote Ctrl Lock** 

Index

## Introduction

Thank you for purchasing the W63K. Before using it for the first time, be sure to read the W63K Basic Manual (this PDF manual) so as to know how to use it correctly. After you finish reading this manual, store it and the printed materials that come with the phone in a safe place for future reference.

#### Printed Manuals for the W63K (Japanese) -

The W63K comes with a Basic Manual and an Instruction Manual.

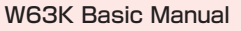

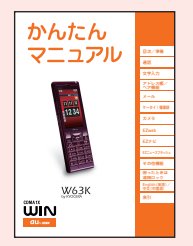

Equivalent to this English PDF manual.

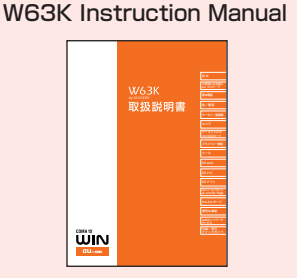

English version not available.

The following manual is also available on the au website.

· To download the Basic Manual/Instruction Manual (http://www.au.kddi.com/torisetsu/index.html)

· To access a keyword searchable au online manual (<u>http://www.au.kddi.com/manual/index.html</u>)

You can also access the au online manual using EZweb.

<EZweb Access> au one Top⇒auお客さまサポート(au Customer Support)⇒ 調べる(Information)⇒オンラインマニュアル(Online Manual)

Read this barcode (QR code) to access to the au online manual

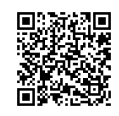

Note

• The typefaces/design/colors of items in the screens and illustrations provided for explanatory purposes in this manual may differ from the actual screens and keys on the phone. Also, certain screen portions such as icons at the screen top may be omitted.

# **Cellphone Etiquette**

# Mind Your Manners!

A cellphone always emits weak radio waves while it is turned on, even when you are not talking with it. Enjoy using your cellphone without forgetting to be considerate of those around you.

#### Some locations do not allow the use of cellphones

- Using a cellphone while driving is dangerous and prohibited by Traffic Control Law.
- Using a cellphone in an aircraft is prohibited by law. Be sure to turn off your cellphone.

#### Watch out where you use your cellphone, and keep your voice down

- Do not make calls at cinemas, theaters, museums, libraries, or other similar locations. Turn off the cellphone or use Manner Mode to ensure that the ring tone does not disturb others.
- When in public, move to a location where you will not be blocking traffic.
- On the Shinkansen, in a hotel lobby, or in other similar locations, move to a location where you will not disturb others.
- Take care to avoid talking on the phone in a loud voice.
- Before taking a picture of others, be sure to obtain permission first.

#### Cellphone radio waves may interfere with electrical medical equipment

- On a train or in other crowded locations, there is always the possibility that someone nearby may be wearing a pacemaker. Turn off your cellphone when you are in a crowded area.
- Follow the rules of hospitals and other medical facilities prohibiting the use or possession of cellphones.

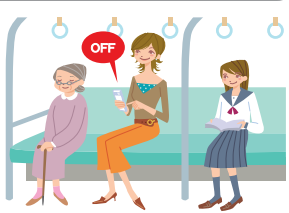

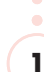

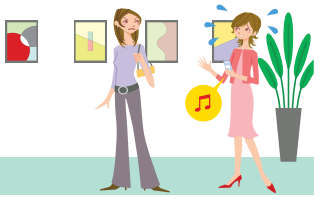

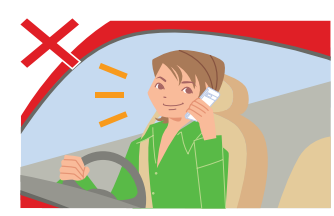

# **Cellphone Basics**

# What You Can Do with W63K

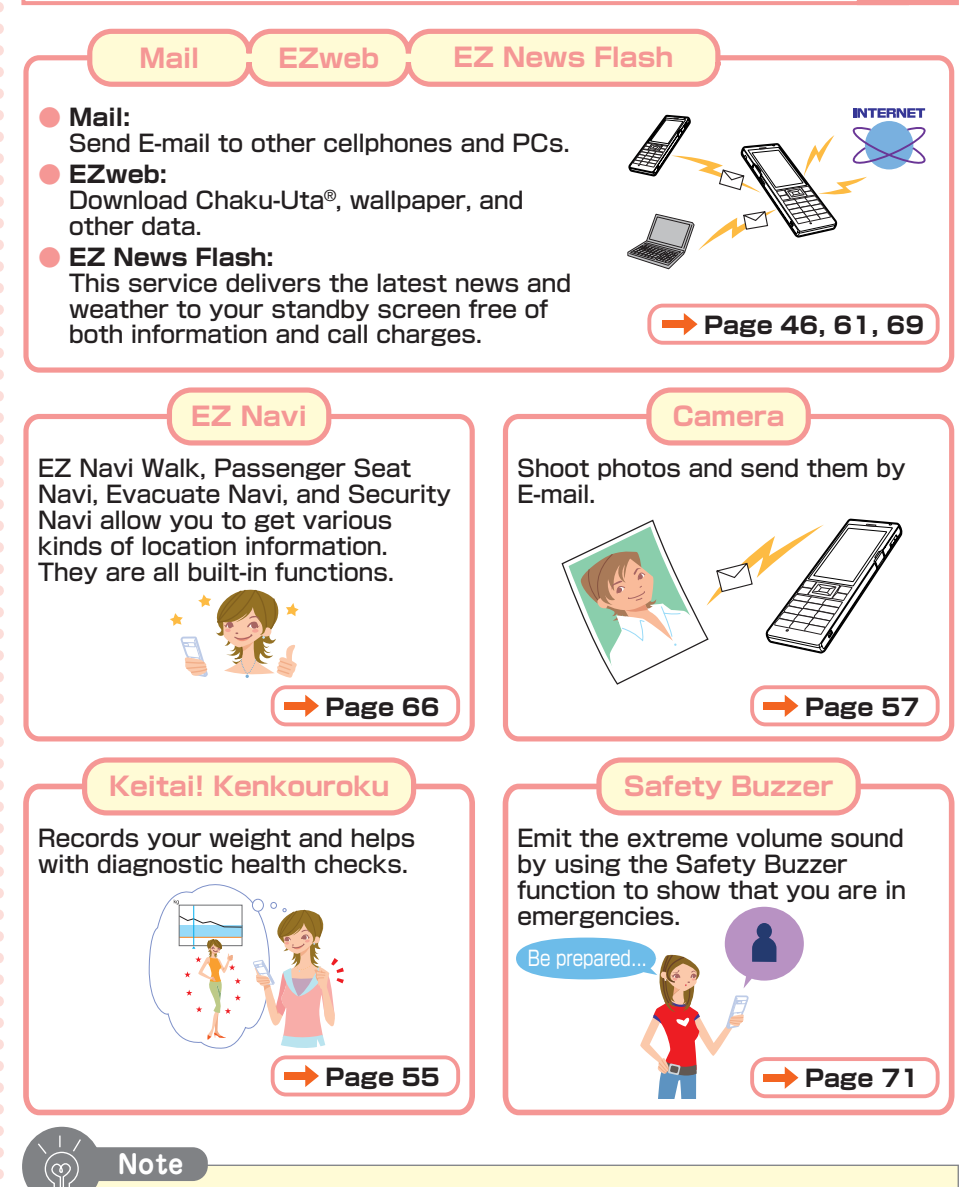

• Your phone also has many other functions. Refer to "Other Functions"  $(\rightarrow$  Page 71).

# When Carrying W63K Handset

Lock the handset keys to prevent the activation for accidental operations.

Some functions can be operated in keypad lock.

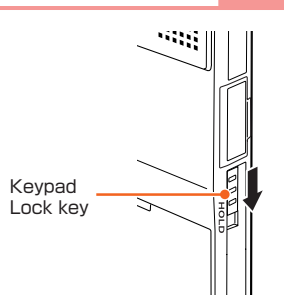

# Simple Mode

Note

Your W63K has Normal Mode and Simple Mode. Simple Mode lets you display in the menu only frequently used functions such as phone and mail, in an easy-to-use manner. The phone is in Normal Mode at the time of purchase. This manual describes operation for Normal Mode.

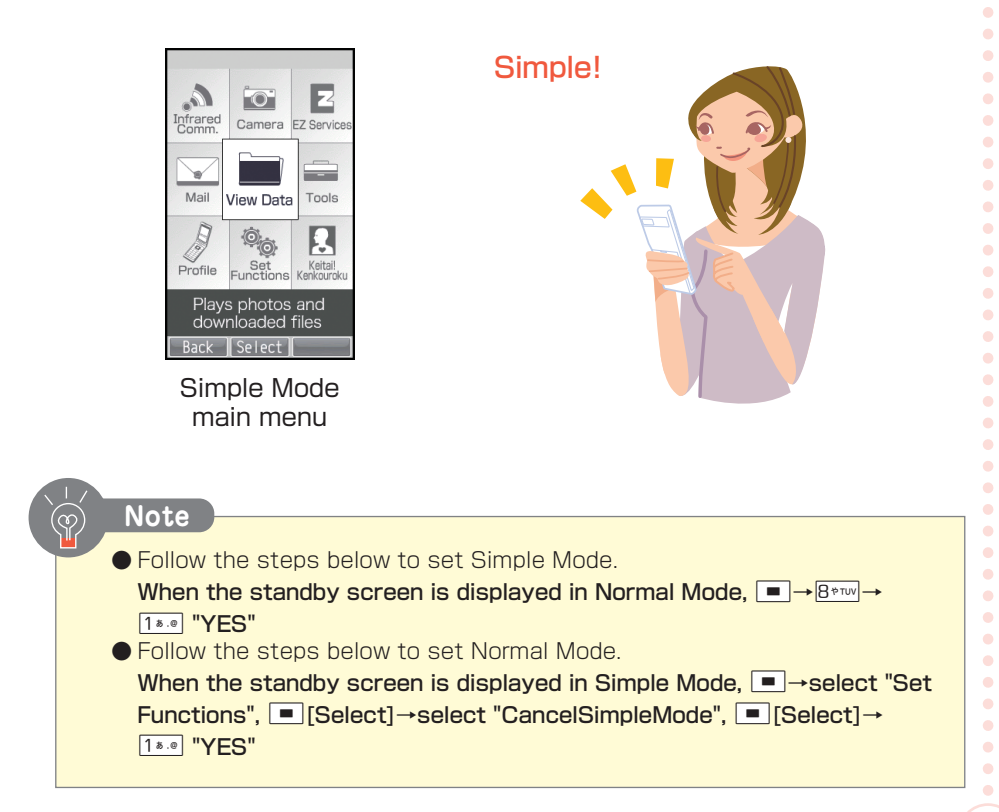

## Manner Mode and Answer Memo

#### Manner Mode

Use Manner Mode to turn off the ring tone so as not to bother others around you.

When the standby screen is displayed, hold down  $\underbrace{\bigstar^{\text{constant}}_{\text{constant}}$  for at least one second.

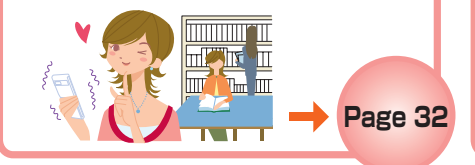

#### **Answer Memo**

If you cannot answer a call, Answer Memo plays an answering message and records the caller's message.

When the standby screen is displayed, hold down  $\begin{bmatrix} 237\\ x \\ x \end{bmatrix}$  for at least one second.

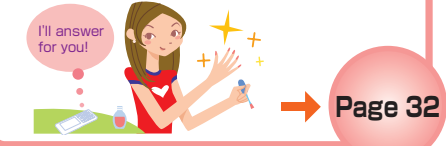

Page 13-14

#### Checking Power, Signal Strength, and Battery Level

#### Normally leave the phone turned on The phone needs to be turned on to make and receive calls. Hold down 🔝 for at least one Page 13 second. You cannot talk on the phone if it is unable to receive a signal Signal strength is low in some areas, even if they are within the service area. **LEZ NewsFlash** " $\eta$ " indicates the current signal Page 13-14 strength. Keep an eye on the battery level The phone may not function properly if (III) H battery power is low. ▲EZ<sup>-</sup>NewsFlash

" [[]]" indicates the current battery level.

## Using Your Cellphone While Driving is Prohibited

Do not use your phone while riding a bicycle or a motorbike, or while driving a car. Doing so may cause an accident. Using a cellphone while driving a car or riding a motorcycle is prohibited by Japanese law. You may also be penalized for using a cellphone while riding a bicycle.

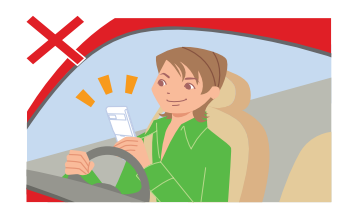

× Reading mail or looking at the display

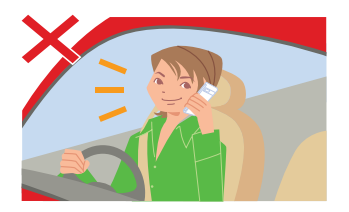

× Holding a cellphone in your hand to talk

#### Turn off your cellphone or use Drive Mode while driving

| Drive Mode                                                                                                    |                                               |
|----------------------------------------------------------------------------------------------------|-----------------------------------------------|
| In Drive Mode, the phone will play the messa<br>す。…"(I am driving right now), and ask the<br>using Answer Memo. | ge "ただ今、車を運転していま<br>caller to leave a message |
| When the standby screen is displayed,<br>■→select "Manner Mode",                                                |                                               |
| [Select]→select "Drive Mode",                                                                                   | l am driving                                  |
| <b>—</b> [OK]                                                                                                   | (Japanese)                                    |

## Beware of Spam and One-ring Calls!

#### If you receive spam . . .

You can set up mail filters to block specific mail or spoof E-mail. Your cellphone mainly has the following functions to block spam.

- ·Blocks mail identified as "未承諾広告※"(Unsolicited advertisement)
- · Blocks specific mail
- · Blocks spoof E-mail

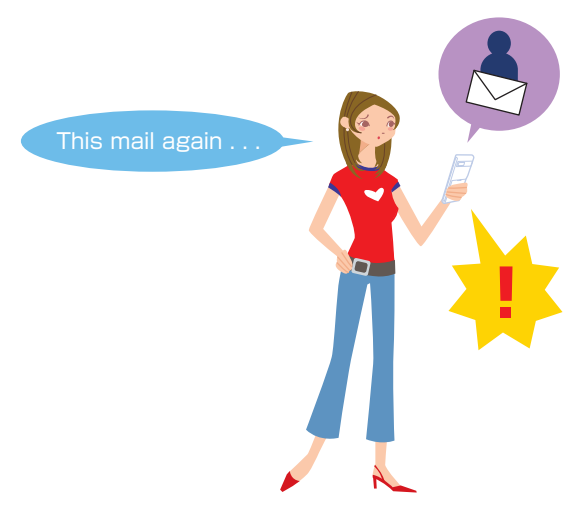

→Page 52

#### If you receive a call from an unknown number ...

A "one-ring call" (wan-giri in Japanese) rings your phone only once, in an attempt to make you call back to a service that automatically bills you very high charges. Beware of one-ring calls.

- An "🔝" icon at the head of
- an incoming record indicates
- that the call rang for only
- less than three seconds.

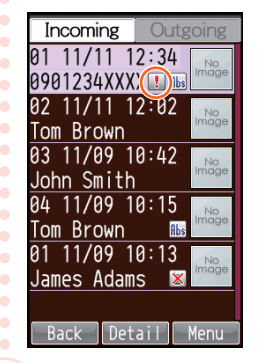

Huh, I wonder who

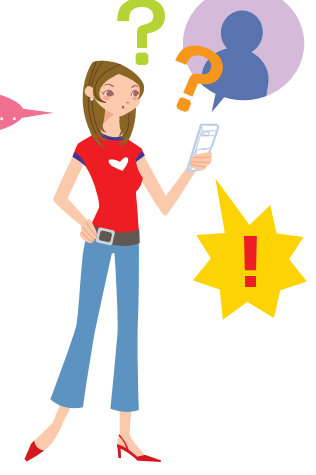

# **Disaster Message Board Service**

#### **Disaster Message Board**

The Disaster Message Board lets you use EZweb to register information about your safety in case of a major disaster. The information you register can be accessed from anywhere in Japan over EZweb or the Internet.

| Registering<br>safety<br>information                                                                                                    | <ul> <li>When a major discrete cellphone to accurate to accurate to accura</li></ul> | isaster strikes, you can use your au<br>cess the "災害用伝言板"(Disaster Message<br>b and register your current condition,<br>other information about your safety.<br>er information, it can be sent by mail to<br>and other individuals you have registered<br>f your Disaster Message Board                                                                                                    |
|----------------------------------------------------------------------------------------------------|----------------------------------------------------------------------------------------------------|----------------------------------------------------------------------------------------------------|
| Checking<br>safety<br>information                                                                                                    | <ul> <li>Disaster Messa<br/>by inputting the<br/>EZweb or the In</li> <li>Disaster Messa<br/>from other branchttp://dengon.e</li> </ul>                                                                                                    | ige Board information can be accessed<br>phone number of an individual over<br>iternet.<br>ige Board information can be accessed<br>d cellphone, PHS, or PC at<br>zweb.ne.jp/ .                                                                                                    |
| 災害用伝言板<br>伝言板トップ                                                                                                    | How to access                                                                                                    | Existing Existing a straight of the straight of the strai |
| ~サービフ提供中~                                                                                                    |                                                                                                    | http://dengon.ezweb.ne.jp/                                                                                                    |
| 安否情報の登録・確認が<br>できます。<br><u>登録(登録可能地域は下</u><br>記のご利用地域情報を<br>参照ください)<br><u>確認</u><br><u>削除</u><br>安否お知らせメール設定<br><u>サービス概要</u><br>ご利用地域情報<br><u>お問合せ</u><br><u>災害対策への取り組み</u><br>災害関連情報<br><u>English</u> | <ul> <li>※ Registered con</li> <li>※ You can register Registering a n automatically o</li> <li>※ You can view a at:</li></ul>                                                                                                    | tents are retained for up to 72 hours.<br>ar up to 10 entries per phone number.<br>ew entry when there are already 10 will<br>verwrite the oldest.<br>Disaster Message Board demonstration<br>→au one Top→auお客さまサポート(au<br>hort)→災害用伝言板(デモ版)(Disaster<br>d (Demo))<br>aster Message Board in English, select<br>otion on the Disaster Message Board top                                                                                                    |

|              | Mind Your Manners! ·····                                                                                                    |                           |
|--------------|----------------------------------------------------------------------------------------------------|---------------------------|
| Colle        | hone Basias                                                                                                    |                           |
| Cent         |                                                                                                    |                           |
|              | What You Can Do with W63K ·····                                                                                                    | • • • • • • • • • • • • • |
|              | When Carrying W63K Handset                                                                                                    | • • • • • • • • • • • • • |
|              | Simple Mode                                                                                                    | • • • • • • • • • • • • • |
|              | Manner Mode and Answer Memo                                                                                                    | • • • • • • • • • • • • • |
|              | Checking Power, Signal Strength, and Battery Level                                                                                                    | • • • • • • • • • • • • • |
|              | Using Your Cellphone While Driving is Prohibited                                                                                                    | • • • • • • • • • • • • • |
|              | Beware of Spam and One-ring Calls!                                                                                                    | • • • • • • • • • • • • • |
|              | Disaster Message Board Service                                                                                                    | • • • • • • • • • • • • • |
| Oont         | ents·····                                                                                                    | •••••                     |
| Gett         | ing Ready                                                                                                    |                           |
| 0000         | Charling the Contents of the Deckers                                                                                                    |                           |
|              | Names of Parts                                                                                                    | ••••••                    |
|              | Names of Falls<br>Charging the Battery                                                                                                    |                           |
|              | Turning Power On/Off                                                                                                    |                           |
|              | Disnlay Indicators                                                                                                    |                           |
|              | Initializing Your Phone                                                                                                    |                           |
|              | Switching the Display Language to English                                                                                                    |                           |
|              | Basic Operations                                                                                                    |                           |
|              |                                                                                                    |                           |
|              | Initializing E-mail and EZweb                                                                                                    |                           |
|              | Initializing E-mail and EZweb<br>Checking Your Current Phone Number and E-mail Address                                                                                                    |                           |
|              | Initializing E-mail and EZweb<br>Checking Your Current Phone Number and E-mail Address<br>Changing Your E-mail Address                                                                                                    |                           |
| Phon         | Initializing E-mail and EZweb<br>Checking Your Current Phone Number and E-mail Address<br>Changing Your E-mail Address<br>e Call                                                                                                    |                           |
| Phon         | Initializing E-mail and EZweb<br>Checking Your Current Phone Number and E-mail Address<br>Changing Your E-mail Address<br>e Call<br>Making a Call                                                                                                    | ;                         |
| Phon         | Initializing E-mail and EZweb<br>Checking Your Current Phone Number and E-mail Address<br>Changing Your E-mail Address<br>e Call<br>Making a Call<br>Making an International Call                                                                                                    |                           |
| Phon         | Initializing E-mail and EZweb<br>Checking Your Current Phone Number and E-mail Address<br>Changing Your E-mail Address<br>e Call<br>Making a Call<br>Making an International Call<br>Answering a Call                                                                                                    | ······;                   |
| Phon         | Initializing E-mail and EZweb<br>Checking Your Current Phone Number and E-mail Address<br>Changing Your E-mail Address<br>e Call<br>Making a Call<br>Making an International Call<br>Answering a Call<br>Redialing (Outgoing Records/Incoming Records)                                                                                                    | ;                         |
| Phon         | Initializing E-mail and EZweb<br>Checking Your Current Phone Number and E-mail Address<br>Changing Your E-mail Address<br>e Call<br>Making a Call<br>Making an International Call<br>Answering a Call<br>Redialing (Outgoing Records/Incoming Records)<br>Adjusting the Earpiece Volume                                                                                                    | ;                         |
| Phon         | Initializing E-mail and EZweb<br>Checking Your Current Phone Number and E-mail Address<br>Changing Your E-mail Address<br>e Call<br>Making a Call<br>Making an International Call<br>Answering a Call<br>Redialing (Outgoing Records/Incoming Records)<br>Adjusting the Earpiece Volume<br>Adjusting the Ring Tone Volume and Melody                                                                                                    | ;                         |
| Phon         | Initializing E-mail and EZweb<br>Checking Your Current Phone Number and E-mail Address<br>Changing Your E-mail Address<br>e Call<br>Making a Call<br>Making an International Call<br>Answering a Call<br>Redialing (Outgoing Records/Incoming Records)<br>Adjusting the Earpiece Volume<br>Adjusting the Ring Tone Volume and Melody<br>Turning On Manner Mode                                                                                                    | ;                         |
| Phon         | Initializing E-mail and EZweb<br>Checking Your Current Phone Number and E-mail Address<br>Changing Your E-mail Address<br>e Call<br>Making a Call<br>Making an International Call<br>Answering a Call<br>Redialing (Outgoing Records/Incoming Records)<br>Adjusting the Earpiece Volume<br>Adjusting the Ring Tone Volume and Melody<br>Turning On Manner Mode<br>Turning On Answer Memo                                                                                                    | ;                         |
| Phon         | Initializing E-mail and EZweb<br>Checking Your Current Phone Number and E-mail Address<br>Changing Your E-mail Address<br>e Call<br>Making a Call<br>Making an International Call<br>Answering a Call<br>Redialing (Outgoing Records/Incoming Records)<br>Adjusting the Earpiece Volume<br>Adjusting the Ring Tone Volume and Melody<br>Turning On Manner Mode<br>Turning On Answer Memo<br>Playing an Answer Memo                                                                                                    | ;                         |
| Phon<br>Text | Initializing E-mail and EZweb<br>Checking Your Current Phone Number and E-mail Address<br>Changing Your E-mail Address<br>e Call<br>Making a Call<br>Making an International Call<br>Answering a Call<br>Redialing (Outgoing Records/Incoming Records)<br>Adjusting the Earpiece Volume<br>Adjusting the Earpiece Volume<br>Adjusting the Ring Tone Volume and Melody<br>Turning On Manner Mode<br>Turning On Answer Memo<br>Playing an Answer Memo                                                                                                    | ;                         |
| Phon<br>Text | Initializing E-mail and EZweb<br>Checking Your Current Phone Number and E-mail Address<br>Changing Your E-mail Address<br>e Call<br>Making a Call<br>Making an International Call<br>Answering a Call<br>Redialing (Outgoing Records/Incoming Records)<br>Adjusting the Earpiece Volume<br>Adjusting the Earpiece Volume<br>Adjusting the Ring Tone Volume and Melody<br>Turning On Manner Mode<br>Turning On Answer Memo<br>Playing an Answer Memo<br>Playing an Answer Memo                                                                                                    | ;                         |
| Phon<br>Text | Initializing E-mail and EZweb<br>Checking Your Current Phone Number and E-mail Address<br>Changing Your E-mail Address<br>e Call<br>Making a Call<br>Making an International Call<br>Answering a Call<br>Redialing (Outgoing Records/Incoming Records)<br>Adjusting the Earpiece Volume<br>Adjusting the Earpiece Volume<br>Adjusting the Ring Tone Volume and Melody<br>Turning On Manner Mode<br>Turning On Answer Memo<br>Playing an Answer Memo<br>Playing an Answer Memo<br>Switching the Input Mode                                                                                                    |                           |
| Phon<br>Text | Initializing E-mail and EZweb<br>Checking Your Current Phone Number and E-mail Address<br>Changing Your E-mail Address<br>e Call<br>Making a Call<br>Making an International Call<br>Answering a Call<br>Redialing (Outgoing Records/Incoming Records)<br>Adjusting the Earpiece Volume<br>Adjusting the Ring Tone Volume and Melody<br>Turning On Manner Mode<br>Turning On Answer Memo<br>Playing an Answer Memo<br>Playing an Answer Memo<br>Basic Key Operation<br>Switching the Input Mode<br>Character Key Assignments                                                                                                    |                           |
| Phon<br>Text | Initializing E-mail and EZweb<br>Checking Your Current Phone Number and E-mail Address<br>Changing Your E-mail Address<br>e Call<br>Making a Call<br>Making an International Call<br>Answering a Call<br>Redialing (Outgoing Records/Incoming Records)<br>Adjusting the Earpiece Volume<br>Adjusting the Earpiece Volume<br>Adjusting the Ring Tone Volume and Melody<br>Turning On Manner Mode<br>Turning On Answer Memo<br>Playing an Answer Memo<br>Playing an Answer Memo<br>Switching the Input Mode<br>Character Key Assignments<br>Inputting Text                                                                                 |                           |
| Phon<br>Text | Initializing E-mail and EZweb<br>Checking Your Current Phone Number and E-mail Address<br>Changing Your E-mail Address<br>e Call<br>Making a Call<br>Making an International Call<br>Answering a Call<br>Redialing (Outgoing Records/Incoming Records)<br>Adjusting the Earpiece Volume<br>Adjusting the Ring Tone Volume and Melody<br>Turning On Manner Mode<br>Turning On Answer Memo<br>Playing an Answer Memo<br>Playing an Answer Memo<br>Switching the Input Mode<br>Character Key Assignments<br>Inputting Text<br>ess Book                                                                                                    |                           |
| Phon<br>Text | Initializing E-mail and EZweb<br>Checking Your Current Phone Number and E-mail Address<br>Changing Your E-mail Address<br>e Call<br>Making a Call<br>Making an International Call<br>Answering a Call<br>Redialing (Outgoing Records/Incoming Records)<br>Adjusting the Earpiece Volume<br>Adjusting the Ring Tone Volume and Melody<br>Turning On Manner Mode<br>Turning On Answer Memo<br>Playing an Answer Memo<br>Playing an Answer Memo<br>Switching the Input Mode<br>Character Key Assignments<br>Inputting Text<br>Registering to the Address Book                                                                               |                           |
| Phon<br>Text | Initializing E-mail and EZweb<br>Checking Your Current Phone Number and E-mail Address<br>Changing Your E-mail Address<br>e Call<br>Making a Call<br>Making an International Call<br>Answering a Call<br>Redialing (Outgoing Records/Incoming Records)<br>Adjusting the Earpiece Volume<br>Adjusting the Engliece Volume<br>Adjusting the Ring Tone Volume and Melody<br>Turning On Manner Mode<br>Turning On Answer Memo<br>Playing an Answer Memo<br>Playing an Answer Memo<br>Switching the Input Mode<br>Character Key Assignments<br>Inputting Text<br>ess Book<br>Registering to the Address Book<br>Dialing from the Address Book |                           |

•

| Dialing with One Touch Dial       44         Mail       46         E-mail       46         C-mail       46         Creating and Sending E-mail       47         Reading Received E-mail       46         Reading Received E-mail       46         Reading Received E-mail       46         Replying to Received E-mail       57         Blocking Spam       56         Creating and Sending C-mail       57         Blocking Spam       57         Keitail Kenkouroku       58         What You Can Do with Keitail Kenkouroku       56         Displaying Keitai! Kenkouroku Menu       56         Camera       57         Basic Key Operation       57         How to Take Photos Successfully       56         Photo Size       58         Shooting a Photo       55         Attaching a Photo to an E-mail       66         Viewing Bookmarked Sites       66         Viewing Bookmarked Sites       66         Viewing Bookmarked Sites       66         Viewing Bookmarked Sites       66         Other Functions       71         Safety Buzzer       71         Safety Buzzer       71                                                           |           | Registering Pair Partners 44<br>Using the Pair Function 45 |
|----------------------------------------------------------------------------------------------------|-----------|------------------------------------------------------------|
| Mail       46         E-mail       46         C-mail       46         Creating and Sending E-mail       44         Reading Received E-mail       42         Reading Received E-mail       42         Reading Received E-mail       42         Reading Received E-mail       55         Blocking Spam       55         Creating and Sending C-mail       55         Reading Received C-mail       55         Keitail Kenkouroku       55         What You Can Do with Keitail Kenkouroku       56         Displaying Keitail Kenkouroku Menu       56         Camera       57         Basic Key Operation       57         How to Take Photos Successfully       55         Shooting a Photo       55         Shooting a Photo to an E-mail       66         Viewing Photos       66         EZweb       61         About EZweb       61         Displaying au one Top       66         Saving Your Favorite Websites       66         Viewing Bookmarked Sites       66         Viewing Bookmarked Sites       66         Checking Your Phone Costs       64         Downloading Chaku-Uta*       65<                                                    |           | Dialing with One Touch Dial45                              |
| E-mail       44         C-mail       44         Creating and Sending E-mail       44         Reading Received E-mail       44         Reading Received E-mail       45         Replying to Received E-mail       55         Blocking Spam       55         Creating and Sending C-mail       55         Blocking Spam       55         Creating and Sending C-mail       55         Keitail Kenkouroku       55         What You Can Do with Keitail Kenkouroku       56         Camera       57         Basic Key Operation       57         How to Take Photos Successfully       56         Shooting a Photo       55         Attaching a Photo to an E-mail       60         Viewing Photos       61         About EZweb       61         About EZweb       61         About EZweb       61         Displaying au one Top       56         Saving Your Favorite Websites       64         Ower Favorite Websites       64         Downloading Chaku-Uta®       66         What You Can Do with EZ Navi       66         EZ News Flash       69         What You Can Do with EZ News Flash       6                                                    | Mail····· | 46                                                         |
| C-mail       44         Creating and Sending E-mail       44         Reading Received E-mail       44         Reading To Received E-mail       55         Blocking Spam       55         Blocking Spam       55         Creating and Sending C-mail       55         Reading Received C-mail       55         Keitail Kenkouroku       55         What You Can Do with Keitail Kenkouroku       55         Displaying Keitail Kenkouroku Menu       56         Camera       57         Basic Key Operation       57         How to Take Photos Successfully       56         Photo Size       56         Shooting a Photo       55         Attaching a Photo to an E-mail       56         Viewing Photos       61         About EZweb       61         Displaying au one Top       56         Saving Your Favorite Websites       62         Viewing Bookmarked Sites       64         Downloading Chaku-Uta®       66         What You Can Do with EZ Navi       66         EZ News Flash       65         What You Can Do with EZ News Flash       65         Other Functions       71         Safety Buzze                                           |           | E-mail                                                     |
| Creating and Sending E-mail       44         Reading Received E-mail       56         Reading Spam       55         Creating and Sending C-mail       57         Reading Received C-mail       54         Keitail Kenkouroku       55         What You Can Do with Keitail Kenkouroku       55         What You Can Do with Keitail Kenkouroku       56         Displaying Keitail Kenkouroku Menu       57         Basic Key Operation       57         How to Take Photos Successfully       56         Photo Size       55         Shooting a Photo       56         Viewing Photos       66         EZweb       61         About EZweb       66         Displaying au one Top       56         Saving Your Favorite Websites       66         Viewing Bookmarked Sites       66         Checking Your Phone Costs       66         Downloading Chaku-Uta®       66         What You Can Do with EZ Navi       66         EZ News Flash       69         What You Can Do with EZ News Flash       66         Other Functions       71         Safety Buzzer       71         If You Lose Your W63K       72                                           |           | C-mail46                                                   |
| Reading Received E-mail       56         Reading Received E-mail       51         Blocking Spam       52         Creating and Sending C-mail       56         Keitail Kenkouroku       55         What You Can Do with Keitail Kenkouroku       55         Displaying Keitail Kenkouroku Menu       56         Camera       57         Basic Key Operation       57         How to Take Photos Successfully       56         Shooting a Photo       55         Shooting a Photo       56         Attaching a Photo to an E-mail       60         Viewing Photos       61         About EZweb       61         About EZweb       61         Out eXweb       61         Obout EZweb       61         Obout EZweb       61         Obout EZweb       61         Obout EZweb       62         Viewing Bookmarked Sites       64         Obounloading Chaku-Uta®       65         What You Can Do with EZ Navi       66         What You Can Do with EZ News Flash       65         What You Can Do with EZ News Flash       71         Safety Buzzer       71         Safety Buzzer       71 <td></td> <td>Creating and Sending E-mail</td>                  |           | Creating and Sending E-mail                                |
| Replying to Received E-mail       53         Blocking Spam       52         Creating and Sending C-mail       54         Reading Received C-mail       55         Keitai! Kenkouroku       55         What You Can Do with Keitai! Kenkouroku       55         Other Sacon Successfully       56         Photo Size       55         Shooting a Photo       55         Attaching a Photo to an E-mail       55         About EZweb       61         About EZweb       61         About EZweb       61         About EZweb       61         About EZweb       61         About EZweb       61         About EZweb       61         About EZweb       61         About EZweb       61         About EZweb       61         About EZweb       62         Displaying au one Top       63         Saving Your Favorite Websites       64         Downloading Chaku-Uta®       65         What You Can Do with EZ Navi       66         EZ News Flash       69         What You Can Do with EZ News Flash       66         Setting EZ News Flash       71         Safety Buzzer </td <td></td> <td>Reading F-mail with Photos or Movies Attached</td>          |           | Reading F-mail with Photos or Movies Attached              |
| Blocking Spam       52         Creating and Sending C-mail       53         Reading Received C-mail       54         Keitai! Kenkouroku       55         What You Can Do with Keitai! Kenkouroku       55         What You Can Do with Keitai! Kenkouroku Menu       56         Camera       57         Basic Key Operation       57         How to Take Photos Successfully       56         Yhoto Size       55         Shooting a Photo       56         Attaching a Photo to an E-mail       60         Viewing Photos       61         About EZweb       61         Displaying au one Top       62         Saving Your Favorite Websites       64         Displaying au one Top       65         Saving Your Phone Costs       64         Downloading Chaku-Uta®       65         What You Can Do with EZ Navi       66         EZ News Flash       69         What You Can Do with EZ News Flash       69         What You Can Do with EZ News Flash       69         Other Functions       71         Safety Buzzer       71         Safety Buzzer       71         If You Lose Your W63K       72 <td></td> <td>Replying to Received E-mail</td> |           | Replying to Received E-mail                                |
| Creating and Sending C-mail       55         Reading Received C-mail       54         Keitai! Kenkouroku       55         What You Can Do with Keitai! Kenkouroku Menu       56         Displaying Keitai! Kenkouroku Menu       56         Camera       57         Basic Key Operation       57         How to Take Photos Successfully       56         Shooting a Photo       56         Attaching a Photo to an E-mail       60         Viewing Photos       61         About EZweb       61         Displaying au one Top       62         Saving Your Favorite Websites       62         Viewing Bookmarked Sites       64         Checking Your Phone Costs       64         Downloading Chaku-Uta®       65         What You Can Do with EZ Navi       66         EZ News Flash       62         What You Can Do with EZ News Flash       63         Setting EZ News Flash       63         String EZ News Flash       64         Setting EZ News Flash       64         Setting EZ News Flash       65         If You Lose Your W63K       74                                                                                                   |           | Blocking Spam52                                            |
| Keitai! Kenkouroku       5E         What You Can Do with Keitai! Kenkouroku       5E         Displaying Keitai! Kenkouroku Menu       56         Camera       57         Basic Key Operation       57         How to Take Photos Successfully       56         Photo Size       55         Shooting a Photo       56         Attaching a Photo       56         Attaching a Photo       60         Viewing Photos       60         EZweb       61         About EZweb       61         Displaying au one Top       62         Saving Your Favorite Websites       62         Viewing Bookmarked Sites       62         Checking Your Phone Costs       64         Downloading Chaku-Uta®       65         What You Can Do with EZ Navi       66         EZ News Flash       69         What You Can Do with EZ News Flash       69         Other Functions       71         Safety Buzzer       71         If You Lose Your W63K       72                                                                                                    |           | Creating and Sending C-mail                                |
| Weiterin (Control of Carlos)       Sec         What You Can Do with Keitai! Kenkouroku       Sec         Displaying Keitai! Kenkouroku Menu       Sec         Camera       S7         Basic Key Operation       S7         How to Take Photos Successfully       Sec         Photo Size       Shooting a Photo         Attaching a Photo to an E-mail       Sec         Viewing Photos       Sec         EZweb       Saving Your Favorite Websites         About EZweb       Saving Your Favorite Websites         Displaying au one Top       Sec         Saving Your Favorite Websites       Sec         Viewing Bookmarked Sites       Sec         Viewing Your Phone Costs       Sec         Downloading Chaku-Uta®       Sec         What You Can Do with EZ Navi       Sec         Setting EZ News Flash       Sec         Other Functions       71         Safety Buzzer       71         Safety Buzzer       71         If You Lose Your W63K       72                                                                                                    | Keitail   | Kenkouroku                                                 |
| Displaying Keitai! Kenkouroku Menu       56         Camera       57         Basic Key Operation       57         How to Take Photos Successfully       58         Photo Size       58         Shooting a Photo       56         Attaching a Photo to an E-mail       60         Viewing Photos       61         About EZweb       61         About EZweb       61         About EZweb       61         About EZweb       61         About EZweb       61         About EZweb       61         About EZweb       61         Our Favorite Websites       62         Viewing Bookmarked Sites       62         Viewing Bookmarked Sites       64         Downloading Chaku-Uta®       66         What You Can Do with EZ Navi       66         EZ News Flash       69         What You Can Do with EZ News Flash       69         Other Functions       71         Safety Buzzer       71         Safety Buzzer       71         If You Lose Your W63K       72                                                                                                    |           | What You Can Do with Keitail Kenkouroku                    |
| Camera       57         Basic Key Operation       57         How to Take Photos Successfully       58         Photo Size       58         Shooting a Photo       59         Attaching a Photo to an E-mail       60         Viewing Photos       61         About EZweb       61         About EZweb       61         About EZweb       61         About EZweb       61         About EZweb       61         About EZweb       61         About EZweb       61         About EZweb       61         Obisplaying au one Top       62         Saving Your Favorite Websites       62         Viewing Bookmarked Sites       62         Downloading Chaku-Uta®       66         What You Can Do with EZ Navi       66         EZ News Flash       69         What You Can Do with EZ News Flash       69         What You Can Do with EZ News Flash       69         Other Functions       71         Safety Buzzer       71         Troubleshooting       72         If You Lose Your W63K       72                                                                                                    |           | Displaying Keitai! Kenkouroku Menu                         |
| Basic Key Operation       57         How to Take Photos Successfully       56         Photo Size       56         Shooting a Photo       55         Attaching a Photo to an E-mail       60         Viewing Photos       61         About EZweb       61         About EZweb       61         Displaying au one Top       62         Saving Your Favorite Websites       63         Viewing Bookmarked Sites       64         Checking Your Phone Costs       64         Downloading Chaku-Uta®       65         What You Can Do with EZ Navi       66         EZ News Flash       67         Other Functions       71         Safety Buzzer       71         If You Lose Your W63K       72                                                                                                    | Camera    |                                                            |
| How to Take Photos Successfully       55         Photo Size       55         Shooting a Photo       55         Attaching a Photo to an E-mail       60         Viewing Photos       61         About EZweb       61         About EZweb       61         Displaying au one Top       62         Saving Your Favorite Websites       62         Viewing Bookmarked Sites       62         Checking Your Phone Costs       64         Downloading Chaku-Uta®       65         What You Can Do with EZ Navi       66         EZ News Flash       69         What You Can Do with EZ News Flash       62         Setting EZ News Flash       70         Other Functions       71         Safety Buzzer       71         If You Lose Your W63K       72                                                                                                    | -         | Basic Key Operation                                        |
| Photo Size       56         Shooting a Photo       55         Attaching a Photo to an E-mail       60         Viewing Photos       61         About EZweb       61         About EZweb       61         Displaying au one Top       62         Saving Your Favorite Websites       62         Viewing Bookmarked Sites       62         Okecking Your Phone Costs       64         Downloading Chaku-Uta®       66         What You Can Do with EZ Navi       66         EZ News Flash       69         What You Can Do with EZ News Flash       69         Other Functions       71         Safety Buzzer       71         Troubleshooting       73         If You Lose Your W63K       72                                                                                                    |           | How to Take Photos Successfully                            |
| Shooting a Photo       58         Attaching a Photo to an E-mail       60         Viewing Photos       61         About EZweb       61         About EZweb       61         Displaying au one Top       62         Saving Your Favorite Websites       62         Viewing Bookmarked Sites       62         Checking Your Phone Costs       64         Downloading Chaku-Uta®       66         What You Can Do with EZ Navi       66         EZ News Flash       62         What You Can Do with EZ News Flash       62         Setting EZ News Flash       62         Other Functions       71         Safety Buzzer       71         If You Lose Your W63K       72                                                                                                    |           | Photo Size                                                 |
| Attaching a Photo to an E-mail       60         Viewing Photos       61         About EZweb       61         About EZweb       61         Displaying au one Top       62         Saving Your Favorite Websites       62         Viewing Bookmarked Sites       62         Viewing Bookmarked Sites       62         Checking Your Phone Costs       64         Downloading Chaku-Uta®       66         What You Can Do with EZ Navi       66         EZ News Flash       69         What You Can Do with EZ News Flash       69         What You Can Do with EZ News Flash       69         Other Functions       71         Safety Buzzer       71         If You Lose Your W63K       72                                                                                                    |           | Shooting a Photo                                           |
| EZweb       61         About EZweb       61         Displaying au one Top       62         Saving Your Favorite Websites       62         Viewing Bookmarked Sites       62         Checking Your Phone Costs       64         Downloading Chaku-Uta®       65         What You Can Do with EZ Navi       66         EZ News Flash       69         What You Can Do with EZ News Flash       69         What You Can Do with EZ News Flash       69         Other Functions       71         Safety Buzzer       71         Troubleshooting       73         If You Lose Your W63K       72                                                                                                    |           | Viewing Photos                                             |
| About EZweb       61         Displaying au one Top       62         Saving Your Favorite Websites       62         Viewing Bookmarked Sites       64         Checking Your Phone Costs       64         Downloading Chaku-Uta®       65         What You Can Do with EZ Navi       66         EZ News Flash       69         What You Can Do with EZ News Flash       69         What You Can Do with EZ News Flash       69         Other Functions       70         Other Functions       71         Safety Buzzer       71         If You Lose Your W63K       72                                                                                                    | EZweb     | 61                                                         |
| Displaying au one Top       62         Saving Your Favorite Websites       63         Viewing Bookmarked Sites       64         Checking Your Phone Costs       64         Downloading Chaku-Uta®       65         What You Can Do with EZ Navi       66         EZ News Flash       69         What You Can Do with EZ News Flash       69         What You Can Do with EZ News Flash       69         Other Functions       71         Safety Buzzer       71         Troubleshooting       73         If You Lose Your W63K       72                                                                                                    |           | About EZweb ······61                                       |
| Saving Your Favorite Websites 65<br>Viewing Bookmarked Sites 64<br>Checking Your Phone Costs 64<br>Downloading Chaku-Uta® 65<br>What You Can Do with EZ Navi 66<br>EZ News Flash 69<br>What You Can Do with EZ News Flash 69<br>What You Can Do with EZ News Flash 70<br>Other Functions 71<br>Safety Buzzer 71<br>I Troubleshooting 73<br>If You Lose Your W63K 72                                                                                                    |           | Displaying au one Top62                                    |
| Viewing Bookmarked Sites 62<br>Checking Your Phone Costs 64<br>Downloading Chaku-Uta® 65<br>What You Can Do with EZ Navi 66<br>EZ News Flash 69<br>What You Can Do with EZ News Flash 69<br>What You Can Do with EZ News Flash 70<br>Other Functions 71<br>Safety Buzzer 71<br>I Troubleshooting 73<br>If You Lose Your W63K 72                                                                                                    |           | Saving Your Favorite Websites                              |
| Checking Your Phone Costs                                                                                                    |           | Viewing Bookmarked Sites                                   |
| What You Can Do with EZ Navi       66         EZ News Flash       69         What You Can Do with EZ News Flash       69         Setting EZ News Flash       70         Other Functions       71         Safety Buzzer       71         Troubleshooting       73         If You Lose Your W63K       74                                                                                                    |           | Downloading Chaku-Uta®                                     |
| EZ News Flash       69         What You Can Do with EZ News Flash       69         Setting EZ News Flash       70         Other Functions       71         Safety Buzzer       71         Troubleshooting       73         If You Lose Your W63K       72                                                                                                    | What Y    | ou Can Do with EZ Navi ······66                            |
| What You Can Do with EZ News Flash       65         Setting EZ News Flash       70         Other Functions       71         Safety Buzzer       71         Troubleshooting       73         If You Lose Your W63K       72                                                                                                    | F7 Now    | s Flash                                                    |
| Other Functions       71         Safety Buzzer       71         Troubleshooting       73         If You Lose Your W63K       74                                                                                                    |           | What You Can Do with EZ News Elash                         |
| Other Functions       71         Safety Buzzer       71         Troubleshooting       73         If You Lose Your W63K       72                                                                                                    |           | Setting EZ News Flash                                      |
| Safety Buzzer                                                                                                    | Other F   | unctions ·····71                                           |
| Troubleshooting                                                                                                    |           | Safety Buzzer ·····71                                      |
| If You Lose Your W63K ······74                                                                                                    | Trouble   | shooting                                                   |
|                                                                                                    |           | If You Lose Your W63K                                      |
| Index                                                                                                    | Index ··  | 78                                                         |
|                                                                                                    |           |                                                            |

# **Contents/Getting Ready**

# **Getting Ready**

# Checking the Contents of the Package

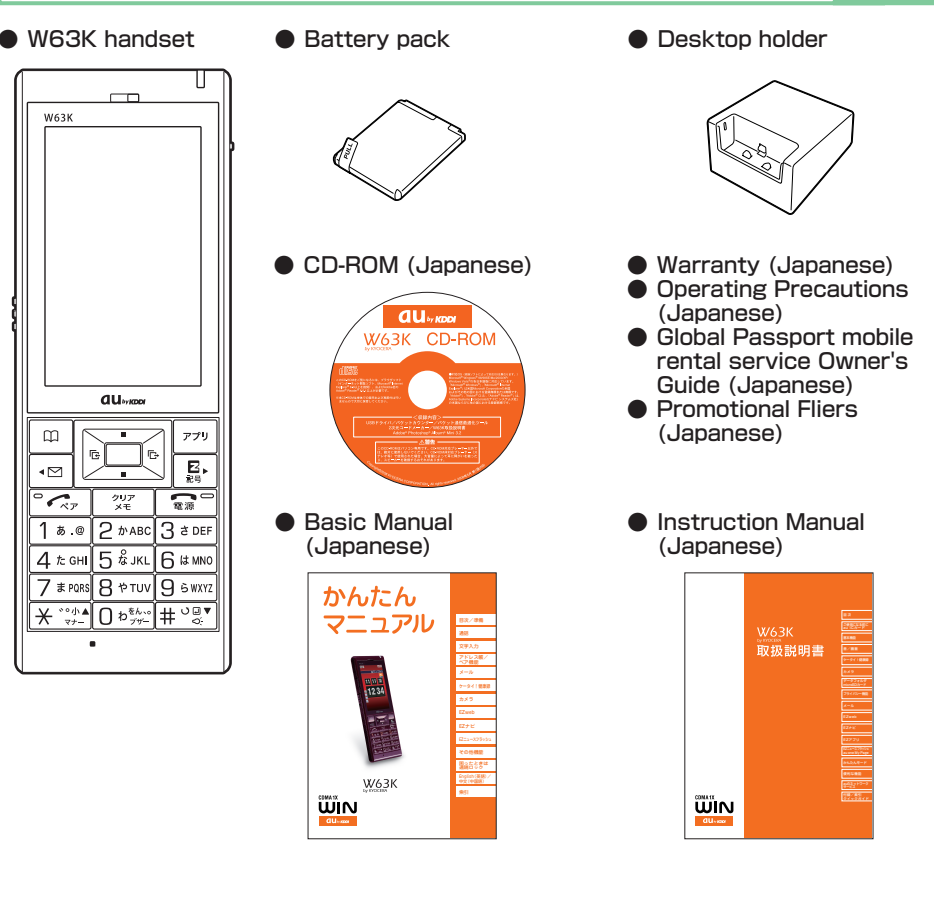

 AC adaptor is not included. Please purchase a common AC adaptor 01/02 (option).
 microSD card is not included.

•

Note

# Names of Parts

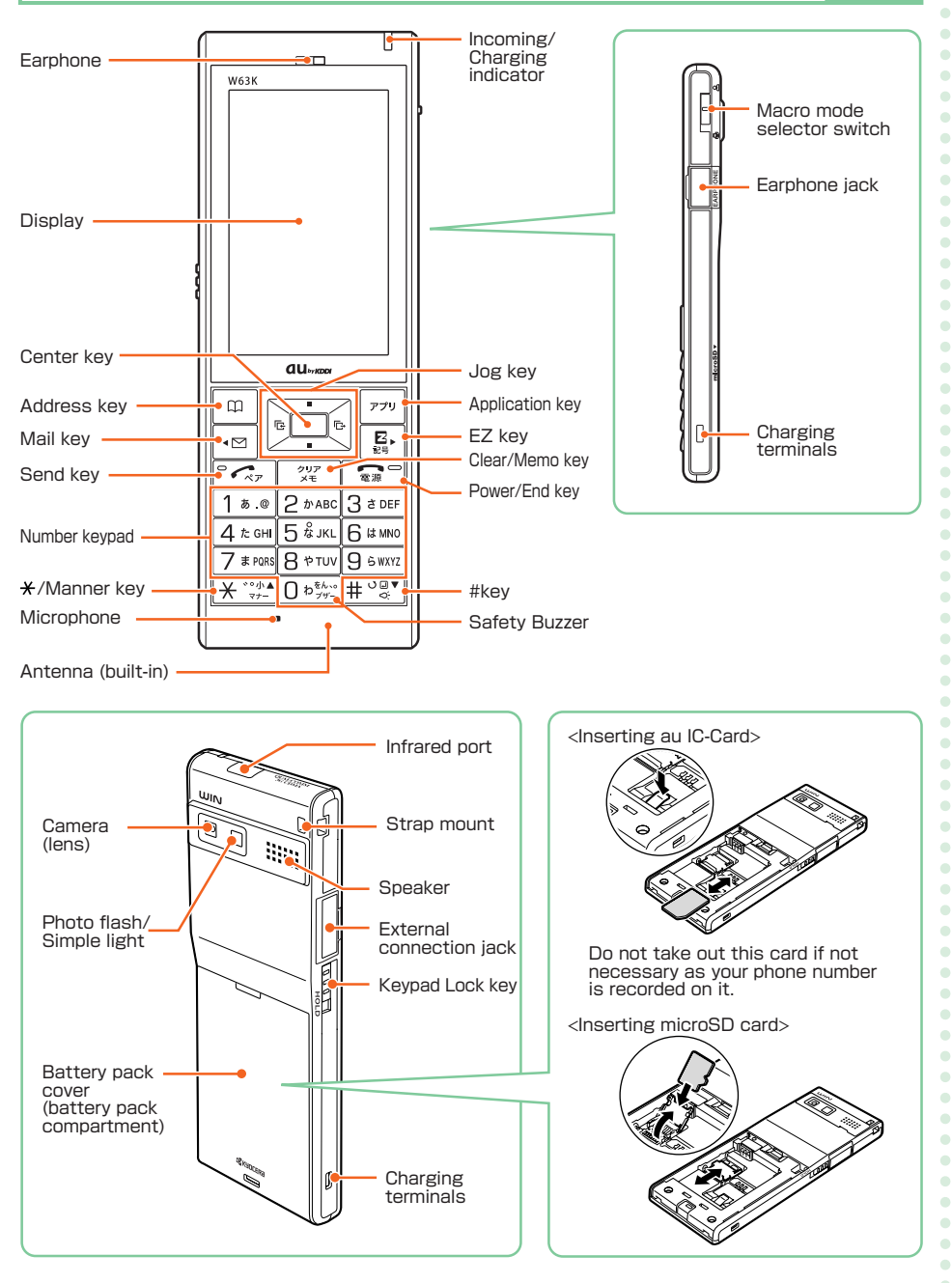

**Contents/Getting Ready** 

## Charging the Battery

The battery pack that comes with the phone is not fully charged when purchased. Be sure to charge the battery pack before using the W63K for the first time and whenever the battery level has become depleted.

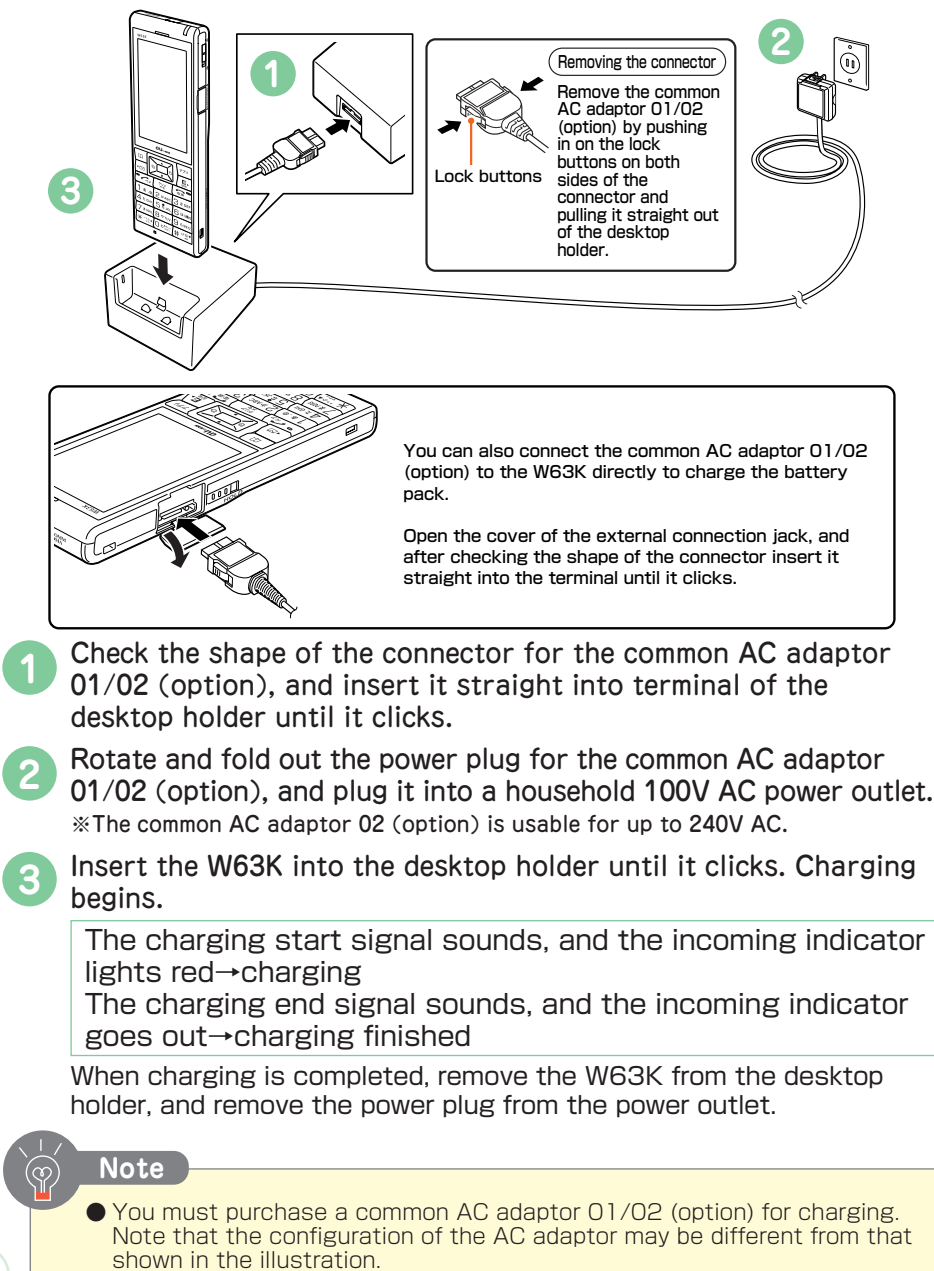

# Turning Power On/Off

At time of purchase, the appearance of the standby screen, main menu, and other displays will differ depending on the color of your W63K handset. In this manual, screens for a burgundy handset are used.

#### **Turning power On**

| Hold down a for at least one second.<br>The standby screen appears. |
|---------------------------------------------------------------------|
|                                                                     |

| Battery level |             |                                |                           |  |  |
|---------------|-------------|--------------------------------|---------------------------|--|--|
|               |             |                                |                           |  |  |
| High          | Charge left | Charge low<br>(needs charging) | Empty<br>(needs charging) |  |  |

During charging the battery level icon flashes.

#### Signal strength -

|        | _      |      |           |                 |
|--------|--------|------|-----------|-----------------|
| ۳il    | ۳ı     | ₽=   | Ψ         | Out of<br>Range |
| Strong | Medium | Weak | Very weak | Out of Range    |

#### PetaMemos set -

"Calculator", "Alarm", "PowerSavingMode", and "京セラサイトK"(Kyocera SiteK) are set.

#### **Turning power Off**

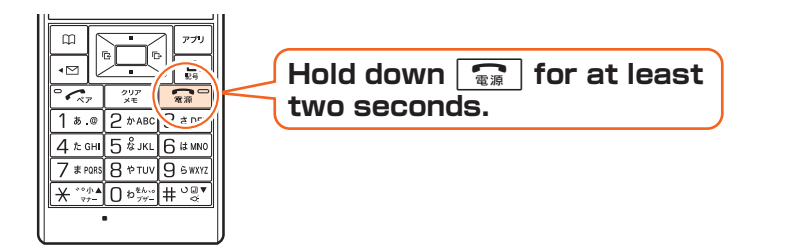

Standby screen

1252

構近

▲EZ NewsFlash

OH)

# **Display Indicators**

The following explains the main icons that appear on the standby screen.

| 1357 | $\bigcap$  | Icon     | Description                                          |
|------|------------|----------|------------------------------------------------------|
|      | 1          |          | Battery level                                        |
|      | 2          | ۳il      | Strength of received signal                          |
|      | 3          |          | Calling                                              |
|      | (4)        | Z        | Using EZweb                                          |
|      |            | A        | EZ apps functioning                                  |
|      | (5)        | SD       | microSD card inserted                                |
|      | 6          | <b>F</b> | Incoming call that you did not answer                |
|      | $\bigcirc$ | EC<br>M  | When E-mail or C-mail is received                    |
|      |            | Х,       | When an emergency earthquake<br>bulletin is received |
|      | 8          | Ť        | Manner Mode on                                       |
|      | 9          | ×        | Ring tone off                                        |
| •    | 10         |          | Vibrator on                                          |
|      | 1          | Ü        | Alarm on                                             |
| •    | 12         | •1       | Answer Memo on (digit is number of messages)         |
|      | 13         | _        | News Flash window                                    |
|      | 14         | _        | News Flash telop                                     |
| •    | (15)       |          | PetaMemos set                                        |

Note

 When a call or mail is received, the incoming/charging indicator flashes to notify.

•

•

| Initializing Your Phone                                                                        |                                                                                                    |
|------------------------------------------------------------------------------------------------|----------------------------------------------------------------------------------------------------|
| After purchasing your phone, the initial sett when you first display the main menu. Perfo      | ings screen is displayed<br>rm the following steps.                                                                                                    |
| When the standby screen is displayed, press .                                                  | (アフリ<br>(日本) (アフリ<br>(日本) (日本) (日本) (日本) (日本) (日本) (日本) (                                                                                                    |
| 2 Select "自動設定"(Auto Setup) and press ■ [選択](Select). ■ The following settings are applied for | Image: Second second second |
| "自動設定"(Auto Setup).                                                                            | 11.50回線 ゲックレード<br>データの再生ができます<br>ア107(-b) 選択 変更                                                                                                    |
| Font Size Medium<br>Large for E-mail                                                           |                                                                                                    |
| Change LockNo. 1234                                                                            |                                                                                                    |
| Caller ID ON                                                                                   |                                                                                                    |
| 3 Press 🚛.                                                                                     | Image: Second state     777       Image: Second state     777       Image: Second                                                                                                    |
| ● If you selected "通常モード"(Normal Mode)<br>ズ"(Font Size), "ロックNo.変更"(Change Loo<br>ID).         | ) in step 2, you can set "文字サイ<br>ckNo.), and "発信者番号通知"(Caller                                                                                                    |

• • • • • • • •

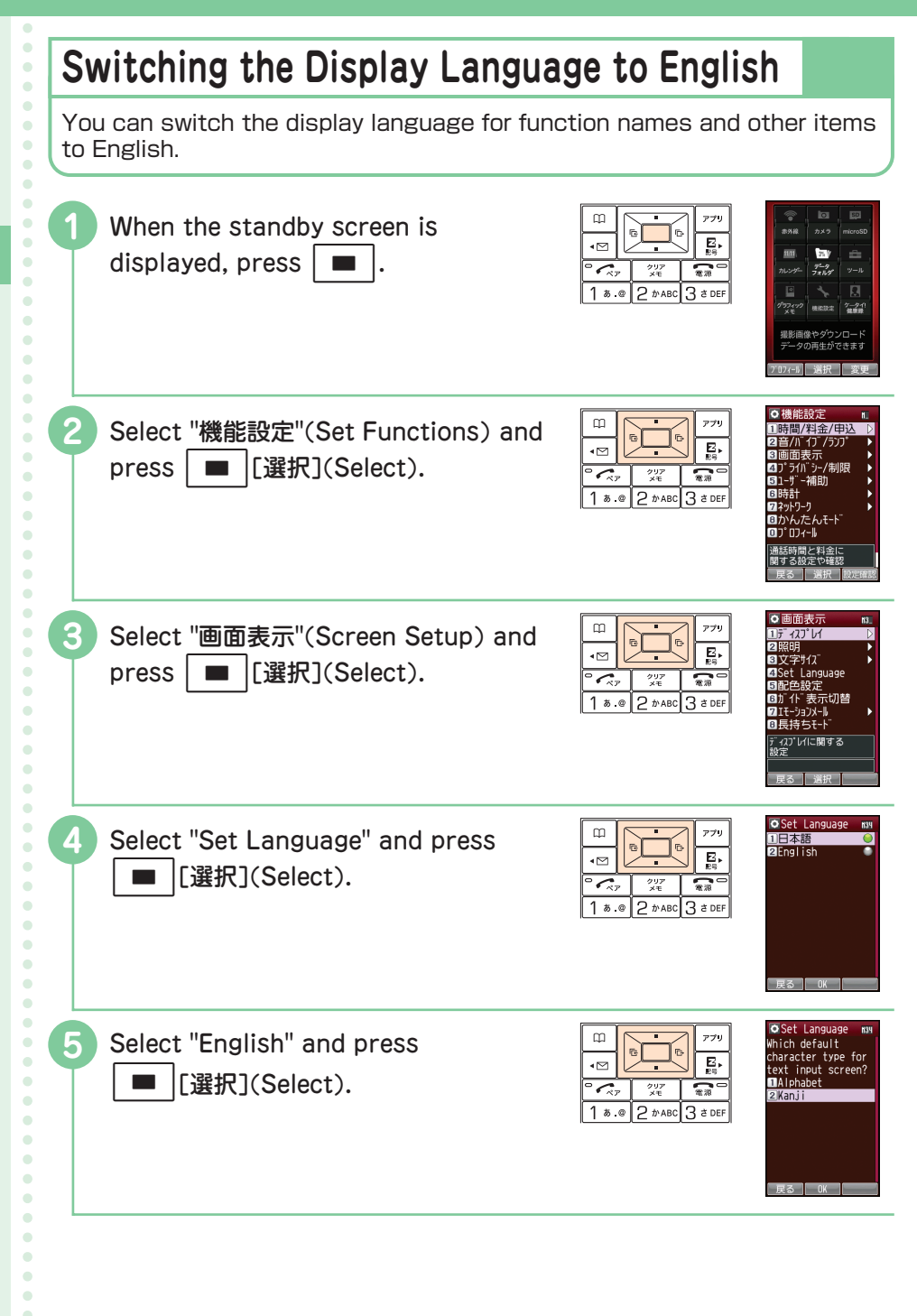

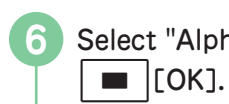

# Select "Alphabet" and press

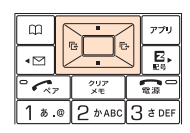

• • • • • •

• • • • • • • • • • • • • • 

• • • • • •

# **Basic Operations**

#### **Key functions**

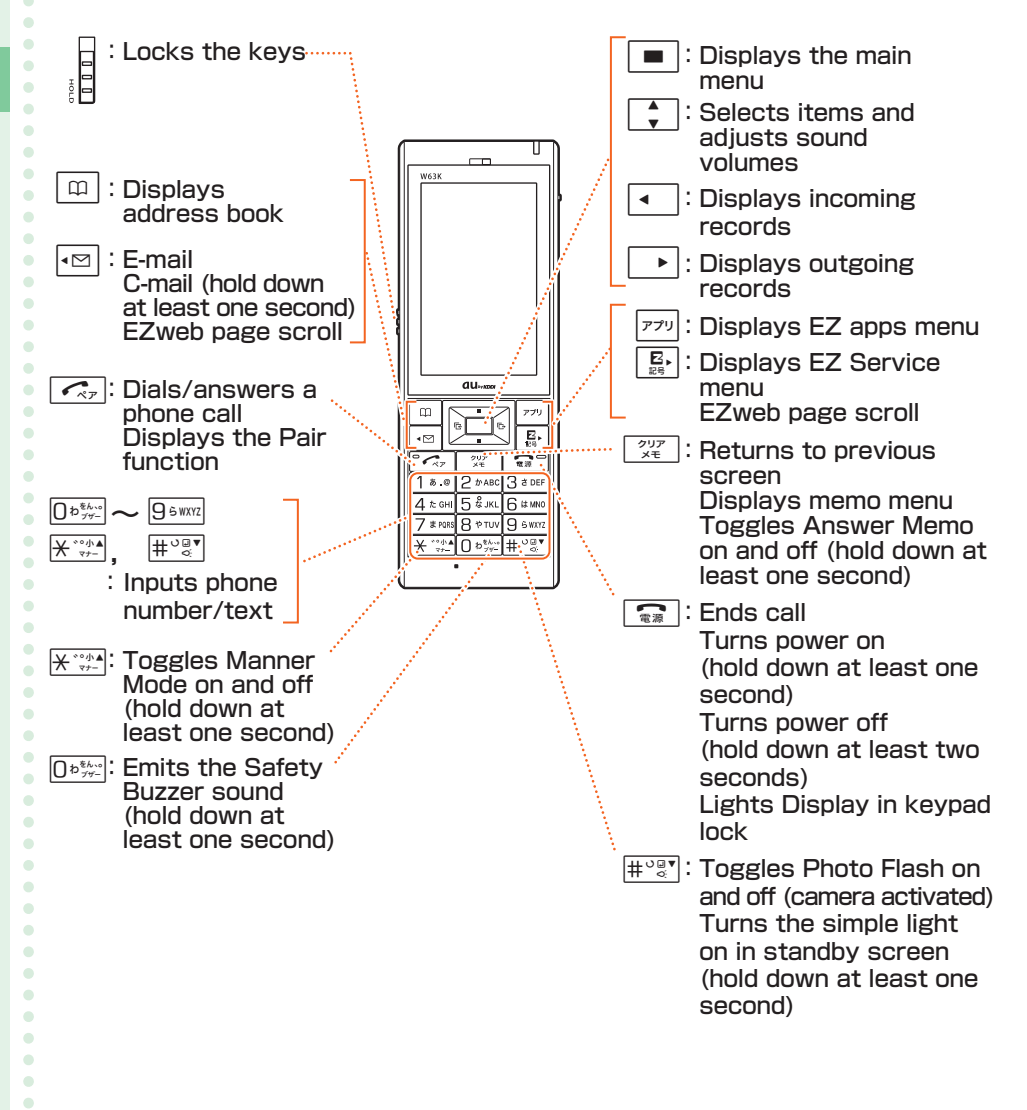

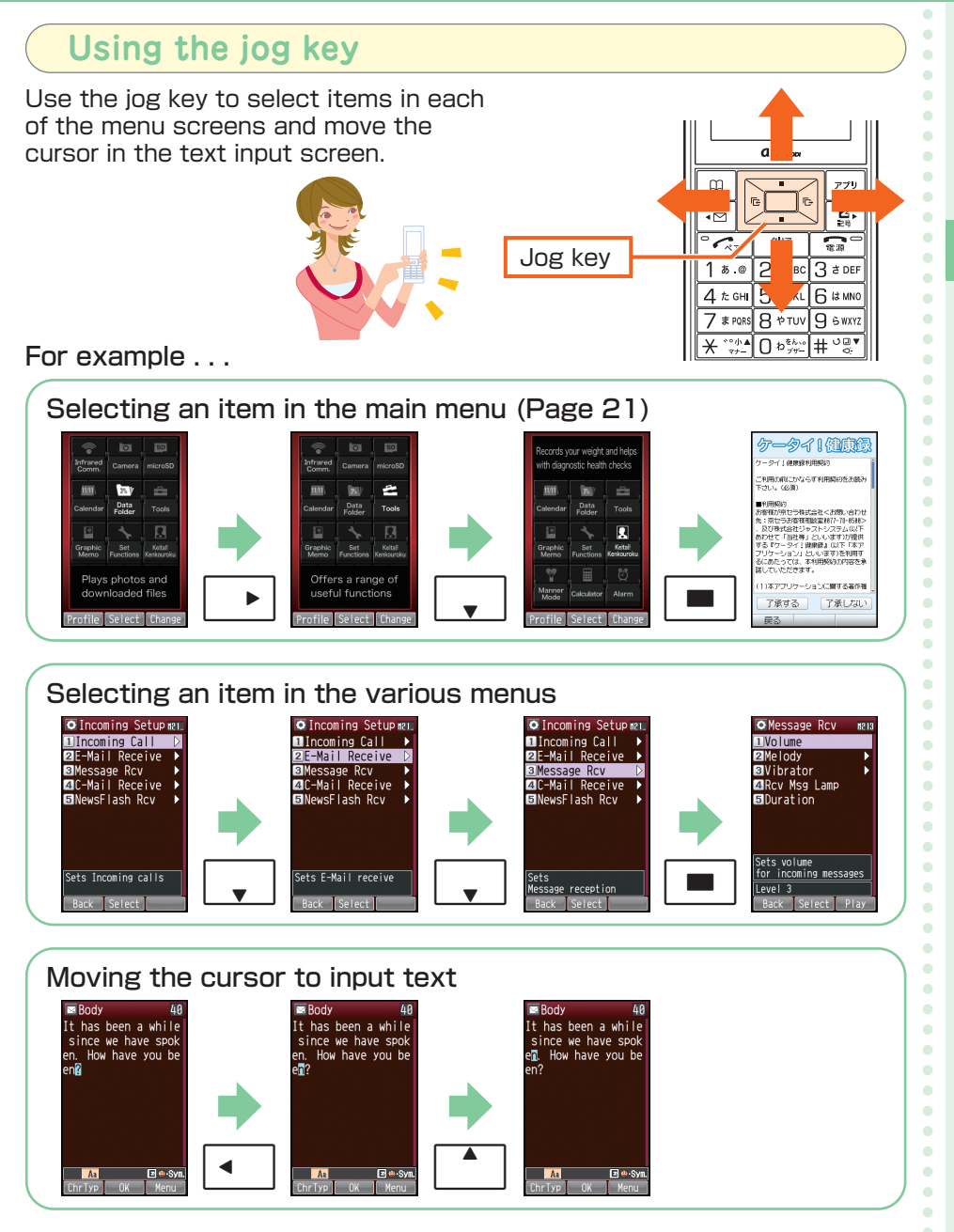

**Contents/Getting Ready** 

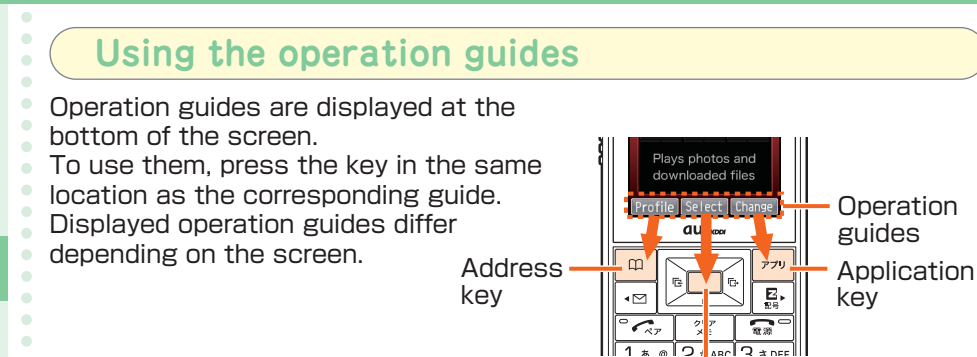

Various functions are assigned to the 3 keys depending on the screen in operation.

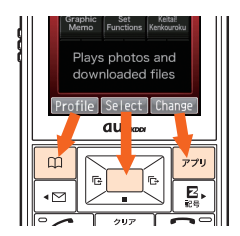

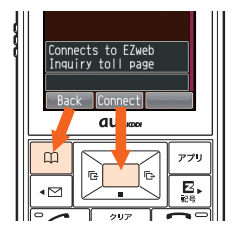

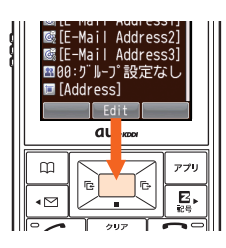

Center key

For example . . .

When operation guides are displayed as shown below, you can press [779] [Menu] to display a menu.

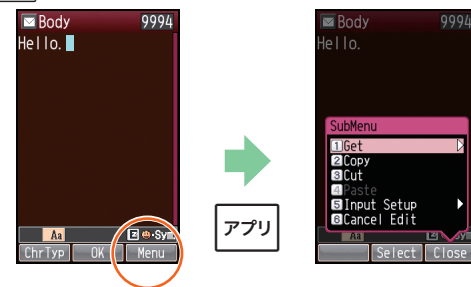

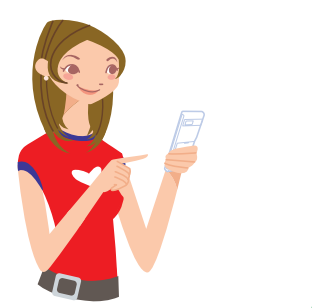

#### To return to the standby screen or previous screen

When you have mistaken an operation and want to return to the previous screen or want to cancel an operation and return to the standby screen, use  $\gamma_{xx}$  or  $\gamma_{xx}$ .

<Standby screen>

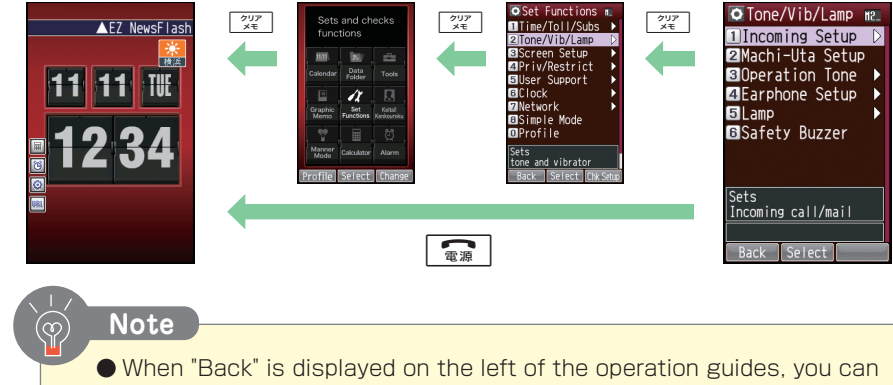

return to the previous screen with 💷 [Back].

#### Main menu

When the standby screen is displayed, the main menu

is displayed by pressing

You can use the following functions from the main menu.

| Infrared Comm. | Camera        | microSD            |
|----------------|---------------|--------------------|
| Calendar       | Data Folder   | Tools              |
| Graphic Memo   | Set Functions | Keitai! Kenkouroku |
| Manner Mode    | Calculator    | Alarm              |

#### Infrared Comm. Calendar Polder Tools Calendar Polder Tools Craphic Set Practices Kenkourou Menner Caleudator Alarm Proffile Select Change

(Main menu)

# **Contents/Getting Ready**

•

## Initializing E-mail and EZweb

An EZweb subscription is required to use E-mail and EZweb. If you did not subscribe when you purchased your phone, contact your nearest au shop or the au Customer Center. Before using your phone, be sure to make the initial settings. Your E-mail address will be automatically determined by making initial settings.

| 0 | When the standby screen is displayed, press [779].                                                          | Image: Second second secon | W63K<br>Eteeも利用するための<br>初期設定を行います<br>のを弾してしばらくお<br>待ちください。                                                   |
|---|----------------------------------------------------------------------------------------------------|----------------------------------------------------------------------------------------------------|----------------------------------------------------------------------------------------------------|
| 2 | Press <b>OK</b> ].                                                                                          | Image: Constraint of the second second se       | ようこそ20mbへ<br>お客様のEメ-47トレスは、<br>たから後27mbに、ne、jp<br>です。<br>- と汁-<br>Eメ-57トレがニューモメ-88<br>定→その化め発定にて行<br>ってください。 |
|   | end.                                                                                                    |                                                                                                    | OK                                                                                                    |
| 3 | Press 🔳 [OK].                                                                                               | □         0         0         779           •         ⊡         0         0         0           •         ⊡         0         0         0           •         ⊡         0         0         0         0           •         ⊡         0         0         0         0         0           •         ⊡         0         0         0         0         0         0         0         0         0         0         0         0         0         0         0         0         0         0         0         0         0         0         0         0         0         0         0         0         0         0         0         0         0         0         0         0         0         0         0         0         0         0         0         0         0         0         0         0         0         0         0         0         0         0         0         0         0         0         0         0         0         0         0         0         0         0         0         0         0         0         0         0         0                                                                                                    |                                                                                                    |
|   | To set EZ News Flash, follow the instructions<br>on the screen.<br>Press 📷 to return to the standby screen. | 1 æ.⊕ 2 かabc 3 ± def                                                                                                    |                                                                                                    |
|   |                                                                                                    |                                                                                                    |                                                                                                    |

•

•

| <b>Checking Your</b> | Current | Phone | Number | and | E-mail | Address |
|----------------------|---------|-------|--------|-----|--------|---------|
|----------------------|---------|-------|--------|-----|--------|---------|

| W |
|---|
|   |

/hen the standby screen is displayed,

press and press Dates.

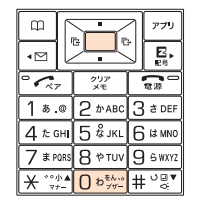

0901234XXXX MCALMezweb. ne. jp ICCID 1234567890000000XXXX Back Detaill Menu

Your current phone number and E-mail address are displayed.

Note • Your phone number and

Your phone number and E-mail address can be checked by pressing
 and then <a>[Profile]</a> (Profile] while the standby screen is displayed.

# **Changing Your E-mail Address**

E-mail address

You can change the " $\blacktriangle \blacktriangle$ " part of  $\blacktriangle \blacktriangle$ @ezweb.ne.jp.

| 0 | When the standby screen is<br>displayed, press 🖅. Select "E-Mail<br>Setup" and press 🔳 [Select]. | Image: Constraint of the second second se | E-Mail Setup<br>D.Rev/Ojsp.Setup<br>24 Send/create Set<br>SMail Filter<br>20 Other Settings<br>91 Chk E-MailSetup<br>81 Chk E-MailSetup<br>Back Serect |
|---|--------------------------------------------------------------------------------------------------|----------------------------------------------------------------------------------------------------|----------------------------------------------------------------------------------------------------|
| 2 | Select "Other Settings" and press [Select].                                                      | Image: 100 min     Image: 100 min     Image: 100 min     Image: 100 min     Image: 100 min       Image: 100 min     Image: 100 min     Image: 100 min     Image: 100 min     Image: 100 min       Image: 100 min     Image: 100 min     Image: 100 min     Image: 100 min     Image: 100 min       Image: 100 min     Image: 100 min     Image: 100 min     Image: 100 min     Image: 100 min       Image: 100 min     Image: 100 min     Image: 100 min     Image: 100 min     Image: 100 min       Image: 100 min     Image: 100 min     Image: 100 min     Image: 100 min     Image: 100 min       Image: 100 min     Image: 100 min     Image: 100 min     Image: 100 min     Image: 100 min       Image: 100 min     Image: 100 min     Image: 100 min     Image: 100 min     Image: 100 min       Image: 100 min     Image: 100 min     Image: 100 min     Image: 100 min     Image: 100 min       Image: 100 min     Image: 100 min     Image: 100 min     Image: 100 min     Image: 100 min       Image: 100 min     Image: 100 min     Image: 100 min     Image: 100 min     Image: 100 min       Image: 100 min     Image: 100 min     Image: 100 min     Image: 100 min     Image: 100 min       Image: 100 min     Image: 100 min     Image: 100 min     Image: 100 min     Image: 100 min       Image: 100 mi                                                                                                    |                                                                                                    |

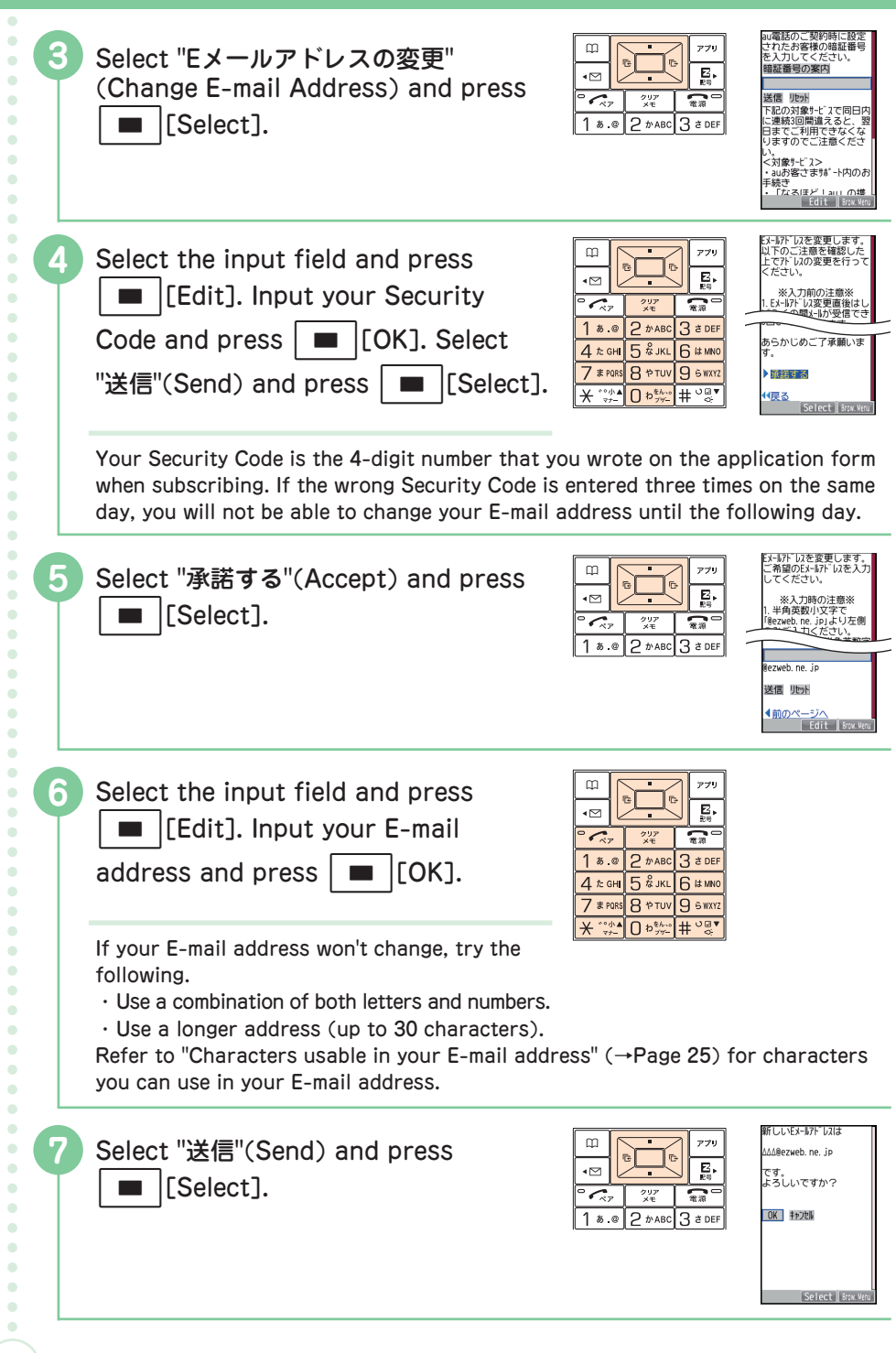

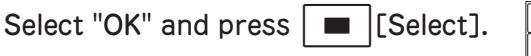

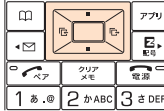

Follow the instructions on the screen to proceed further.

Note

• An error message will appear if the E-mail address you entered is already in use by someone else. Try entering a different address.

#### Characters usable in your E-mail address

A different character is displayed each time you press a key as in the table.

|                     |   |   |   | Numb | er of pr | esses |   |         |   |
|---------------------|---|---|---|------|----------|-------|---|---------|---|
| Кеу                 | 1 | 2 | 3 | 4    | 5        | 6     | 7 | 8       | 9 |
| ] \$.@              |   | @ | - | _    | /        | :     | ~ | 1       |   |
| 2 tr ABC            | а | b | С | А    | В        | С     | 2 |         |   |
| 3 a DEE             | d | е | f | D    | E        | F     | 3 |         |   |
| 4 the GHI           | g | h | i | G    | Н        | 1     | 4 |         |   |
| 5 tr JKL            | j | k | 1 | J    | K        | L     | 5 |         |   |
| 6 <sup>1# MNO</sup> | m | n | 0 | М    | N        | 0     | 6 |         |   |
| 7 # PQRS            | р | q | r | S    | Р        | Q     | R | S       | 7 |
| 8*TUV               | t | u | V | Т    | U        | V     | 8 |         |   |
| 9 & WXYZ            | W | х | У | Z    | W        | Х     | Y | Z       | 9 |
| D 2 24-             |   | , | - | _    | 1        | !     | ? | (space) | 0 |

#### Allowable Characters in Your E-mail Address

• Shaded characters/symbols cannot be used to the left of the "@" in " $\triangle \triangle \triangle$ @ezweb.ne.jp".

• A period "." cannot be used as the first character. A zero "O" can also not be used as the first character.

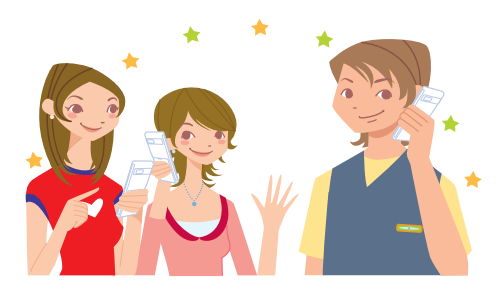

# Phone Call

# Making a Call

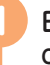

Enter the phone number you want to call.

When calling regular phones, you need to enter the area code.

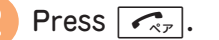

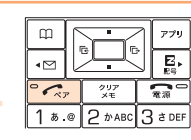

° 🖍

クリア メモ

1 あ.@ 2 かABC 3 さ DEF

4 the GHI 5 the JKL 6 the MNO 7 the Parks 8 the TUV 9 to WXYZ ★ \*\*\*\*\* 0 to \$5.00 the TUV 9 to WXYZ

**1** 

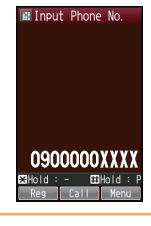

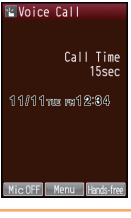

After you finish a call, press  $\fboxspace{1.5mu}$  to hang up.

# Making an International Call

#### au International Call Service

Available without any additional application.

#### Example: To call 212-123-

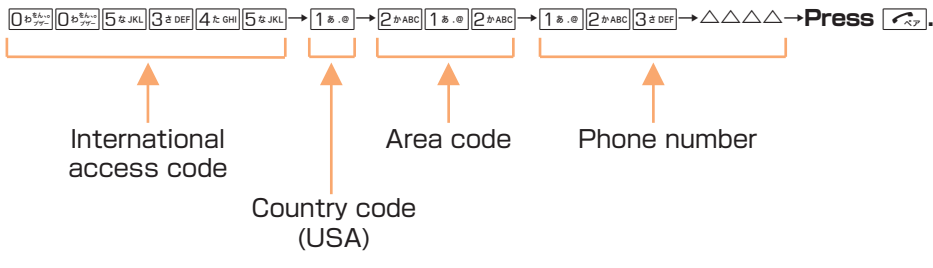

- Calling charges for this service are added to monthly mobile phone calling charges and billed together.
- Please check the Country code at the au Customer Center.
- For charges, please refer to the au MOBILE PHONE SERVICE GUIDE or contact the au Customer Center.

#### 001 KOKUSAI MOBILE TALK

Application required.

For inquiries, please contact the KDDI Customer Service Center.

**E**0077-7160

(toll-free; open 9:00 to 20:00 everyday including weekends and national holidays)

#### Example: To call 212-123- $\triangle \triangle \triangle$ in the USA

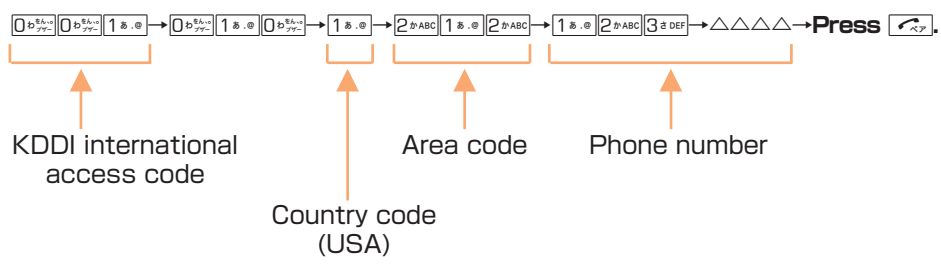

- Charges for 001 KOKUSAI MOBILE TALK are charged separately from monthly au telephone charges.
- Please check the Country code at the au Customer Center.
- For charges, please refer to the au MOBILE PHONE SERVICE GUIDE or contact the au Customer Center.

# Answering a Call

Press  $\frown$  to answer a call.

After you finish a call, press 📻 to hang up.

#### Note

● The Message menu "MissedCall: △" appears on the standby screen if you did not answer one or more calls. If a Message menu appears, you can call the person back with the following steps.

Select "MissedCall:" with  $[], \square$  [Check]  $\rightarrow$  select the number to call.

- When the phone is ringing, the phone number of the caller is displayed. Their name is displayed if their name is registered in the address book.
- One of the following messages appears when the phone number of the caller is not provided for some reason.

| ID Unsent   | The caller's phone is not sending its phone number.                |
|-------------|--------------------------------------------------------------------|
| Not Support | The call is from an area or phone that does not support caller ID. |
| Payphone    | The call is from a pay phone.                                      |

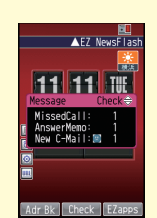

🖫 Voice Call

11/11nue ma12:34

Mic OFF Menu Hands-fre

Call Time 15sec

アプリ

御神

m

•⊠

° CRT

クリンメモ

1 あ.@ 2 かABC 3 さ DEF

# Redialing (Outgoing Records/Incoming Records)

| 0 | When the standby screen is<br>displayed, press (Outgoing<br>records) or (Incoming records).                                                        | Image: Constraint of the second second s | Incomine         Outgoing           81 11/11 12:32         Impo           9900000XXX         Impo           3011/11 10:23         Impo           3011/10 12:33         Impo           83 11/10 12:34         Impo           94 11/10 12:34         Impo           96 11/10 12:34         Impo           96 11/10 12:34         Impo           97 10 10 12:34         Impo           97 10 10 12:34         Impo           97 10 10 12:34         Impo           97 10 10 12:34         Impo           97 10 10 12:34         Impo |
|---|----------------------------------------------------------------------------------------------------|----------------------------------------------------------------------------------------------------|----------------------------------------------------------------------------------------------------|
|   | Records are displayed in order from the last made (received) call.                                                                                 |                                                                                                    | Back Detail Menu                                                                                                    |
| 2 | Select a record with $\begin{bmatrix} \bullet \\ \bullet \end{bmatrix}$ and press $\boxed{\boldsymbol{\mathcal{C}}_{\mathcal{R}_{\mathcal{T}}}}$ . | 779<br>50<br>779<br>50<br>50<br>50<br>50<br>50<br>50<br>50<br>50<br>50<br>50                                                                                                    |                                                                                                    |
|   | Note                                                                                                    |                                                                                                    |                                                                                                    |
|   | <ul> <li>The phone stores up to 50 records each of</li> </ul>                                                                                      | of outgoing and inc                                                                                                    | oming.                                                                                                    |

# Adjusting the Earpiece Volume

| 0 | During a call, adjust the volume with                                                        | 2 tr ABC | アフリ<br>記号<br>電源<br>3 さ DEF |
|---|----------------------------------------------------------------------------------------------|----------|----------------------------|
|   | <ul><li>Increases the volume.</li><li>Decreases the volume.</li></ul>                        |          |                            |
|   | You can adjust the earpiece volume in 5 levels.<br>"level 3" is set at the time of purchase. |          |                            |

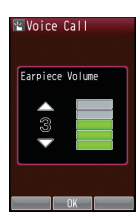

| Adjustin                    | g the Ring Tone Volu                                                                                     | me and Melody                                                                                                    |                                                                                                    |
|-----------------------------|----------------------------------------------------------------------------------------------------|----------------------------------------------------------------------------------------------------|----------------------------------------------------------------------------------------------------|
| 1 When the displaye Functio | ne standby screen is<br>ed, press 🔳. Select "Set<br>ns" and press 🔳 [Select].                            | Image: Second state state sta | t Functions m.<br>te/Toll/Subs ≥<br>tev/Tol/Lamp<br>ter Support →<br>tr Support →<br>tr Support |
| 2 Select "                  | Tone/Vib/Lamp" and press<br>Select].                                                                     | Car<br>Car<br>Car<br>Car<br>Car<br>Car<br>Car<br>Car                                                                                                    | ne/Vib/Lamp m2.<br>toming Setup P2<br>hi-Uta Setup<br>ration Tone +<br>phone Setup +<br>protect setup<br>rety Buzzer<br>ing call/mail<br>(Select Select Setup)                                                                                                    |
| 3 Select "                  | Incoming Setup" and press<br>Select].                                                                    | Image: Sets         Image: Sets         Sets         Sets         Sets         Sets         Sets         Sets         Sets         Sets         Sets         Sets         Sets         Sets         Sets                                                                                                    | coming Setup REL<br>toming Call B<br>lail Receive ▶<br>sage Rcv ▶<br>lail Receive ▶<br>sFlash Rcv ▶<br>Incoming calls<br>Select                                                                                                    |
| 4 Select "                  | Incoming Call" and press<br>Select].                                                                     | In In In In In In In In In In In In In I                                                                                                    | coming Call ment<br>une<br>ody →<br>rator →<br>IRcvScreen →<br>I Rcv Lamp<br>volume<br>ncoming calls<br>3<br>Select Play                                                                                                    |
| 5 Select "                  | Volume" and press<br>Select]. Adjust the volume<br>and press  [OK].                                      | Щ с                                                                                                    | lume n211                                                                                                    |
| STEP UI                     | <ul> <li>Ring tone volume gradually increases.</li> <li>(Deka) (Loud) Ring tone sounds at the</li> </ul> |                                                                                                    | с ок                                                                                                    |
| Level 1                     | (Soft)                                                                                                   |                                                                                                    |                                                                                                    |
| OFF                         | Ring tone does not                                                                                       |                                                                                                    |                                                                                                    |

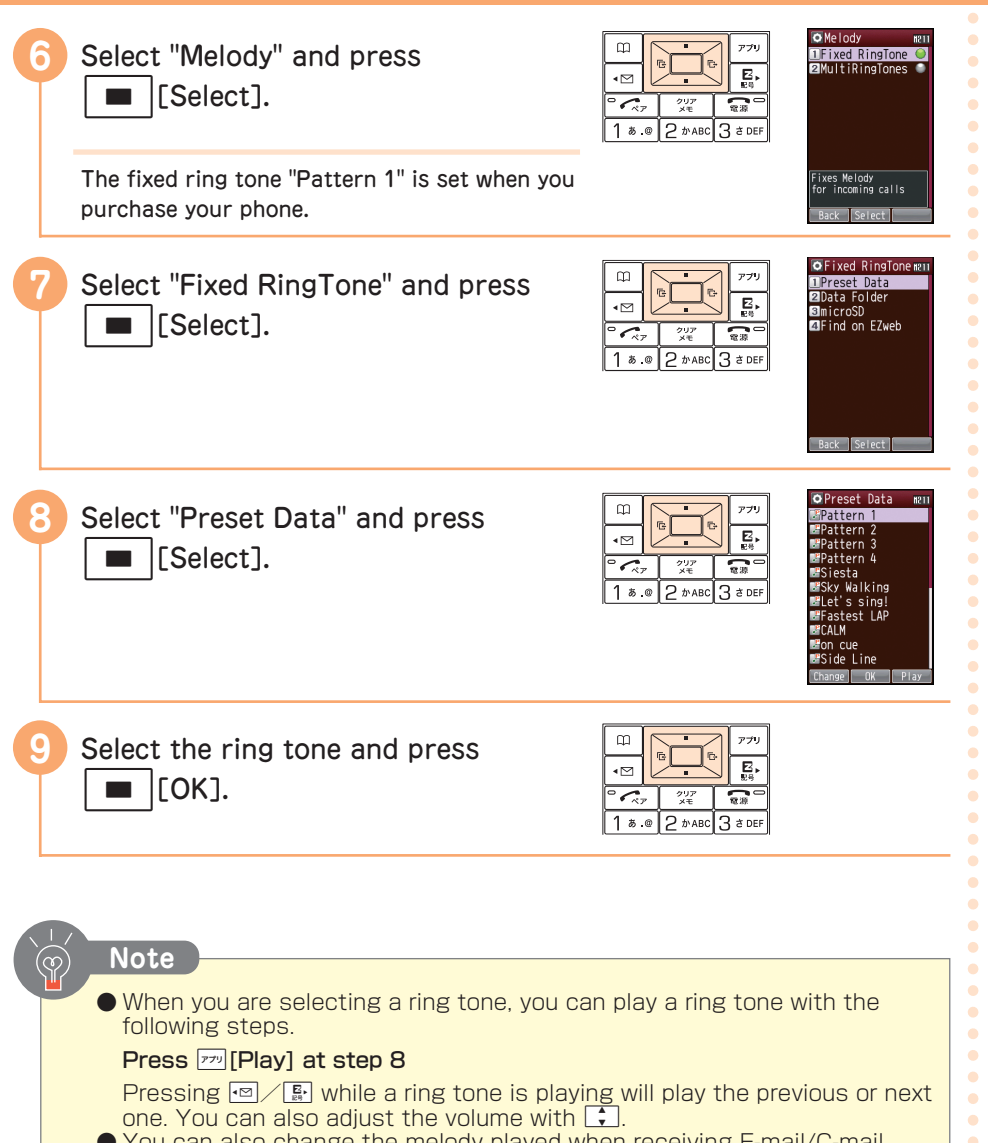

- You can also change the melody played when receiving E-mail/C-mail, Message, or EZ News Flash.
- You can download Chaku-Uta<sup>®</sup> and set it as the ring tone ("Downloading Chaku-Uta<sup>®</sup> " $\rightarrow$ Page 65).

Phone Call

## **Turning On Manner Mode**

While Manner Mode is on, the phone alerts you to incoming calls by vibrating.

When the standby screen is displayed, hold down  $\times \frac{1}{3}$  for at least one second.

CAP クリア メモ **東**渡 1 # .@ 2 # ABC 3 # DEF 4 た GHI 5 ぷ JKL 6 は MNO 7 # PORS 8 + TUV 9 6 WXYZ 0 \*\*\*\* # °&

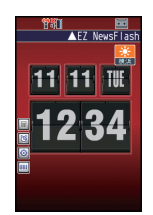

When Manner Mode is on, a " " icon is displayed on the standby screen.

To turn Manner Mode off Hold down 🗶 🐲 again for at least one second

Note

• You can also toggle Manner Mode on and off with the following steps.

When the standby screen is displayed,  $\blacksquare \rightarrow$  select "Manner Mode". [Select]→select "Manner Mode"/"Cancel MannerMode". ■ [OK]

## Turning On Answer Memo

When the standby screen is displayed, hold down  $\int_{x=1}^{y=2}$  for at least one second.

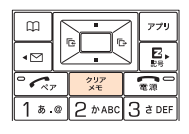

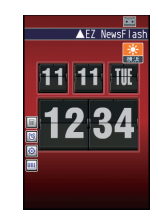

When Answer Memo is on, a """ icon is displayed on the standby screen.

To turn Answer Memo off Hold down 💯 again for at least one second

Note

- The W63K can store up to 10 Answer Memos, each of which can be up to 60 seconds long.
- Even when Answer Memo is off, you can record a caller's message with the following steps.

#### During a call, press

au's Answering Service (Voice Mail) allows callers to leave voice messages if they could not reach you to leave an Answer Memo because your phone was turned off or were in a location with poor signal reception.

| Playing an Answer Memo                                                                                                    |                                                                                               |                                                                                                    |                                                                                                    |  |  |
|----------------------------------------------------------------------------------------------------|-----------------------------------------------------------------------------------------------|----------------------------------------------------------------------------------------------------|----------------------------------------------------------------------------------------------------|--|--|
|                                                                                                    | When the standby screen is displayed, press $\begin{bmatrix} 2 & y \\ x \\ z \end{bmatrix}$ . | Image: Constraint of the second second s | Nemo<br>LiAnswer Memo<br>BAVGice Memo<br>BMY Voice Memo<br>BAVY Voice Memo<br>BAVY Voice Memo<br>BAVY Voice Memo<br>BAVY Voice Memo<br>BAVY Voice Memo<br>Bave Nemo settings<br>Bave Select                                                                                                    |  |  |
|                                                                                                    | Select "Answer Memo" and press Select].                                                       | Image: Second state     770       Image: Second state     770       Image: Second state     8.0       Image: Second state     8.0                                                                                                    | E Answer Meno<br>IPLay Meno El I<br>BAnswer Meno Setup<br>GAnswer Meno Setup<br>GAnswer Msg. Setup                                                                                                    |  |  |
|                                                                                                    | When there are unplayed memos, a "" icon is displayed.                                        |                                                                                                    | Back Select                                                                                                    |  |  |
|                                                                                                    | Select "Play Memo" and press [Select].                                                        | Image: Constraint of the second second se       | ■ Play Memo<br>81 11/11 12:34<br>Bob Jones ■<br>                                                                                                    |  |  |
|                                                                                                    | The Play Memo list is displayed.                                                              |                                                                                                    | Back Play Menu                                                                                                    |  |  |
|                                                                                                    | Select the memo to play and press [Play].                                                     | Image: Constraint of the state of the state of       | Diay Memo<br>Min 01<br>Min 11/11 12:34<br>Min 30 Jones<br>Min 30 Albanes<br>Min 30 Albanes<br>Min 3 |  |  |
|                                                                                                    | The Answer Memo plays back.<br>During playback, you can pause play by<br>pressing[Stop].      |                                                                                                    | Next Stop Delete                                                                                                    |  |  |
|                                                                                                    | During playback, you can play the next recorded Answer Memo by pressing [[Next].              |                                                                                                    |                                                                                                    |  |  |
| <ul> <li>Note</li> <li>When Answer Memos are stored, the Message menu "AnswerMemo: △" is displayed on the standby screen.<br/>If a Message menu appears, you can play the memo with the following steps.</li> <li>Select "AnswerMemo:" with :, . [Check]→to step 3</li> <li>You can press [m] [Delete] in step 4 and erase an Answer Memo.</li> </ul> |                                                                                               |                                                                                                    |                                                                                                    |  |  |

Phone Call

# Text Input

# **Basic Key Operation**

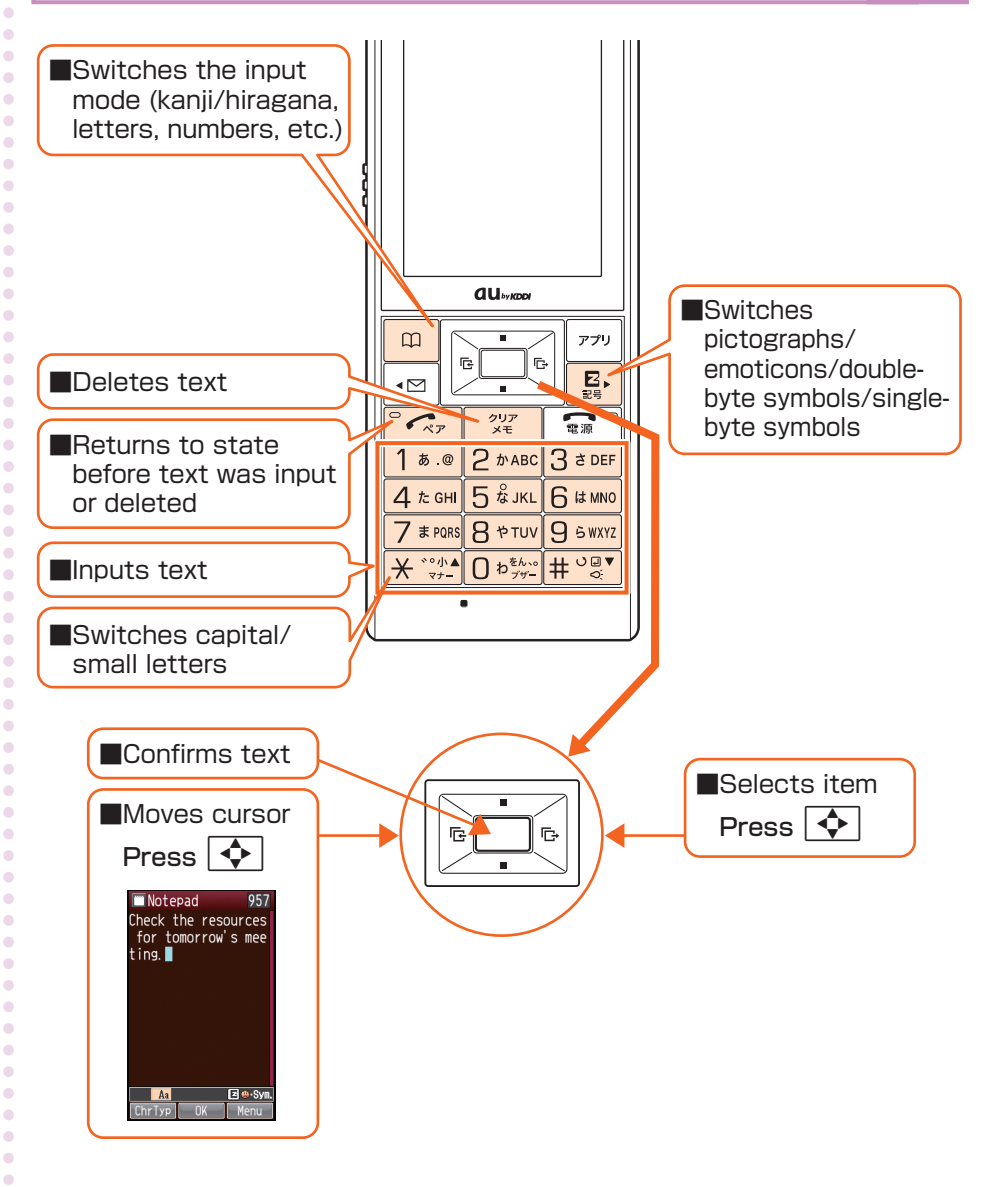

•

• • •

.
| S۱                              | Switching the Input Mode |                                                          |            |                                                                                                    |                                                                                                    |  |
|---------------------------------|--------------------------|----------------------------------------------------------|------------|----------------------------------------------------------------------------------------------------|----------------------------------------------------------------------------------------------------|--|
| In the text input screen, press |                          |                                                          | 5          | □<br>• □<br>• □<br>• ∞<br>• ∞<br>• ∞<br>• ∞<br>• ∞<br>• ∞<br>• ∞<br>• ∞                                                                                                    | Change Text Type<br>Character Types<br>Digas<br>2077<br>30Aa<br>dil2<br>3078<br>307<br>30Aa<br>dil2<br>3078<br>307<br>304<br>307<br>304<br>307<br>304<br>307<br>304<br>307<br>304<br>307<br>304<br>307<br>304<br>307<br>307<br>307<br>307<br>307<br>307<br>307<br>307 |  |
| 2                               | Select th                | e input mode and preelect].<br>node can be selected from | ess<br>the | □     □     □     □     □     □     □     □     □     □     □     □     □     □     □     □     □     □     □     □     □     □     □     □     □     □     □     □     □     □     □     □     □     □     □     □     □     □     □     □     □     □     □     □     □     □     □     □     □     □     □     □     □     □     □     □     □     □     □     □     □     □     □     □     □     □     □     □     □     □     □     □     □     □     □     □     □     □     □     □     □     □     □     □     □     □     □     □     □     □     □     □     □     □     □     □     □     □     □     □     □     □     □     □     □     □     □     □     □     □     □     □     □     □     □     □     □     □     □     □     □     □     □     □     □     □     □     □     □     □     □     □     □     □     □     □ </th <td>Notepad 1888</td> | Notepad 1888                                                                                                    |  |
|                                 | 漢あ                       | Kanji/hiragana                                           |            |                                                                                                    | ChrTyp Menu                                                                                                    |  |
|                                 | カナ                       | Double-byte katakana                                     |            |                                                                                                    |                                                                                                    |  |
|                                 | Aa                       | Double-byte letters                                      |            |                                                                                                    |                                                                                                    |  |
|                                 | 12                       | Double-byte numbers                                      |            |                                                                                                    |                                                                                                    |  |
|                                 | ?&                       | Double-byte symbols                                      |            |                                                                                                    |                                                                                                    |  |
|                                 | <b>(1)</b>               | Pictographs                                              |            |                                                                                                    |                                                                                                    |  |
|                                 | カナ                       | Single-byte katakana                                     |            |                                                                                                    |                                                                                                    |  |
|                                 | Aa                       | Single-byte letters                                      |            |                                                                                                    |                                                                                                    |  |
|                                 | 12                       | Single-byte numbers                                      |            |                                                                                                    |                                                                                                    |  |
|                                 | ?&                       | Single-byte symbols                                      |            |                                                                                                    |                                                                                                    |  |
|                                 | (^-^)                    | Emoticons                                                |            |                                                                                                    |                                                                                                    |  |

### Text input screen

Input text and numbers using  $O_{\gamma\gamma}^{\text{Eke}}$  to  $\Theta_{\gamma\gamma}^{\text{Eke}}$ ,  $\chi^{\circ}_{\gamma\gamma}^{\circ}$  and  $\overline{\#^{\circ}_{\varsigma}}$  for registering to the address book and creating mail.

In this manual, the screen for entering text and numbers is called the "text input screen".

• • •

•

۰

• • • •

•

• • •

• • •

•

•

۰

Text Input

## **Character Key Assignments**

|                                 | Input mode                                                                   |                     |  |  |
|---------------------------------|------------------------------------------------------------------------------|---------------------|--|--|
| Key                             | Letter mode*1*2                                                              | Number mode         |  |  |
| ] \$.@                          | . @ / : -1                                                                   | 1                   |  |  |
| 2 тавс                          | abcABC2                                                                      | 2                   |  |  |
| 3 a DEE                         | defDEF3                                                                      | 3                   |  |  |
| 4 te GHI                        | ghiGHI4                                                                      | 4                   |  |  |
| 5¢ JKL                          | jkIJKL5                                                                      | 5                   |  |  |
| 6 (# MNO                        | mnoMNO6                                                                      | 6                   |  |  |
| 7 # PQRS                        | pqrsPQRS7                                                                    | 7                   |  |  |
| 8*TUV                           | tuvTUV8                                                                      | 8                   |  |  |
| 9 & WXYZ                        | wxyzWXYZ9                                                                    | 9                   |  |  |
| $b_{j \neq -}^{\ell h \cdot 0}$ | .,'! ?<br>_ (space) 0                                                        | 0                   |  |  |
| ★ ँ॰৸▲                          | .,'! ?<br>(space)                                                            | *                   |  |  |
|                                 | Switch capital/small letters                                                 | – (hyphen) *4       |  |  |
| *3<br>₩°≅₹                      | Text unconfirmed:<br>text switched in reverse order<br>(Back Space function) | #                   |  |  |
|                                 | After text confirmed:<br>J (linebreak)                                       | P (Pause) *4        |  |  |
| G                               | After text deleted: return to st                                             | ate before deletion |  |  |
|                                 | After text confirmed: return to                                              | state before input  |  |  |

\*1: " - " in single-byte letter input mode changes to " ~ " (tilde).

\*2 : When entering in EZweb, capital letters may be displayed first.

\*3 : Linebreaks may not be enterable depending on input item.

 $^{*_4}$  : When entering a phone number, hold down for at least one second to enter.

### **Basic text input**

You can input characters appearing on the keys.

#### To input 2<sup>mABC</sup>:

Ex.) In double-byte/single-byte letter input mode . . .

Press  $2^{\text{brac}}$  1 time $\rightarrow$ 2 times $\rightarrow$ 3 times $\rightarrow$ 4 times $\rightarrow$ 5 times $\rightarrow$ 6 times  $\rightarrow$ 7 times $\rightarrow$ 8 times...  $a\rightarrow b\rightarrow c\rightarrow A\rightarrow B\rightarrow C\rightarrow 2\rightarrow a$ ...

۰

٠

۲

• • •

## Inputting Text

### Input single-byte alphanumerics

### Input "taro-2"

Switch to single-byte letter input mode referring to steps 1 to 2 of "Switching the Input Mode" ( $\rightarrow$ Page 35).

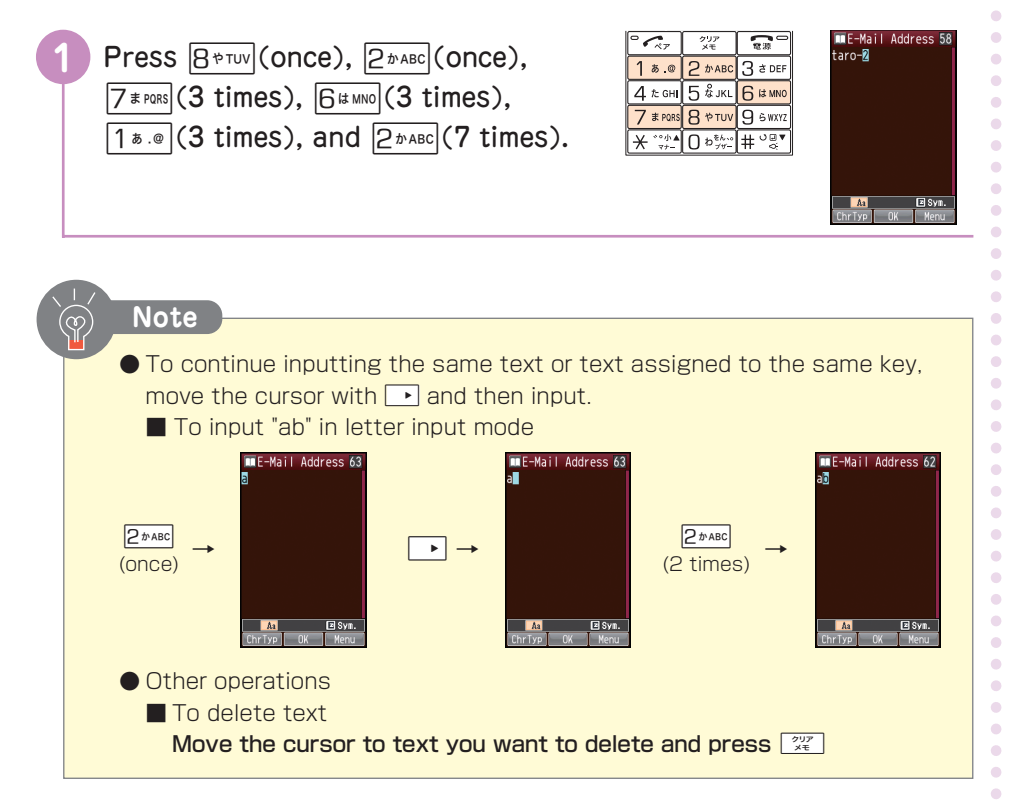

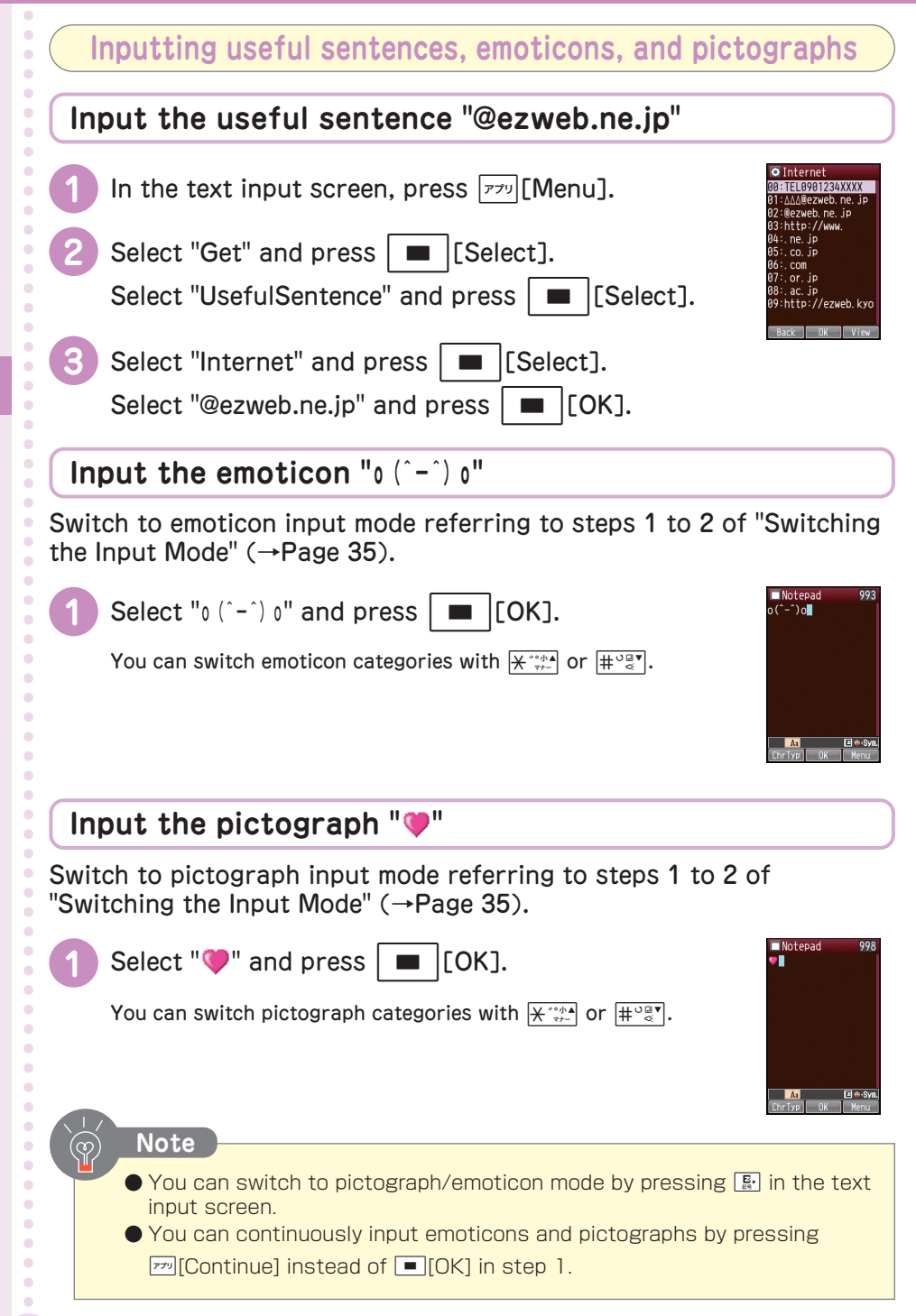

# Address Book

You can save up to 1,000 frequently used phone numbers and E-mail addresses.

## Registering to the Address Book

| 6 | When the stand<br>displayed, hold<br>one second.                                                                     | by screen is<br>down 🕮 for at least                                                              | Image: Constraint of the second second s | ■ Add to Adr Bk<br>■ 000<br>■ (Readina)<br>■ (Phone No. 1]<br>■ (Phone No. 2]<br>■ (Phone No. 2]<br>■ (Phone No. 2]<br>■ (Phone No. 2]<br>■ (Phone No. 2]<br>■ (Phone No. 2]<br>■ (Phone No. 2]<br>■ (Phone No. 2)<br>■ (Phone No. 2)<br>■                                                                                                    |
|---|----------------------------------------------------------------------------------------------------|--------------------------------------------------------------------------------------------------|----------------------------------------------------------------------------------------------------|----------------------------------------------------------------------------------------------------|
|   | Select [Name] a<br>Enter the name<br>The reading is enter<br>To correct it, press<br>text with $\frac{2707}{24}$ and | and press [Edit].<br>and press [OK].<br>red automatically.<br>[Edit], delete the<br>enter again. | Image: Second state state st               | ■ Add to Adr Bk<br>■ Bob Jones<br>■ Bob Jones<br>■ Bob Jones<br>■ BobJones<br>■ BobJones<br>■ BobJones<br>■ BobJones<br>■ Phone No. 21<br>■ [Phone No. 21<br>■ [P                                                                                                    |
|   | Select [Phone N<br>[Edit]. En-<br>and press                                                                          | lo. 1] and press<br>ter the phone number<br>][OK].                                               | Image: Constraint of the state of the state of       | III Attributes<br>III Cel Iphone<br>III Cel Iphone (Work)<br>III PIS<br>III Cell<br>III Cell<br>IIII Cell<br>IIII Cell<br>III Cell<br>III Cell<br>III Cell |
|   | Select attribute<br>number and pre                                                                                   | s for the phone<br>ss 🔳 [OK].                                                                    |                                                                                                    | Add to Adr Bk Add to Adr Bk Bob Jones Bob Jones Bob90000XXXX C Phone No. 2] C                                                                                                    |
|   | If you do not wa<br>E-mail address<br>Go to step 7                                                                   | nt to register the                                                                               |                                                                                                    | ■[E-Mail Address1]<br>■[E-Mail Address2]<br>■[E-Mail Address3]<br>■00:7"トープ設定なし<br>■ [Address]<br>■ Comp Edit                                                                                                    |

•

•

•••••

•

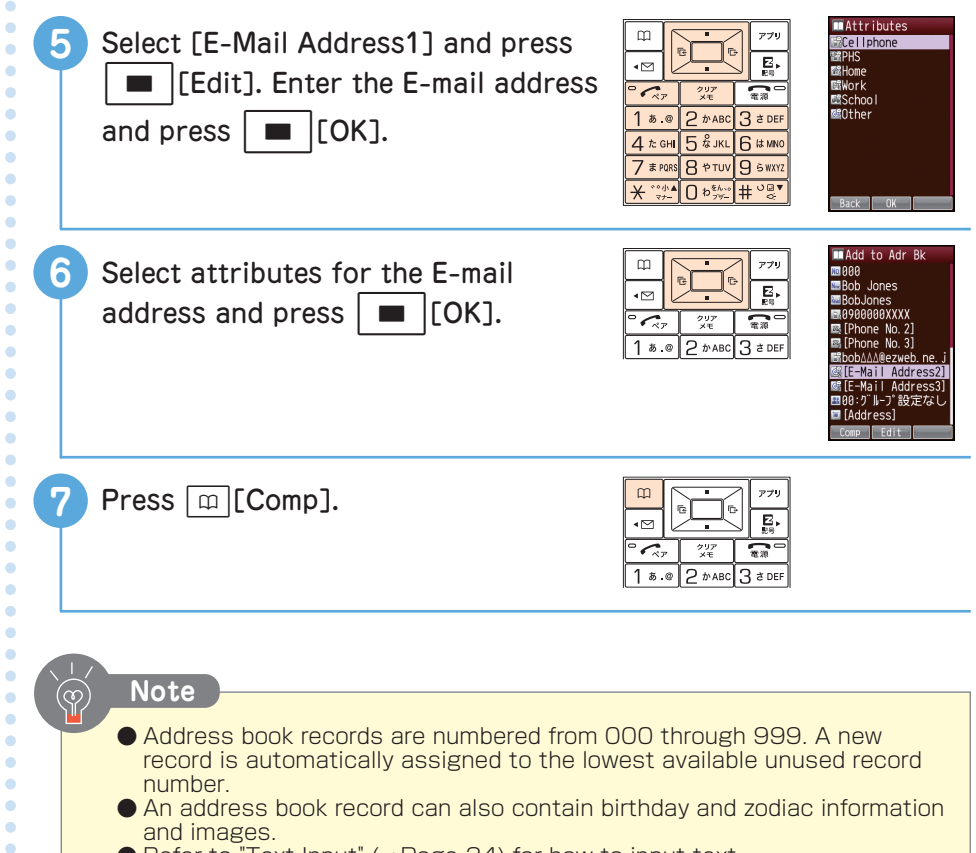

•

• • • • • •

| Dialing from the Address Book                                                                                       |                                                                                                    |  |  |
|----------------------------------------------------------------------------------------------------|----------------------------------------------------------------------------------------------------|--|--|
| 1 When the standby screen is displayed, press 🔟.                                                                    | Image: Search Detail Menu                                                                                                    |  |  |
| 2 Select the name with 🔶.                                                                                           | Image: Second state state st                |  |  |
| 3 Press $\overline{}_{\overline{}\overline{}}$ .                                                                    | Image: Constraint of the second second se |  |  |
| <ul> <li>Note</li> <li>After selecting the name in step 2, you address book by pressing <a>[Detail]</a>.</li> </ul> | u can check the information in the                                                                                                    |  |  |

## Editing an Address Book Record

#### Example: To change a phone number

Select the name to edit referring to steps 1 to 2 of "Dialing from the Address Book" ( $\rightarrow$ Page 41).

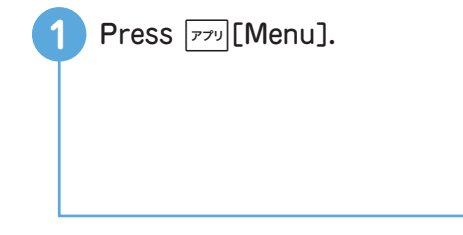

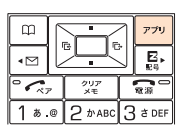

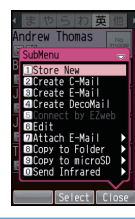

•

Address Book

| 2 Select "Edit" and press [Select].                                                            |                                                                                                    | ■ Add to Adr Bk<br>© 800<br>© Bob Jones<br>© BobJones<br>© 8000000XXXX                                                                                                    |
|------------------------------------------------------------------------------------------------|----------------------------------------------------------------------------------------------------|----------------------------------------------------------------------------------------------------|
| ■To delete<br>Select "Delete", ■[Select]→select "Delete<br>One", ■[Select]→select "YES", ■[OK] | ● ペア 2 が 単元<br>1 あ . @ 2 か ABC 3 さ DEF                                                                                                    | ■[Phone No. 2]<br>■[Phone No. 3]<br>■目からの No. 3]<br>■日本の No. 3]<br>■日本の No. 3]<br>■日本の No. 40 (Phone Sol 3)<br>■1000: 37   -7) 設定なし<br>■1640(ress]<br>■1000: Edit                                                                                                    |
| 3 Select the phone number and press<br>[Edit]. Edit the phone number<br>and press [OK].        | Image: Constraint of the state of the state of       | MAttributes<br>FIGEIIphone<br>EGCEIIphone(Work)<br>202PHS<br>EMHome<br>EGWork<br>EGTA<br>EGTA<br>EGT |
| Select attributes for the phone number and press [OK].                                         | П     0     779       •     0     0     0       •     0     2     0       1     5     0     2     0                                                                                                    | Add to Adr Bk B00 Bob Jones B00 Bob Jones B00 B00 Comp In Jones B00 Comp Edit                                                                                                    |
| 5 Press [II] [Comp].                                                                           | Image: state state | MI Add to Adr Bk<br>Renlace 000<br>INTES<br>ENVES<br>ENO                                                                                                    |
| 6 Select "YES" and press [OK].                                                                 | Image: Constraint of the second second se       |                                                                                                    |
| Note                                                                                           |                                                                                                    |                                                                                                    |
| • You can edit in the same way if you select                                                   | t another item at s                                                                                                    | step 3.                                                                                                    |
| •                                                                                              |                                                                                                    |                                                                                                    |
|                                                                                                |                                                                                                    |                                                                                                    |
| •                                                                                              |                                                                                                    |                                                                                                    |

| Adding Outgoing or Incoming Record Data to the Address Book                                                       |                                                                                                    |                                                                                                    |  |  |  |
|----------------------------------------------------------------------------------------------------|----------------------------------------------------------------------------------------------------|----------------------------------------------------------------------------------------------------|--|--|--|
| When the standby screen is displayed, press ► (Outgoing records) or < (Incoming records).                         | Image: space space | Incontrat         Outgoing           111/11/12:32                                                                                                    |  |  |  |
| 2 Select the number with and press <code>rry</code> [Menu].                                                       | □ 0 0 0 0 0 0 0 0 0 0 0 0 0 0 0 0 0 0 0                                                                                                    | Cuteoire<br>Bi 11/11 12:32<br>Seaded XXXX<br>Staded XXXX<br>Stade to Adr. Bk. S<br>Crate C-Vall<br>Crate C-Vall<br>Crate C-Vall<br>Crate C-Vall<br>Crate C-Vall<br>Crate C-Vall<br>Change Fort Size (<br>Decited Some<br>Select Close |  |  |  |
| 3 Select "Add to Adr Bk" and press<br>[Select].                                                                   | □<br>•<br>•<br>•<br>•<br>•<br>•<br>•<br>•<br>•<br>•<br>•<br>•<br>•                                                                                                    | BIAdd to Adr Bk<br>BIStore New<br>RAdd                                                                                                    |  |  |  |
| Select "Store New" and press ■ [Select].                                                                          | □ B C Z DABC 3 d DEF                                                                                                    | ■Attributes<br>BiCellphone<br>BiCellphone(Work)<br>HPHS<br>BiHone<br>BiWork<br>BiFax<br>BiOther<br>Back OK                                                                                                    |  |  |  |
| <ul> <li>Note</li> <li>Refer to steps 2 to 7 in "Registering to th for how to add to the address book.</li> </ul> | e Address Book" (-                                                                                                    | →Page 39)                                                                                                    |  |  |  |

Address Book

# **Pair Function**

## **Registering Pair Partners**

You can save frequently used phone numbers (up to three), allowing you to display them easily to make calls or send mail.

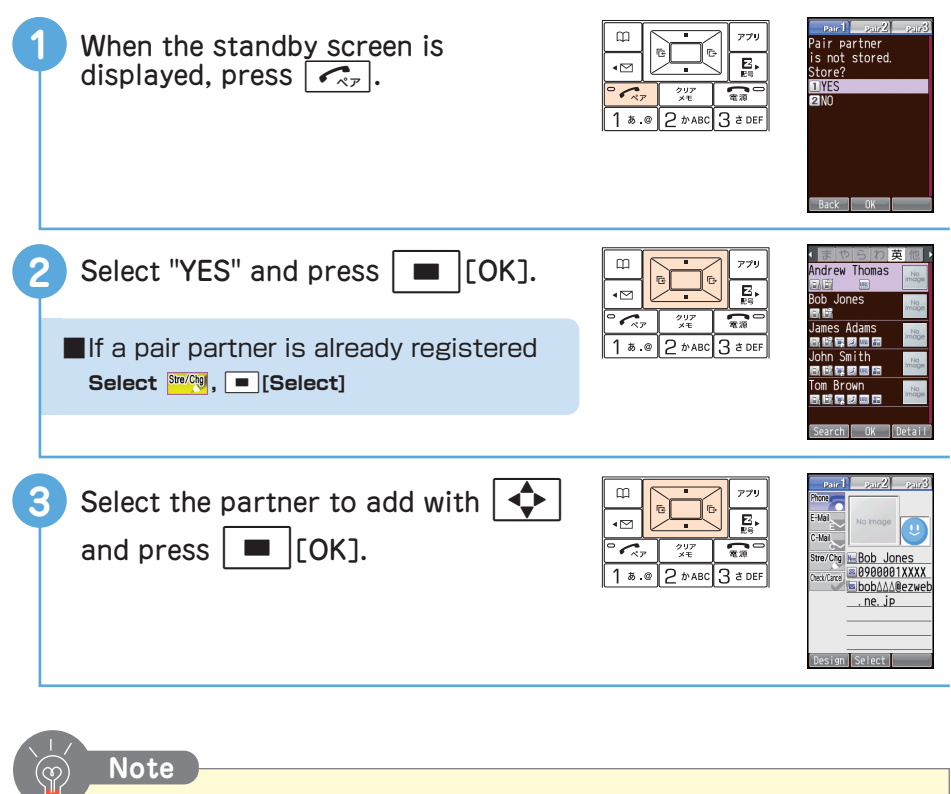

- Pair partners are selected from the address book to be added. Before adding a pair partner, add the pair partner information to the address book referring to "Registering to the Address Book" (→Page 39) before registering the pair partner.
- As pair partners are linked with the address book, deleting a pair partner from the address book will delete a registered pair.

•

•

•

•

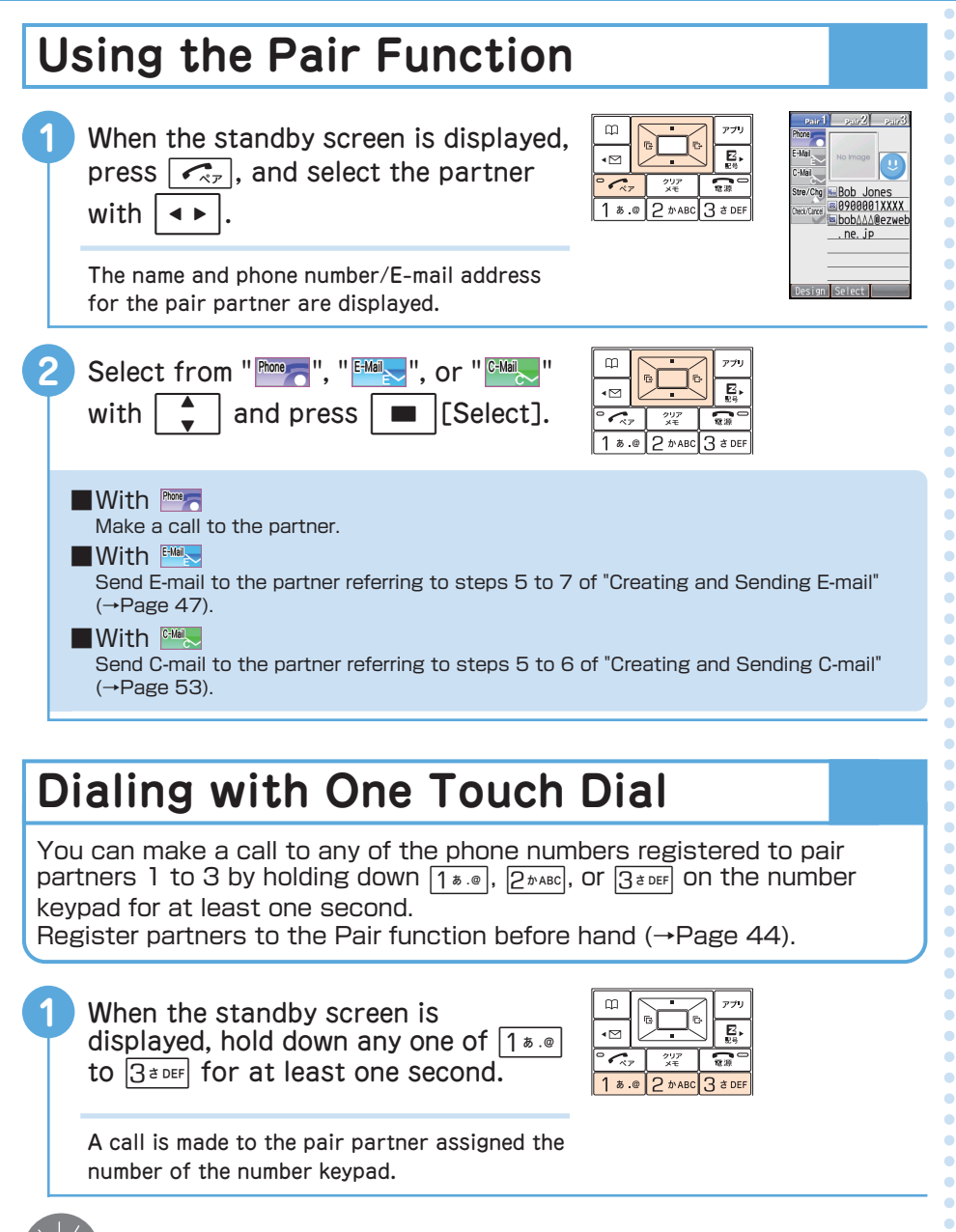

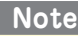

 If no pair partner is registered to an assignable number on the keypad, a screen appears asking if you want to register the pair partner. Select "YES" and press ■[OK], and register the pair partner (→Page 44).

## E-mail

You need to subscribe to EZweb in order to use E-mail.

If you did not subscribe to EZweb at the time of purchase, contact an au shop or the au Customer Center.

You also need to configure the initial settings before you can use E-mail. If you have not configured the initial settings, please refer to "Initializing E-mail and EZweb" ( $\rightarrow$ Page 22).

You can send/receive up to 5,000 double-byte characters (10,000 single-byte characters) in E-mail.

- You can send up to 30 mails at one once (includes mail in To/Cc/Bcc, and mail must be less than 640 single-byte characters).
- You can send up to 1,000 E-mails per day (an E-mail with multiple recipients is counted as more than one message).
- Sending and receiving E-mail messages with attachments may take a while.
- You will incur a packet transmission fee for each E-mail you send/receive. This fee will vary according to the E-mail data size.

## C-mail

C-mail is a service that allows you to send mail between C-mail supported au phones using the au phone numbers.

You can send/receive mail of up to 50 double-byte (100 single-byte) characters.

• You will incur a fee each time you send C-mail.

### About C-mail Safety Block

C-mail Safety Block blocks C-mails that contain URLs (http://\*\*\*,

https://\*\*\*) or phone numbers.

C-mail Safety Block is activated by default.

If you want to receive C-mails containing URLs or phone numbers in their text bodies, you can deactivate this function.

| C | Creating and Sending E-mail                                                              |                                                                                                    |                                                                                                    |  |  |
|---|------------------------------------------------------------------------------------------|----------------------------------------------------------------------------------------------------|----------------------------------------------------------------------------------------------------|--|--|
| 0 | When the standby screen is<br>displayed, press . Select "Create<br>New E-Mail" and press | □     □     □     □     □     □     □     □     □     □     □     □     □     □     □     □     □     □     □     □     □     □     □     □     □     □     □     □     □     □     □     □     □     □     □     □     □     □     □     □     □     □     □     □     □     □     □     □     □     □     □     □     □     □     □     □     □     □     □     □     □     □     □     □     □     □     □     □     □     □     □     □     □     □     □     □     □     □     □     □     □     □     □     □     □     □     □     □     □     □     □     □     □     □     □     □     □     □     □     □     □     □     □     □     □     □     □     □     □     □     □     □     □     □     □     □     □     □     □     □     □     □     □     □     □     □     □     □     □     □     □     □     □     □     □     □ </td <td>■ Create Mail<br/>● To Destination<br/>● Sd Subject<br/>● © Attach/Wrapping<br/>● Wi Body</td>                                                                                                    | ■ Create Mail<br>● To Destination<br>● Sd Subject<br>● © Attach/Wrapping<br>● Wi Body                                                                                                    |  |  |
|   | The compose message screen appears.                                                      |                                                                                                    | Back Edit Menu                                                                                                    |  |  |
| 2 | Select "📊 (Destination)" and press<br>🔳 [Edit].                                          | □<br>□<br>□<br>□<br>□<br>□<br>□<br>□<br>□<br>□<br>□<br>□<br>□<br>□                                                                                                    | Create Mail<br>Create Mail<br>Subject<br>Attack/Warpping<br>SubMenu<br>SubMenu<br>Set Adr Bk (1)<br>Get Adr Bk (2)<br>Get Adr Bk (2)<br>Get Adr                                                                                                    |  |  |
| 3 | Select "Get Adr Bk (1)" and press Select].                                               | □<br>□<br>□<br>□<br>□<br>□<br>□<br>□<br>□<br>□<br>□<br>□<br>□<br>□                                                                                                    | Andrew Thomas<br>Andrew Thomas<br>Bob Jones<br>Bob Jones<br>Bob Jones<br>Bob Jones<br>Janes Adans<br>Bob Jones<br>Janes Adans<br>Bob Jones<br>Bob Jones |  |  |
|   | You can select the address from the send/receive history or enter it directly.           |                                                                                                    | Tom Brown<br>러 편 로 코 코 프 프<br>Search OK Detail                                                                                                    |  |  |
| 4 | Select the recipient with  and press 🔳 [OK].                                             | □<br>•<br>•<br>•<br>•<br>•<br>•<br>•<br>•<br>•<br>•<br>•<br>•<br>•                                                                                                    | ■ Greate Mail<br>● Ga Bob Jones<br>● Ga Subject<br>● Ga Attach/Wrapping<br>● Ke Body<br>Send Edit Kenu                                                                                                    |  |  |
| 5 | Select "M (Subject)" and press<br>[Edit]. Enter the subject and<br>press [OK].           | □         □         □         □         □         □         □         □         □         □         □         □         □         □         □         □         □         □         □         □         □         □         □         □         □         □         □         □         □         □         □         □         □         □         □         □         □         □         □         □         □         □         □         □         □         □         □         □         □         □         □         □         □         □         □         □         □         □         □         □         □         □         □         □         □         □         □         □         □         □         □         □         □         □         □         □         □         □         □         □         □         □         □         □         □         □         □         □         □         □         □         □         □         □         □         □         □         □         □         □         □         □         □         □         □         □         □ | im Create Mail<br>● Tic Bob. Jones<br>● Sub Update<br>● Int Attach/Wrapping<br>● Int Body<br>Send Edit Menu                                                                                                    |  |  |

• • • • • • • •

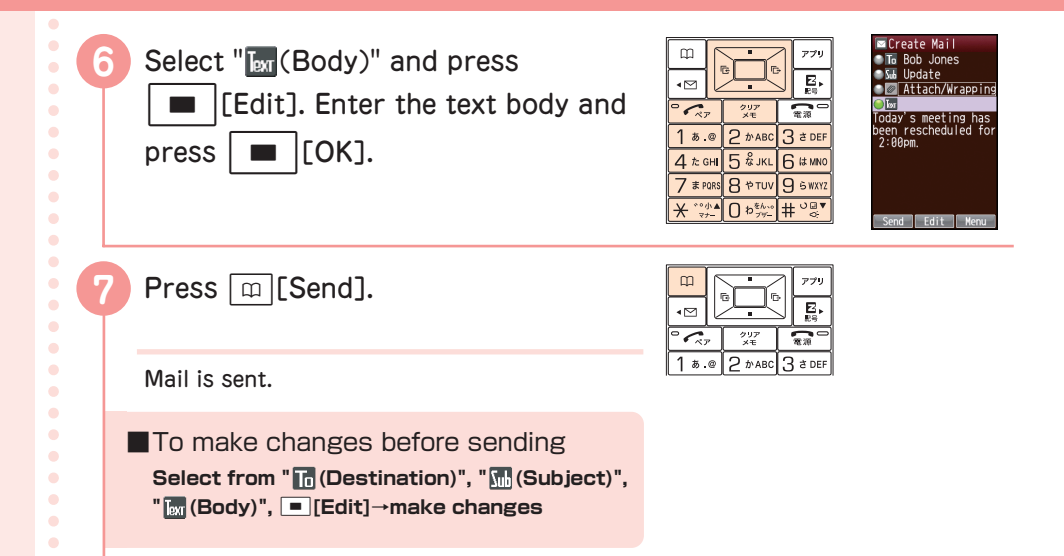

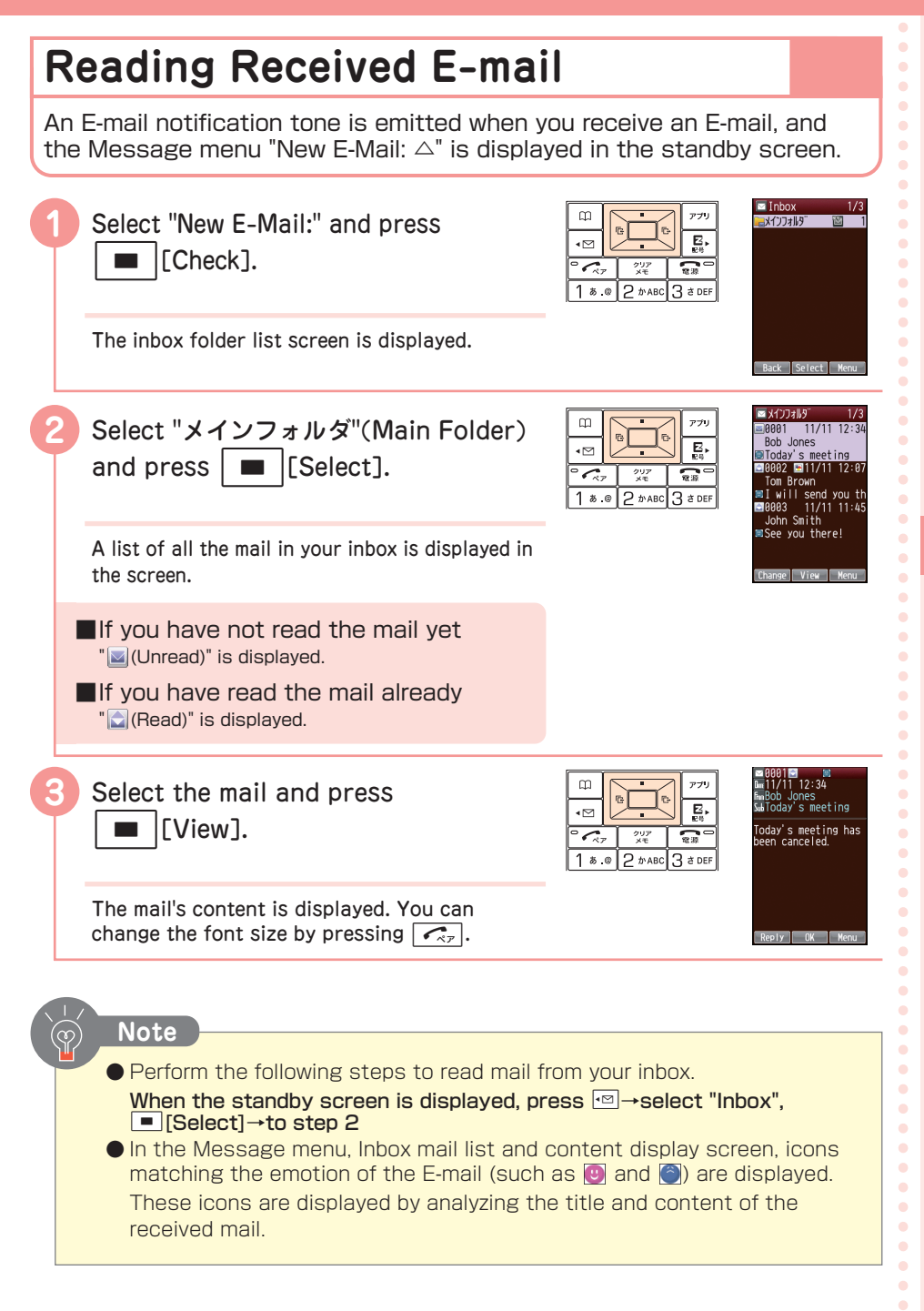

### Reading E-mail with Photos or Movies Attached

#### Example: Viewing an attached photo

Display the E-mail referring to steps 1 to 3 in "Reading Received E-mail" ( $\rightarrow$ Page 49).

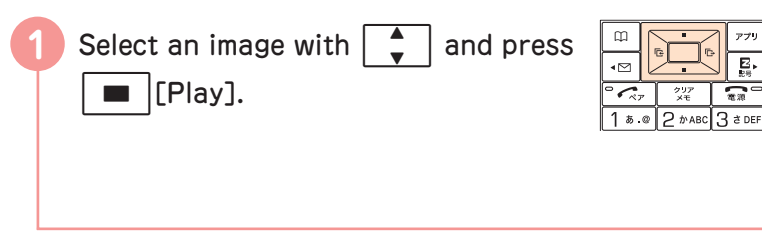

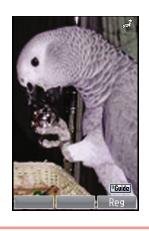

#### Note

- Receiving attachment files may take some time. Receiving mail may also take some time depending on the condition of the radio waves in your area.
- Depending on the size of the photo or movie files, you may have to select the file name in step 1 and press 
   [Receive] to receive the file.

## Replying to Received E-mail

Display the text body of the mail you will reply to referring to steps 1 to 3 in "Reading Received E-mail" ( $\rightarrow$ Page 49).

| 0 | Press 🔟 [Reply].                                                                                                    | □         0         0         0         0         0         0         0         0         0         0         0         0         0         0         0         0         0         0         0         0         0         0         0         0         0         0         0         0         0         0         0         0         0         0         0         0         0         0         0         0         0         0         0         0         0         0         0         0         0         0         0         0         0         0         0         0         0         0         0         0         0         0         0         0         0         0         0         0         0         0         0         0         0         0         0         0         0         0         0         0         0         0         0         0         0         0         0         0         0         0         0         0         0         0         0         0         0         0         0         0         0         0         0         0         0         0                                                                                                    | © Create Mail<br>To Bob Jones<br>S& Re:Today's me…<br>○ Attach/Wrapping<br>○ Im                                                                                                    |
|---|----------------------------------------------------------------------------------------------------|----------------------------------------------------------------------------------------------------|----------------------------------------------------------------------------------------------------|
|   | The recipient's address is entered automatically.<br>"Re:" is added to the title and the original<br>E-mail is quoted. | 1 8 .0 2 MABC 3 3 DEF                                                                                                    | >loday's meeting has<br>been canceled.<br>Send Edit Menu                                                                                                    |
| 2 | Select "  and press   [Edit]. Enter text body and press   [OK].                                                        | Image: Second second secon | ■ Create Mail<br>■ Ta Bob Jones<br>■ Ta Bob Jones<br>■ Ta Re: Today's me····<br>■ Attach/Wrapping<br>■ Dattach/Wrapping<br>Ok.<br>> Today's meeting has<br>been canceled.<br>■ Send Edit Menu |
| 3 | Press [I][Send].                                                                                                    |                                                                                                    |                                                                                                    |
|   | Mail is sent.                                                                                                    | 1 ぁ.@ 2 かABC 3 さ DEF                                                                                                    |                                                                                                    |

## **Blocking Spam**

It is strongly recommended that you set up the Mail Filter to avoid spam. If you select "サポート設定"(Supportive settings), you can easily set up the Mail Filter by answering questions on the screen.

### Setting up the Mail Filter

Example: Connecting to "サポート設定"(Supportive settings)

When the standby screen is displayed, press  $\overline{\square}$ .

Select "E-Mail Setup" and press |

- Select "Mail Filter" and press |
- Select "次へ"(Next) and press | [Select].
- Enter your Security Code and press | follow the instructions on the screen.

### カンタン設定(Simple Settings)

| サポート設定<br>(Supportive settings)<br>フィルターレベル(高)<br>(Filter level (Strict)) | You set your filter level by answering<br>questions. This is recommended for users who<br>would like to set the mail filters by checking<br>the filter conditions.<br>This completely blocks mail sent from PCs. It<br>is recommended if you only send/receive mail<br>between cellphones | 所・H設定<br>所・H設定を使えば質問に<br>蓄えるだけでお客様にび<br>ったりのフルターを自動で設<br>定できます。<br>※現在メーリバルケを設定し<br>ている方は現在の設定は<br>ルットされますのでご注慮<br>ください。<br>質問へ<br>↓ 戻る |
|---------------------------------------------------------------------------|----------------------------------------------------------------------------------------------------|----------------------------------------------------------------------------------------------------|
| フィルターレベル(中)<br>(Filter level (Medium))                                    | This function blocks mail from specific<br>addresses as well as unsolicited<br>advertisement and spoof E-mail.<br>This is recommended if you are troubled by<br>stalkers or the same spammer.                                                                                             |                                                                                                    |
| フィルターレベル(低)<br>(Filter level (Normal))                                    | Blocks unsolicited advertisement and spoof<br>E-mail. You should set at least this level of<br>security.                                                                                                    |                                                                                                    |
| Note<br>•You can also p                                                   | prevent spam by changing your E-mail address.                                                                                                    | Refer to                                                                                                    |

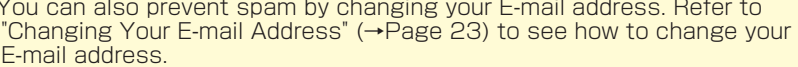

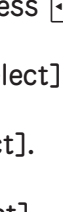

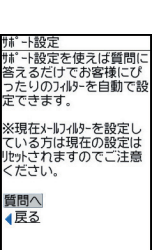

1-11-11-11-9-

| С | reating and Sending C                                                                                                    | -mail                                                                                                    |                                                                                                    |
|---|----------------------------------------------------------------------------------------------------|----------------------------------------------------------------------------------------------------|----------------------------------------------------------------------------------------------------|
| 1 | When the standby screen is<br>displayed, hold down ⊡ for at least<br>one second. Select "Create New<br>C-Mail" and press ■ [Select]. | 1     8     2     b     b       1     8     0     2     b     ABC     3     d     D                                                                                                    | Send Edit Mena                                                                                                    |
| 2 | Select [Destination] and press<br>[Edit].                                                                                            | □<br>□<br>□<br>□<br>□<br>□<br>□<br>□<br>□<br>□<br>□<br>□<br>□<br>□                                                                                                    | Destination <u>Det AddressBook     ZGet Send Hist     BGet Rev Hist     GPaste Phone No.     Direct Input     Back [Select] </u> |
| 3 | Select "Get AddressBook" and press <ul> <li>[Select].</li> </ul>                                                                     | □         0         0         0         0         0         0         0         0         0         0         0         0         0         0         0         0         0         0         0         0         0         0         0         0         0         0         0         0         0         0         0         0         0         0         0         0         0         0         0         0         0         0         0         0         0         0         0         0         0         0         0         0         0         0         0         0         0         0         0         0         0         0         0         0         0         0         0         0         0         0         0         0         0         0         0         0         0         0         0         0         0         0         0         0         0         0         0         0         0         0         0         0         0         0         0         0         0         0         0         0         0         0         0         0         0         0                                                                                                    | Andrew Thomas<br>Andrew Thomas<br>Bob Jones<br>回答<br>James Adams<br>時代日日日<br>John Smith<br>Bok G 回 西                             |
|   | You can select your recipient from your send/receive history, or enter it directly.                                                  |                                                                                                    | Tom Brown<br>미 단 및 코 교 표 대체                                                                                                    |
| 4 | Select the recipient with 🔶 and press 🔳 [OK].                                                                                        | Image: 100 min state     Image: 100 min state     Image: 100 min state     Image: 100 min state       Image: 100 min state     Image: 100 min state     Image: 100 min state     Image: 100 min state       Image: 100 min state     Image: 100 min state     Image: 100 min state     Image: 100 min state                                                                                                    | ECreate Mail<br>Bob Jones<br>D [Body]                                                                                            |
| 5 | Select [Body] and press [Edit].<br>Enter the text body and press<br>[OK].                                                            | Image: Second state         Image: Second state         Image: Second state         Image: Second state           Image: Second state         Image: Second state         Image | Good morning!                                                                                                    |

| m           | ſ. |           | 1 | アプリ         |
|-------------|----|-----------|---|-------------|
| ∎           | Ľ  |           |   | E<br>Re     |
| <b>~</b> ~; | ,  | クリア<br>メモ | Γ | <u>ه</u> به |
| 1 s.@       |    | 2 тавс    | 3 | さ DEF       |

Mail is sent.

To make changes before sending
 Select the destination or text body,
 [Edit] → make changes

## **Reading Received C-mail**

When you receive C-mail, the C-mail notification tone will sound and the Message menu "New C-Mail:  $\triangle$ " will appear in the standby screen.

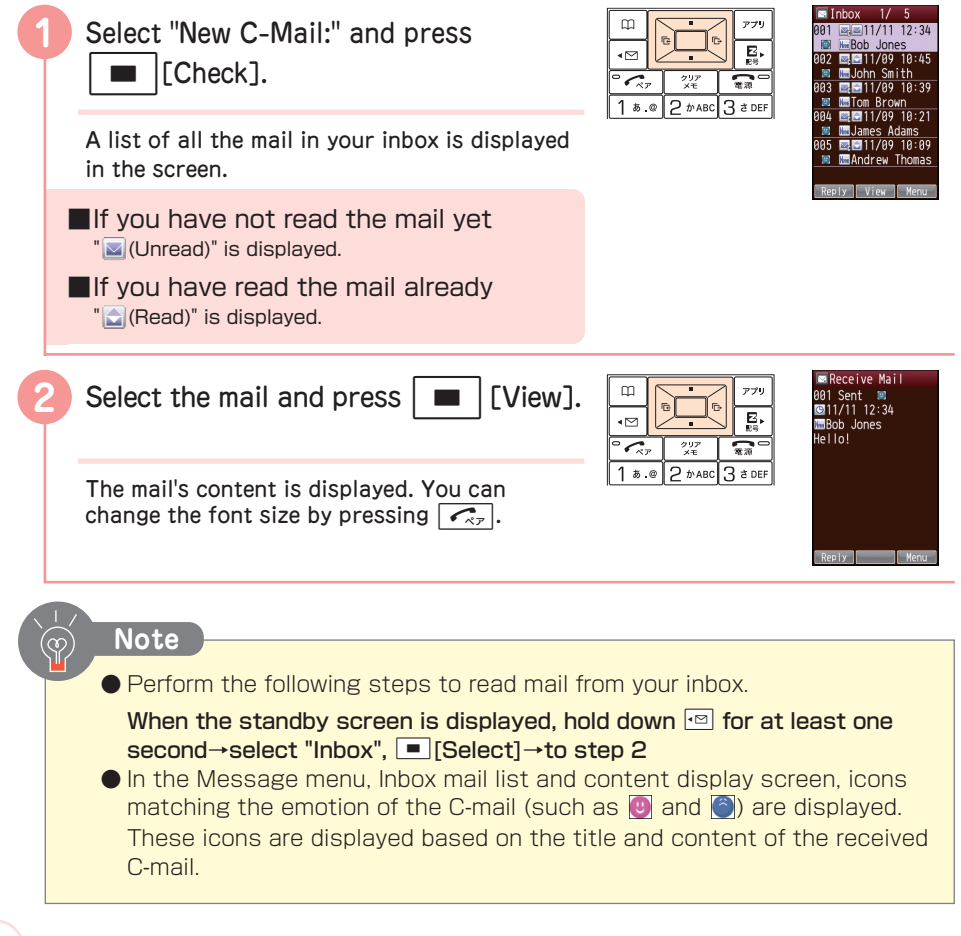

# Keitai! Kenkouroku

## What You Can Do with Keitai! Kenkouroku

You can keep a daily record of your weight in order to control your health, and if you become unsure you can check then and there using the "Self Diagnostic Health Check Tool".

Developed by: JustSystems Corporation

Supervising Director: Tsuguya Fukui (President, St. Luke's International Hospital)

Data provided by: ASK Corporation, "Katei no Igaku Shindan Jiten (Home Medicine Diagnosis Encyclopedia)"

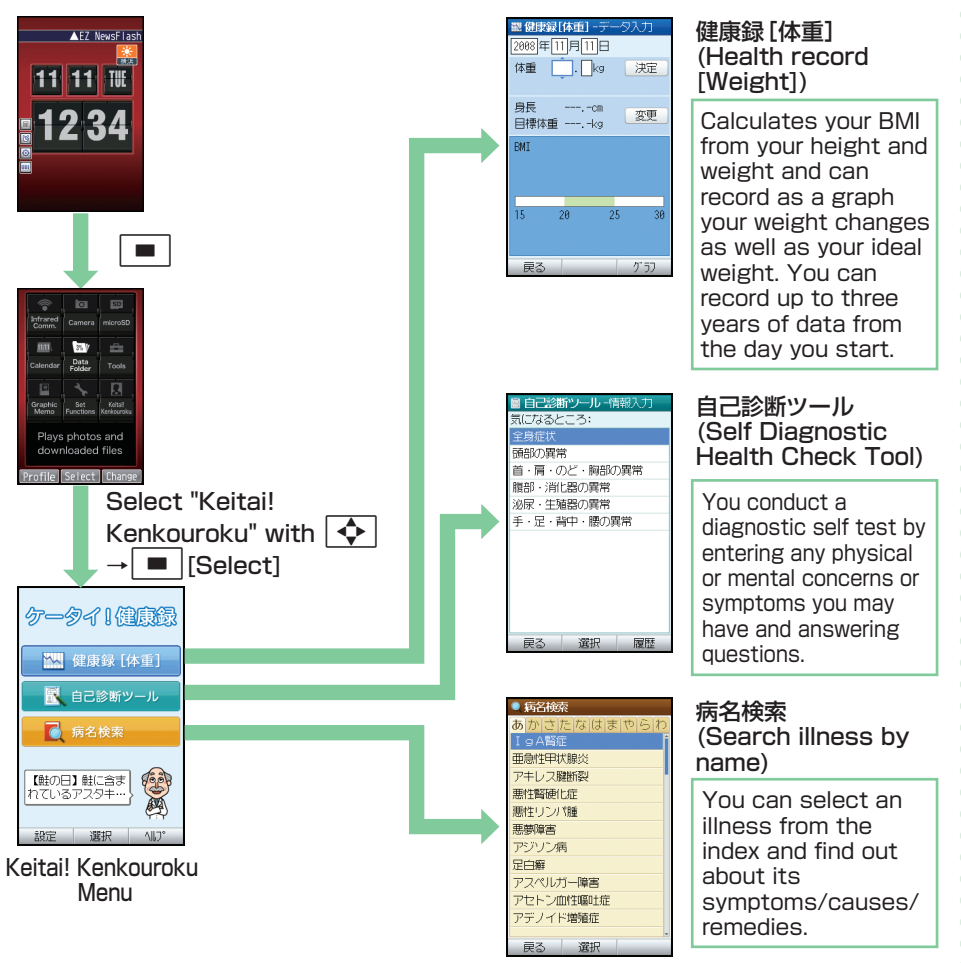

Note

This application was made in the hope that it will support users in maintaining and improving their health. However, the diagnosis results displayed in the Self Diagnostic Health Check Tool are only general possibilities and may not accurately reflect an individual user's health or potential illness. Physical and mental symptoms as well as health will differ according to each individual. Go and seek professional medical advice if you need an accurate check of your health. Moreover, while the medical information in this application is based on medical information that have been released to the public as of January 2008, and put together under expert supervision, we will not be liable against the information's completeness or accuracy.

"Keitai! Kenkouroku" is the intellectual property of JustSystems corporation. The contents in the Self Diagnostic Health Check Tool and Search illness by name are all the intellectual properties of ASK corporation.

## Displaying Keitai! Kenkouroku Menu

| When the standby screen is           | m   |
|--------------------------------------|-----|
| displayed, press 🔳 . Select "Keitai! |     |
| Kenkouroku" and press 🔳 [Select].    | 1 5 |

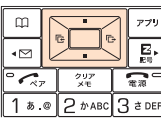

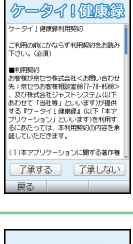

The user agreement (contract) is displayed.

If you select "了承する"(I agree), it will not be displayed again. The Keitai! Kenkouroku menu

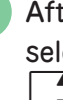

After checking the contract with select "了承する"(I agree) with

and press | ■ [選択](Select).

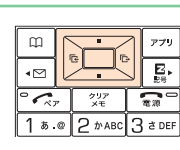

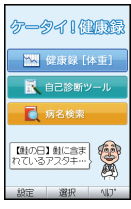

will be displayed.

## Camera

The W63K has a built-in CMOS camera with 1.31 megapixels that allows you to take photos. You can send the photos you took by E-mail, or set it as your standby screen.

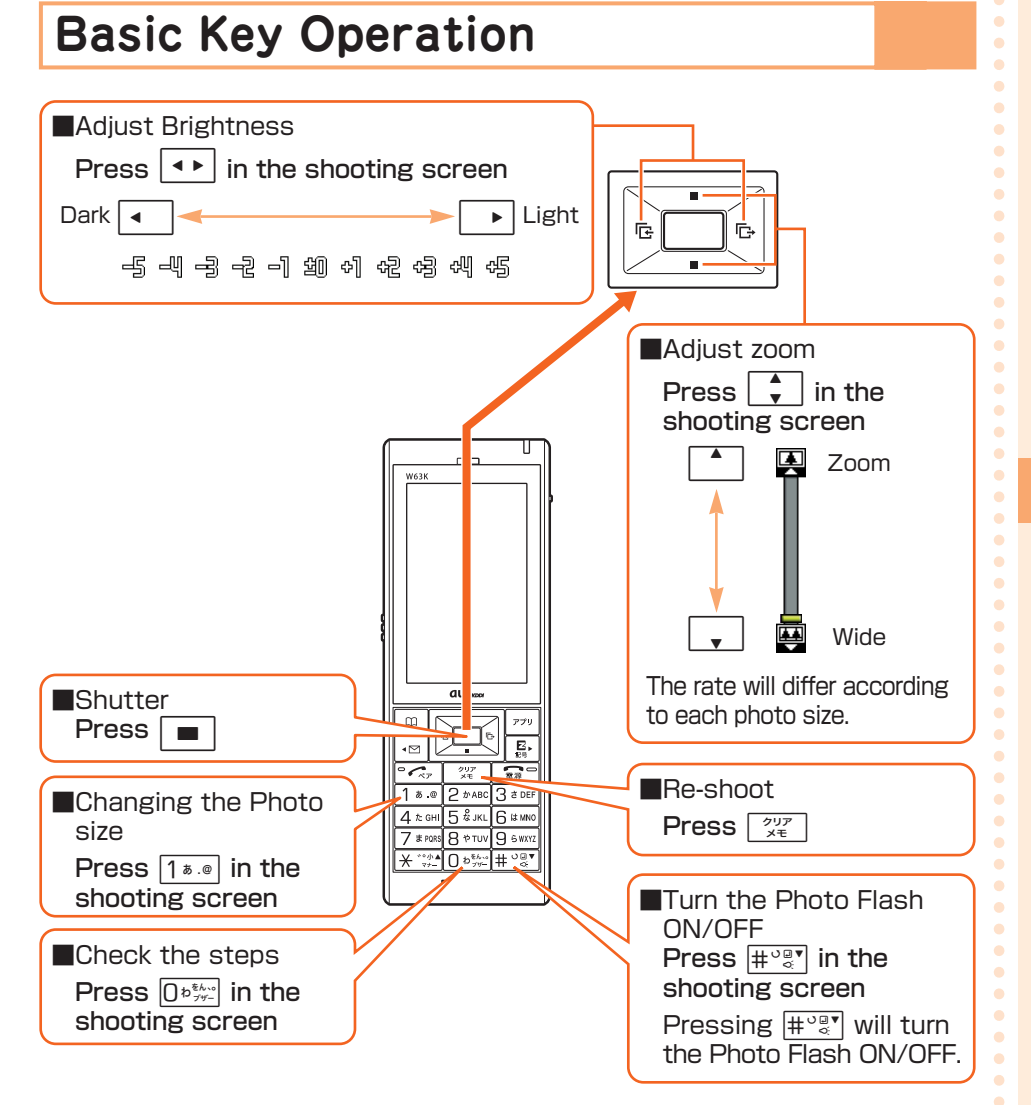

Camera

## How to Take Photos Successfully

### Tips for better photos . . .

### How to hold

Do not cover the lens or Photo Flash with your fingers. Hold the camera steady with both hands.

### To stabilize the shot

Out of focus images are often caused by the main unit being unstable. Remain steady by keeping your elbows close to your body and holding the main unit firmly using both hands. Do not move the main unit for at least two seconds after you hear the shutter sound.

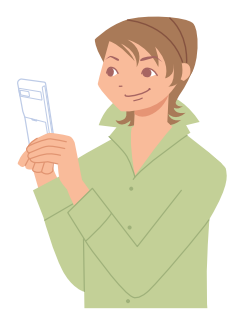

## Photo Size

The following shows the sizes of the photos that can be recorded with your W63K.

#### Photo Size

| Photo            | o Size    | Where to save                        |
|------------------|-----------|--------------------------------------|
| Wallpaper        | :240×320  | "Photo Folder" inside Data Folder    |
| Wallpaper (Wide) | :240×400  |                                      |
| 0.3M             | :640×480  | "Comoro Foldor"* in the microSD cord |
| 1M               | :1280×960 |                                      |
| Combine          | :240×400  |                                      |
| Distort Face     | :240×320  | "Photo Folder" inside Data Folder    |
| Multiple Shots   | :240×400  |                                      |

\*Data will be saved in the Data Folder if the microSD card is not inserted or if the microSD card is full.

| Sh | nooting a Photo                                                                                              |                                                                             |                                                                                                    |
|----|----------------------------------------------------------------------------------------------------|-----------------------------------------------------------------------------|----------------------------------------------------------------------------------------------------|
| 0  | When the standby screen is<br>displayed, press . Select<br>"Camera" and press . [Select].                    | Try<br>Try<br>E<br>E<br>E<br>E<br>E<br>E<br>E<br>E<br>E<br>E<br>E<br>E<br>E | © Camera<br>) Photo (W, paper)<br>2 Photo (OSC)<br>8 Movie<br>CBar Code Reader<br>Takes photos to show<br>on cel lebones<br>Back [Select] |
| 2  | Select "Photo (W. paper)" or "Photo<br>(DSC)" and press [Select].<br>The photo shooting screen is displayed. | 774                                                                         | T<br>Hovie Shoot Keru                                                                                                    |
| 3  | Press [Shoot].<br>The shutter tone sounds and the photo is<br>taken.                                         | □ 0 0 0 0 0 0 0 0 0 0 0 0 0 0 0 0 0 0 0                                     |                                                                                                    |
| 4  | Press 🔳 [Save].                                                                                              | □<br>□<br>□<br>□<br>□<br>□<br>□<br>□<br>□<br>□<br>□<br>□<br>□<br>□          | LE-Rell Jave Reid                                                                                                    |
|    | Note <ul> <li>The photo size at the time of purchase is</li> </ul>                                           | "Wallpaper (Wide)".                                                         |                                                                                                    |

- The shutter tone will sound even when Manner Mode is activated.
- The file name of the saved photo will be made according to the shooting date and time, like below.

Example: 081111\_1030<sup>-</sup>01 11th November 2008 10:30 serial number

Camera

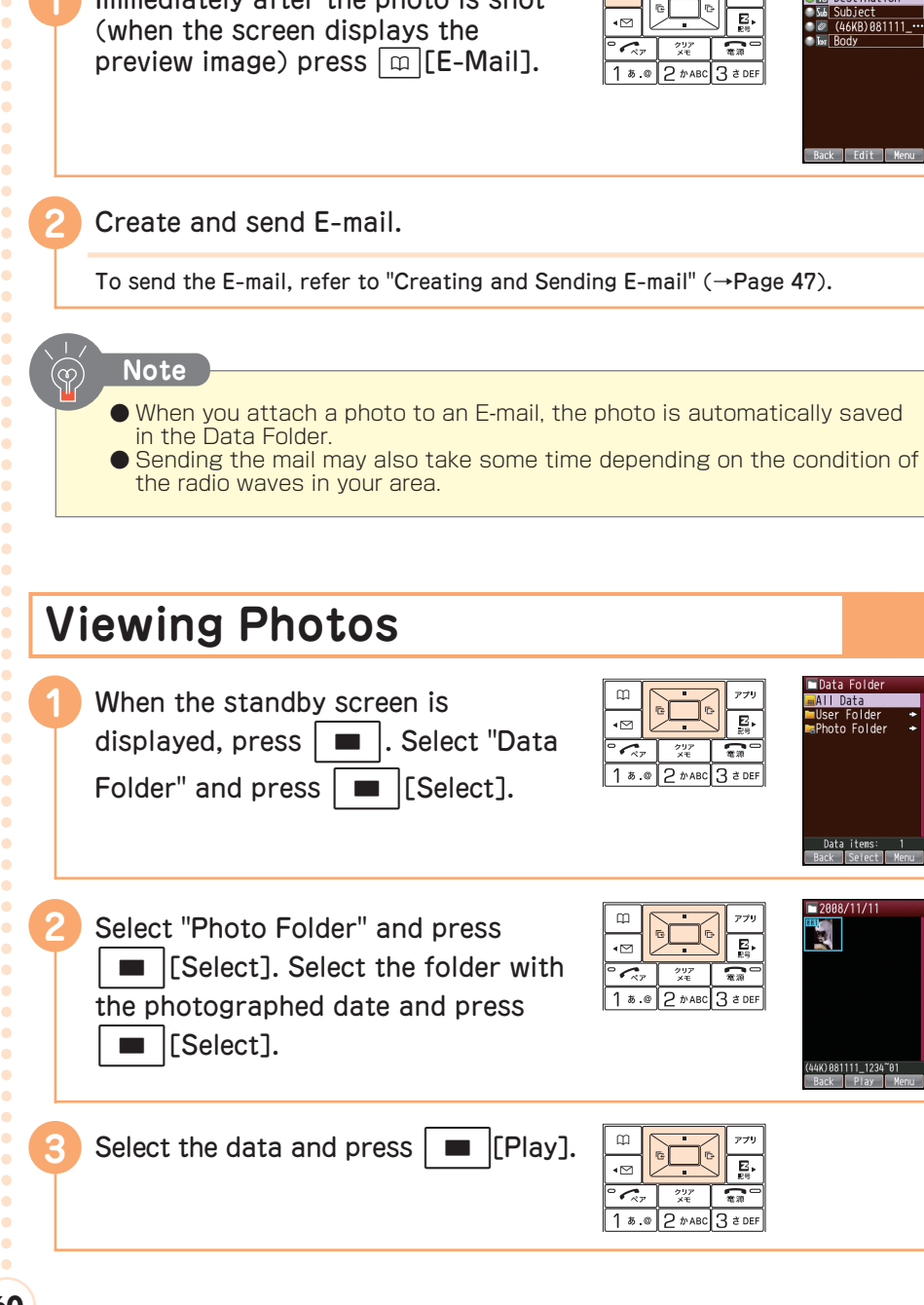

Attaching a Photo to an E-mail

Immediately after the photo is shot

アプリ

Destination

# EZweb

## About EZweb

You need to subscribe to EZweb in order to use its services. If you did not subscribe to EZweb at the time of purchase, contact an au shop or the au Customer Center.

You also need to configure the initial settings before you can use EZweb. If you have not configured the initial settings, please refer to "Initializing E-mail and EZweb" (→Page 22).

You can display information sites and use contents (information sites) such as Chaku-Uta<sup>®</sup> and the latest news.

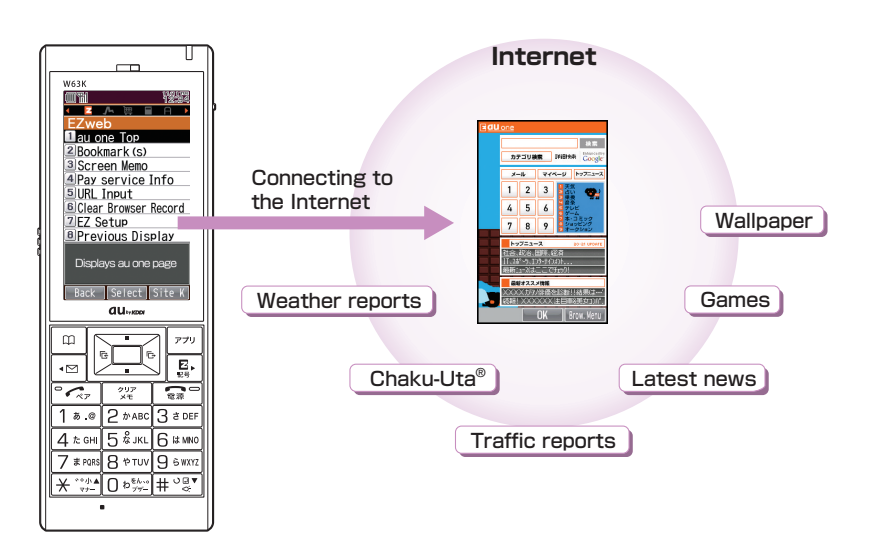

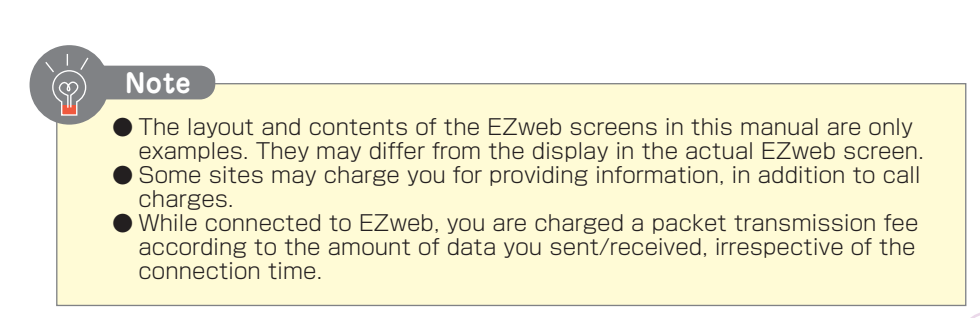

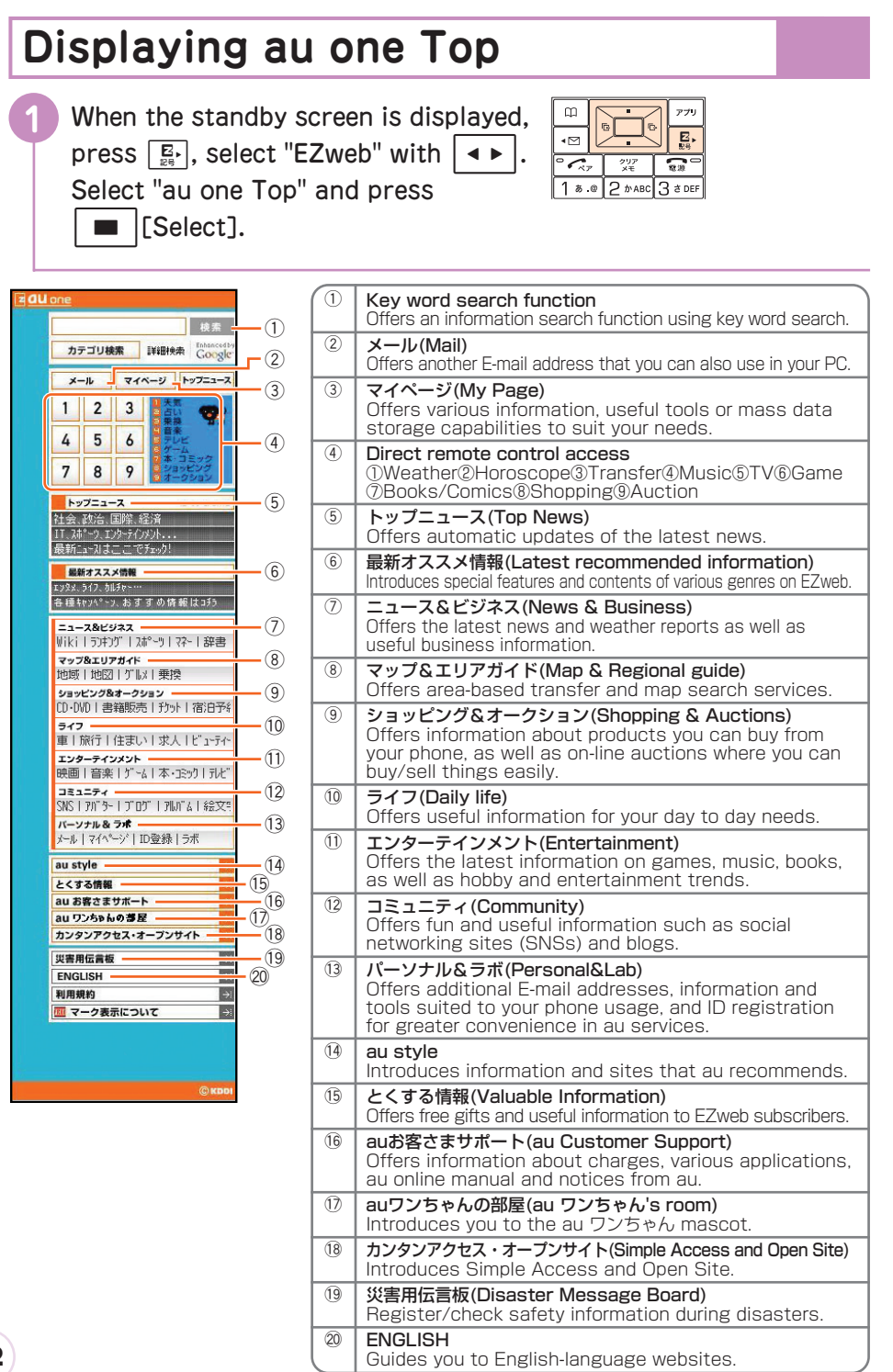

EZweb

| Sa | aving Your Favorite W                                                                            | ebsites                                                                                                    |                                                                                                    |
|----|--------------------------------------------------------------------------------------------------|----------------------------------------------------------------------------------------------------|----------------------------------------------------------------------------------------------------|
| 0  | Display your favorite site and press<br>[P79][Brow. Menu].                                       | □<br>• ○<br>· ○<br>· ○<br>· ○<br>· ○<br>· ○<br>· ○<br>· ○<br>· ○<br>· ○<br>· ○<br>· ○<br>· ○<br>· ○<br>· ○<br>· ○<br>· ○<br>· ○<br>· ○<br>· ○<br>· ○<br>· ○<br>· ○ · ○ · ○ · ○ · ○ · ○ · ○ · ○ · ○ · ○ | Bau one Top<br>INew bookmark<br>ZiJake snashot<br>diRelaad<br>BBookmark(s)<br>diView snashots<br>ZiGo To Uk<br>DiPape Info<br>Durrent Certificate<br>Ecircul |
| 2  | Select "New bookmark" and press Select].                                                         | □<br>□<br>□<br>□<br>□<br>□<br>□<br>□<br>□<br>□<br>□<br>□<br>□<br>□                                                                                                    | E Bookmark<br>Pau one                                                                                                    |
| 3  | Press [779] [Reg].<br>The site you displayed in step 1 is bookmarked.                            | □<br>□<br>□<br>□<br>□<br>□<br>□<br>□<br>□<br>□<br>□<br>□<br>□<br>□                                                                                                    |                                                                                                    |
|    | Note<br>• Some information sites cannot be bookma<br>• You can save up to 100 sites in your Book | rked.<br>kmark(s).                                                                                                    |                                                                                                    |

• • • • • • • ۰ • • • • • • • • • • • •

| Vi             | ewing Bookmarked Sit                                                                                                    | tes                                                                                                    |                                                            |
|----------------|----------------------------------------------------------------------------------------------------|----------------------------------------------------------------------------------------------------|------------------------------------------------------------|
| 0              | When the standby screen is displayed,<br>press $\stackrel{E}{\cong}$ , select "EZweb" with $\checkmark$ .<br>Select "Bookmark(s)" and press<br>$\square$ [Select]. | П<br>С<br>С<br>С<br>С<br>С<br>С<br>С<br>С<br>С<br>С<br>С<br>С<br>С                                                                                                    | E Bookmark<br>80-au one<br>Back Select M                   |
| 2              | Select an information site or a folder and press [ ][Select].                                                                                                    | □         0         0         779           •         ●         ●         ●         ●           •         ●         ●         ●         ●           •         ●         ●         ●         ●           •         ●         ●         ●         ●           •         ●         ●         ●         ●           •         ●         ●         ●         ●         ●           •         ●         ●         ABC         3 ≥ 0 EF         ● |                                                            |
|                | If you selected a folder, select an information site from that folder and press[Select].                                                                           |                                                                                                    |                                                            |
|                |                                                                                                    |                                                                                                    |                                                            |
| Cł             | necking Your Phone Co                                                                                                    | osts                                                                                                    |                                                            |
| Cr<br>You      | can check call and transmission charges                                                                                                    | osts                                                                                                    |                                                            |
| Cr<br>You      | can check call and transmission charges<br>When the standby screen is<br>displayed, press                                                                          | <b>DStS</b><br>5.                                                                                                    | EiChk EZweb Con<br>Connects<br>to EZweb.<br>OK?<br>Back OK |
| Cr<br>You<br>2 | Press       OK                                                                                                    | DStS                                                                                                    | EChk EZweb Con<br>Connects<br>to EZweb.<br>DK?<br>Back OK  |

EZweb

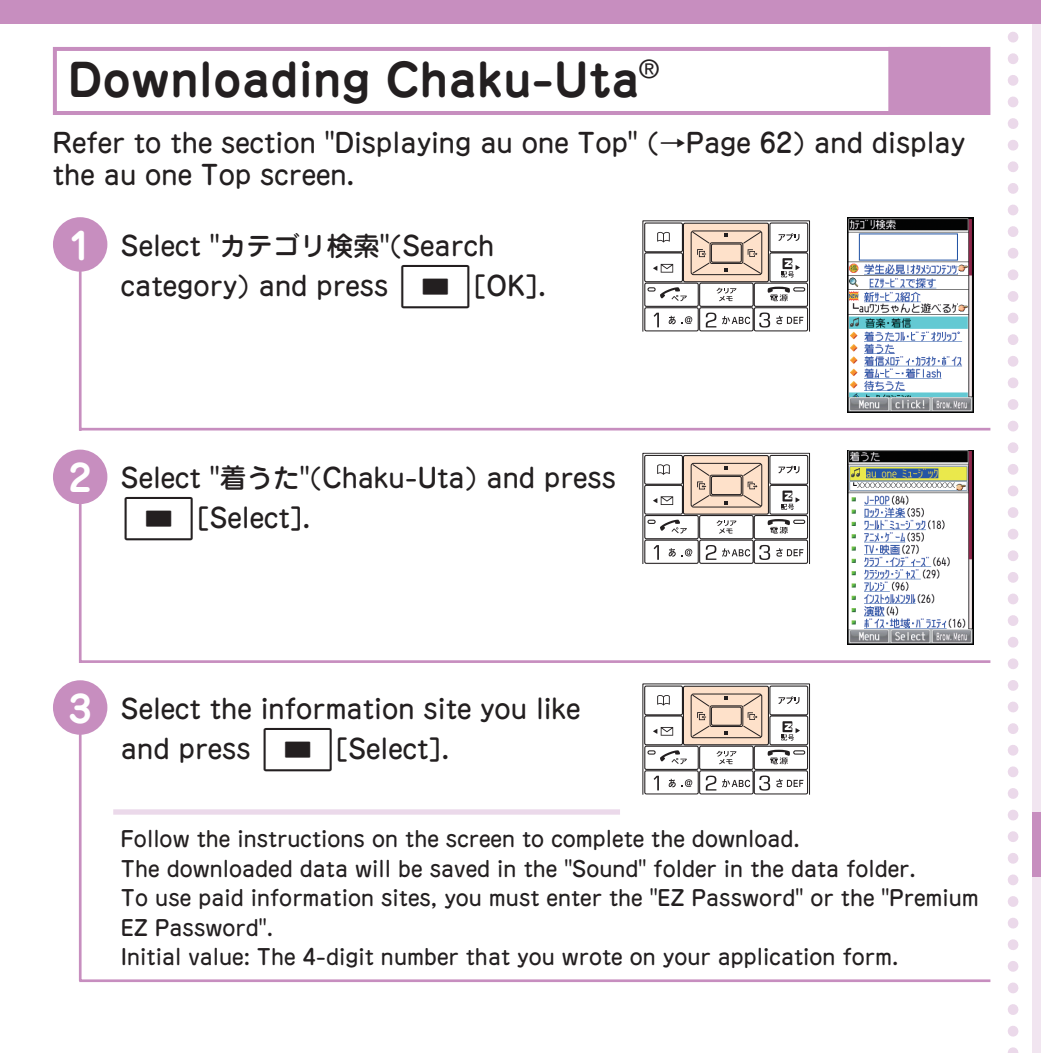

Note
 To set a Chaku-Uta<sup>®</sup> as your incoming ring tone, perform the following steps.
 After step 3, press □[Play]→while replaying press □[Reg]→select "Ring Tone (Voice)", □[OK]→select "Fixed RingTone", □[OK]

**EZweb Subscription Required** 

It says.

# What You Can Do with EZ Navi

EZ Navi is a useful service that uses global positioning system (GPS). Please configure the initial settings ( $\rightarrow$ Page 22).

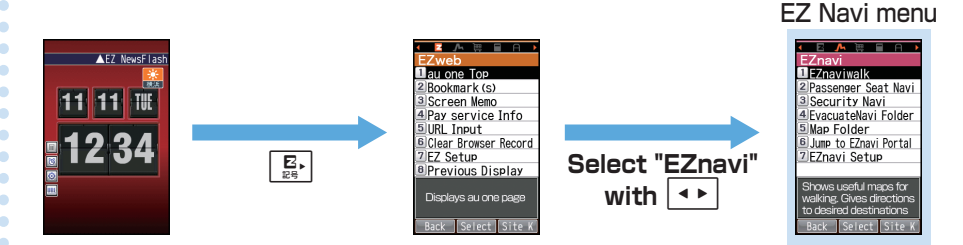

\*Packet transmission fees will incur for each EZ Navi service you use. Moreover, some of the services may incur separate charges.

## Use "EZ助手席ナビ" (Passenger Seat Navi) if the passenger in the front seat is checking the driving route

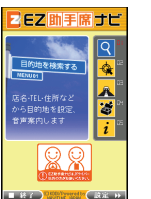

"Passenger Seat Navi" is a service that guides the person in the passenger seat of the best driving route to their destination using voice guidance and maps.

#### To find where your child is now, use "安心ナビ"(Security Navi)

| 000 | oon      |             |
|-----|----------|-------------|
|     |          | -           |
| 1   | いつでも位置確  | <b>2</b> (1 |
| 2   | エリア通:    | <b>H</b> 🗉  |
| 3   | 位置確認メー   | r 🖂         |
| 4   | 履歴       | 0           |
| 5   | 設定・入会・ヘル | 173         |
| 殺   | 了 選択     |             |

The "Security Navi" application is composed of three functions: "いつでも位置確認"(Auto Position Search) (monthly charge), "位置確認 メール"(Position Search Mail) (free of charge), and "エリア通知"(Area Message) (free of charge). Operating your W63K, you can check the location of an au cellphone that supports Position Search and automatically send an notification E-mail to a specified au cellphone when you enter (or are in) or leave (or are out) of a predetermined area during a pre-registered time period.

Ok.

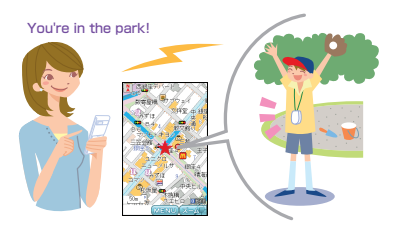

.

•

### Use "EZナビウォーク"(EZ Navi Walk) when you are out

#### EZ Navi Walk menu

Displays various menus that are useful for when you go out.

| ZEZ         | :ナビウォーワ 🤹                                        |
|-------------|--------------------------------------------------|
|             | ナビをする                                            |
|             | 目的地までの川-トや周<br>辺のお店/施設を検索<br>できます →              |
| Can         | <ul> <li>■ごり地を検索する</li> <li>■グルメ/病院検索</li> </ul> |
| <b>e</b> ., | ■周辺を検索する<br>■おすすのスポット<br>■履展/登録で探す               |
|             |                                                  |
| 87)         | CORRECT CORRECTION (CORRECT)                     |

| ナビをする<br>(Navigation)* <sup>1</sup>          | You can search the route to your destination (voice navigation), shops and facilities in your area. |
|----------------------------------------------|----------------------------------------------------------------------------------------------------|
| 地図を見る<br>(View map) (free)* <sup>1</sup>     | You can check your current location, or any other location you like on the map.                     |
| 乗換検索する<br>(Search Connection)<br>(free) *1*2 | You can search train connections, timetables<br>and train information.                              |
| 道路情報を見る<br>(Check traffic updates)           | You can check the current traffic conditions of any location in Japan.                              |
| もっとナビウォーク<br>(EZ Navi Walk)                  | You can view the information about each setting and PC related services.                            |
| インフォメーション<br>(Information)                   | You can register for memberships or make inquiries.                                                 |

\*1: You can use your voice to enter search terms. This is called the "Voice Input" function.

3Dナビ (3D Navi)

\*2: Some menus require payment.

#### 現在地を調べる (Positioning Present Location)

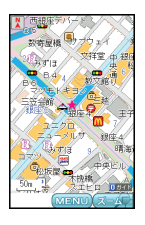

Your initial location is indicated by ★. After that, your present location will be shown as "♣" in real time by continuous positioning.

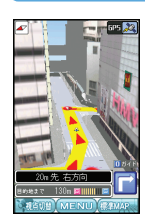

The display becomes 3D at a guidance point or in the vicinity of your destination.

Navigation engine by NAVITIME JAPAN

Map: Shobunsha Publications, Inc./Sumitomo Electric Industries, Ltd.

3D data: ZENRIN CO., LTD./GEO Technical Laboratory Co., Ltd. Z06A-No.2137 •

•

•

•

•

•

•

•

•

٠

٠

•

## "災害時ナビ"(Evacuate Navi) for information about evacuation areas and way home

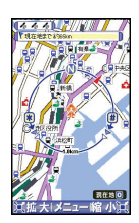

•

•

•

•

Evacuate Area Map

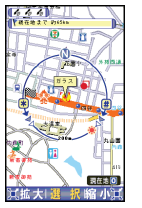

Route Home Map

The area map that is included in your W63K can be used to find the directions to the nearest shelter or to your home ("Evacuate Area Map").

You can also use the "Evacuate Navi" EZweb site to download a variety of contents, such as "Route Home Map" that guides you through a route between two places of your choice, such as "Office to Home".

\*\*To display the direction to your home, you must first register the GPS information for your home in your au cellphone address book, and set this as your destination. \*\*Some of the contents require payment.

Map: Shobunsha Publications, Inc./Preparation: Asia Air Survey Co., Ltd.

### Note

- The information offered on your phone screen is only a guide, and any instructions given by the police, fire department or local government authorities should always be obeyed.
- When using "Evacuate Navi", beware that confirming your current location may take some time, depending on the condition of the GPS satellite.
- The layout and contents of the EZ Navi screens in this manual are only examples. They may differ from the display in the actual screen.
- Packet transmission fees will incur for each EZ Navi service you use. Moreover, some of the services may incur separate charges.

EZweb Subscription Required

# EZ News Flash

EZ News Flash is a free service that transmits the latest news, weather and horoscope information to your standby screen. A telop of the latest news runs across the standby screen permanently, and you can select it to see the details. You can use EZ News Flash as soon as you perform a few simple steps after configuring the initial settings of EZweb (→Page 22). The transmitted information are all free.

\*\*A packet transmission fee may be incurred when you manually update News Flash or access the EZweb website. A confirmation screen appears when you are about to incur a packet fee.

## What You Can Do with EZ News Flash

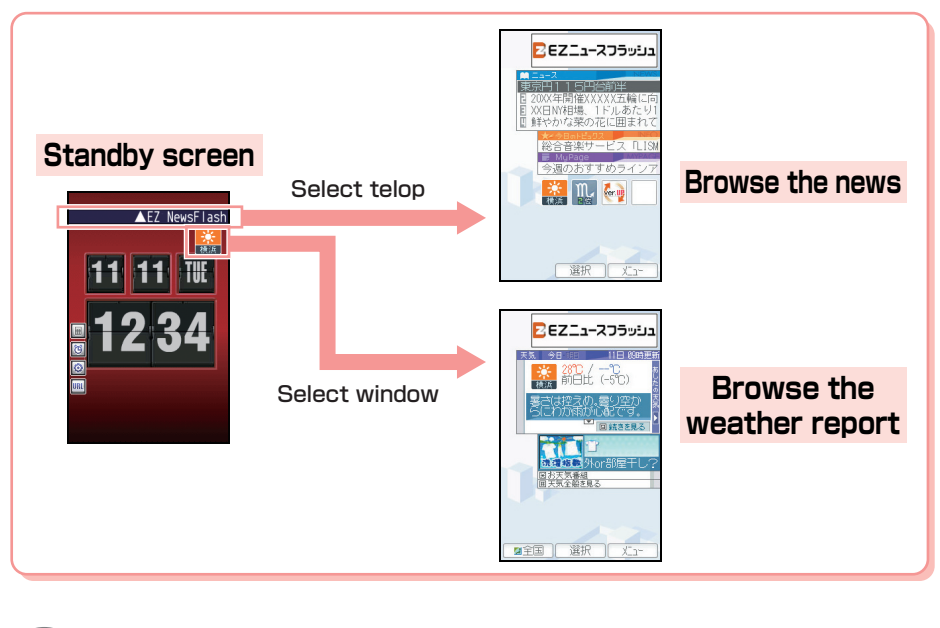

Note
The information is updated at regular intervals. "<sup>4</sup>" flashes when the terminal is receiving new information.
When you use/set au one My Page, and you select "My Page" from the top screen of EZ News Flash, you can check the updated information of My Page.

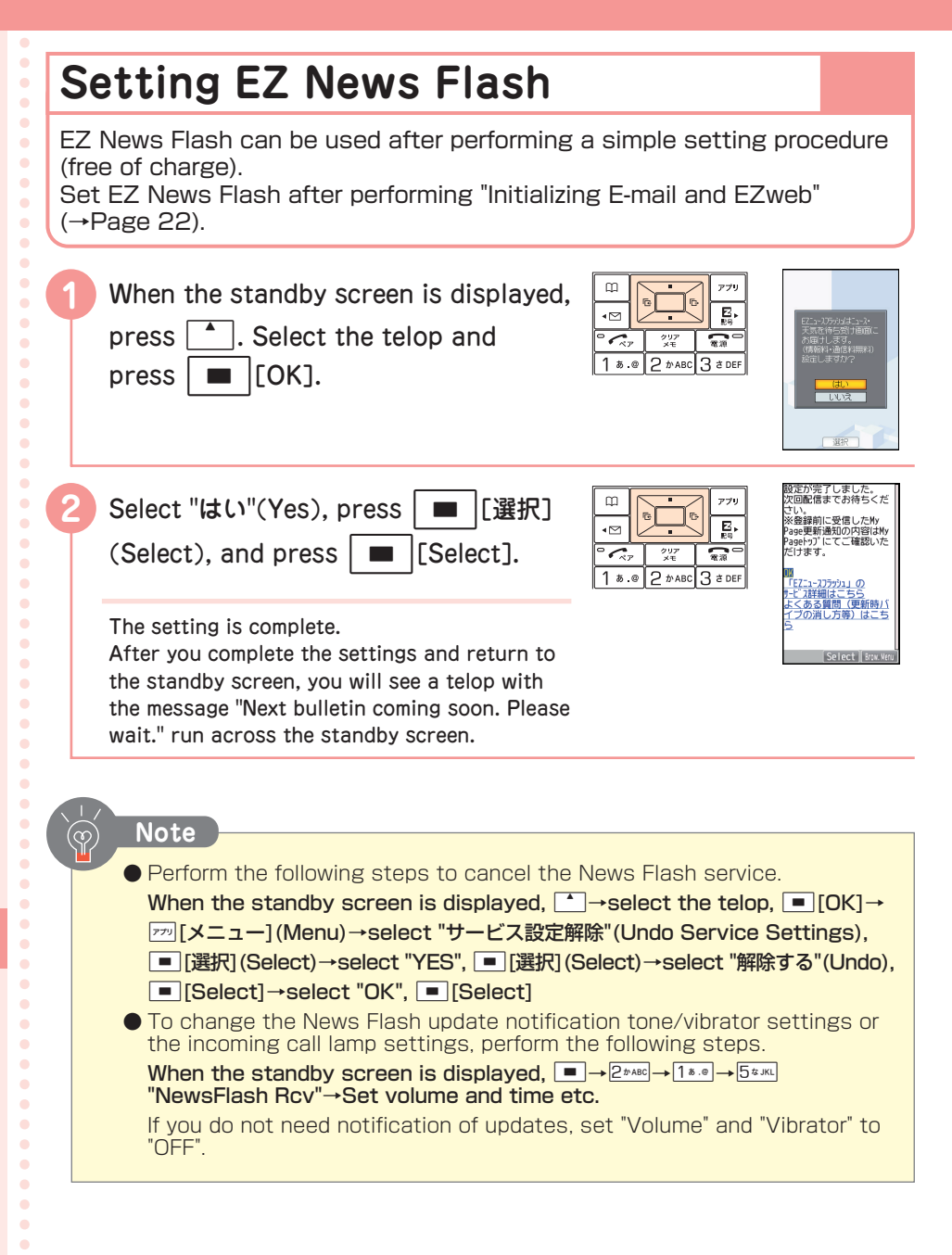
# Other Functions

# Safety Buzzer

Set Safety Buzzer to ON in advance to emit the extreme volume sound in the moment of danger.

"OFF" is set at the time of purchase. Perform the following steps.

# Setting Safety Buzzer to "ON"

| When the standby screen is displayed,<br>press<br>Select "ON" and press<br>(OK].                                                                                                    | □<br>□<br>□<br>1<br>4<br>7 |
|----------------------------------------------------------------------------------------------------|----------------------------|
| <ul> <li>To emit the Safety Buzzer sound</li> <li>When the standby screen is displayed, press</li> <li>(hold down at least one second)</li> <li>The Safety Buzzer sound is emitted in extreme volume.</li> <li>To stop the Safety Buzzer sound</li> <li>Enter Lock No. and press [OK]</li> </ul> | ×                          |

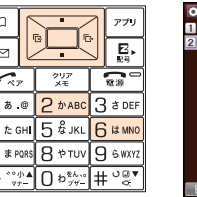

a.@

| Safety | Buzzer | 858 |
|--------|--------|-----|
| 1 ON   |        | ٠   |
| 20FF   |        | 0   |
|        |        |     |
|        |        |     |
|        |        |     |
|        |        |     |
|        |        |     |
|        |        |     |
|        |        |     |
|        |        |     |
| Back   | 04     |     |
| Dack   | UN     |     |

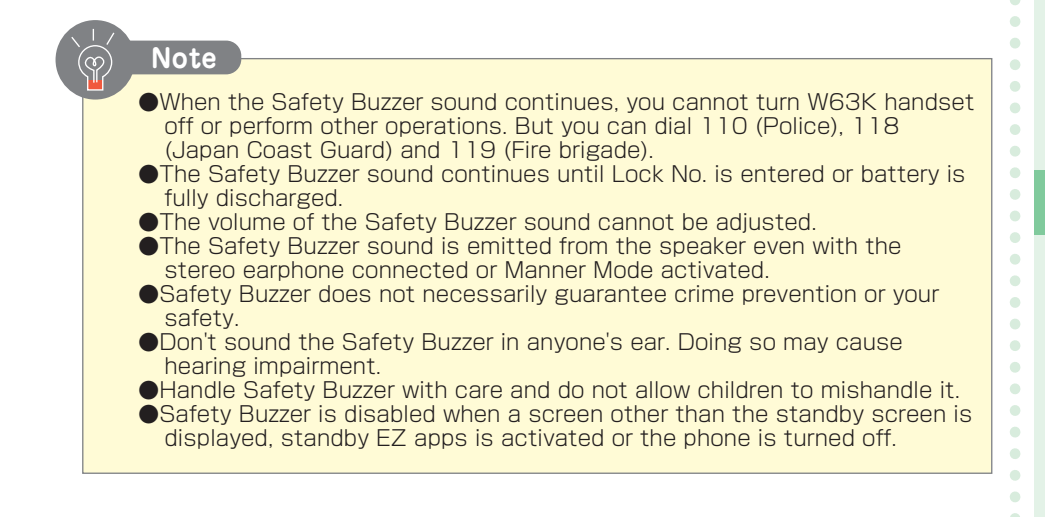

W63K also comes with these features.

| GLOBAL PASSPORT<br>(GSM)  | The W63K supports the Global Passport function using<br>the au IC-Card.<br>Global Passport is an international roaming service that<br>allows you to connect to the world by simply inserting<br>your au IC-Card into a GSM mobile phone for overseas<br>use. No special application or daily/monthly charges are<br>needed. Charges for overseas are billed together with<br>monthly domestic call charges. |
|---------------------------|----------------------------------------------------------------------------------------------------|
| EZ apps (BREW®)           | You can download and enjoy game software that is registered in the EZ apps server.                                                                                                    |
| au one My Page            | You can save data, such as the data in the data folder to your own server (au one My Page) and manage and check it there.                                                                                                    |
| Decoration Mail           | You can freely change the background color, font colors and layouts of your mail or decorate it with pictures and photos.                                                                                                    |
| Barcode Reader &<br>Maker | You can read barcodes (JAN code/QR code) as well as create QR codes using W63K.                                                                                                    |
| Pair Barometer            | You can easily make calls or send mails to a pair partner<br>registered in advance (Pair Function). You can also view<br>the frequency of calls and mails to the pair partner in 5<br>levels on the barometer.                                                                                                    |
| Remote Manner Cancel      | If Manner Mode is activated but you need to find your<br>W63K handset, you can call it and cancel Manner Mode<br>so you can hear the ring tone and find it.                                                                                                    |
| PetaMemo                  | You can transfer the contents of your address book or<br>task lists to your standby screen so you can retrieve<br>them easily any time.                                                                                                    |
| Emotion Mail              | Determines whether the mail you received is "Happy",<br>"Sad" or "Important" based on the words in the mail and<br>informs you by displaying character icons.                                                                                                    |
| Infrared communication    | You can exchange the data save in your Address Book,<br>Schedule, Bookmarks, or Data Folder with devices<br>supporting infrared communication.                                                                                                    |
| Power Saving Mode         | You can switch to Power Saving Mode if the battery level<br>is low and the phone settings automatically switch to a<br>lower power consumption rate.                                                                                                    |
| Fake Incoming Call        | You can give the appearance of receiving a phone call, for times such as when walking alone at night.                                                                                                    |
| Graphic Memo              | You can manage images by inserting dates, categories and comments.                                                                                                    |

Other Functions

•

• • • • •

•

•

•••••

•

•

. . . . . . .

# Troubleshooting

| Symptom                                                                                           | Items to Check                                                          | Solution                                                                                                    | Page |  |
|---------------------------------------------------------------------------------------------------|-------------------------------------------------------------------------|----------------------------------------------------------------------------------------------------|------|--|
|                                                                                                   | Is the battery pack installed correctly?                                | Install the battery pack correctly.                                                                                              | _    |  |
| The phone does not turn on.                                                                       | Is the battery pack properly charged?                                   | Charge the battery pack.                                                                                                    | 12   |  |
|                                                                                                   | Did you hold down 🚮 for at least one second?                            | Hold down 🔝 for at least one second.                                                                                             | 13   |  |
|                                                                                                   | Is "futur" displayed on the screen?                                     | Move to a place where "Butat"<br>disappears from the screen.                                                                     | 13   |  |
| You cannot make a call.                                                                           | When you entered the phone<br>number, did you include the<br>area code? | If you are calling a number<br>that is not a cellphone, always<br>include the area code even if<br>you calling within your area. | _    |  |
|                                                                                                   | Is the phone turned on?                                                 | Hold down 🔝 for at least one second.                                                                                             | 13   |  |
| You cannot receive                                                                                | Is " <sup>But of</sup> " displayed on the screen?                       | Move to a place where " <sup>Burdt</sup> "<br>disappears from the screen.                                                        |      |  |
| calls.                                                                                            | Is the phone turned on?                                                 | Hold down 🔝 for at least one second.                                                                                             | 13   |  |
| There is no<br>response even                                                                      | Is the phone turned on?                                                 | Hold down 🔝 for at least one second.                                                                                             | 13   |  |
| keys.                                                                                             | Is the keypad lock activated?                                           | Release the Keypad Lock key.                                                                                                    | 3    |  |
| The phone emits a warning tone and turns off.                                                     | Is the battery pack charged?                                            | Charge the battery pack.                                                                                                    | 12   |  |
| The phone turns off automatically.                                                                | Is the battery pack terminal soiled?                                    | Clean the battery pack<br>terminal using something like<br>a dry cotton bud.                                                     | _    |  |
| Calls are answered automatically.                                                                 | Is Answer Memo turned on?                                               | Release Answer Memo<br>setting.                                                                                                  | 32   |  |
| You cannot hear the other party's voice.                                                          | Is the receiver volume set too<br>low?                                  | During a call, press . The receiver volume will increase.                                                                        | 29   |  |
| You access a premium<br>service when you return<br>a call the number in<br>your Incoming Records. | Did you call a number that you<br>do not know?                          | Be careful when calling back<br>to an unfamiliar number.                                                                         | 6    |  |

If you need further details, please access the website below.

• From your W63K: When the standby screen is displayed, hold down E. for at least one second. (Kyocera SiteK, in Japanese only)

From a PC: http://www.kyocera.co.jp/prdct/telecom/consumer/support/qa/index.html
 (In Japanese only)

Δ

# If You Lose Your W63K

By setting the "Remote Ctrl Lock", you can set Auto Lock and Address Book Lock to prevent others from using your cellphone.

# Setting up the "Remote Ctrl Lock" operating environment

When the standby screen is displayed, press . Select "Set Functions" and press . [Select].

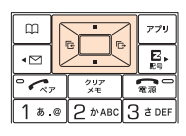

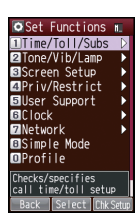

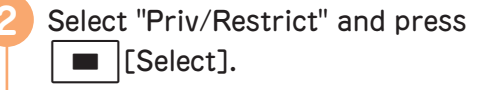

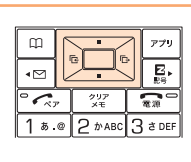

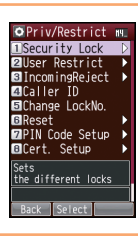

Select "Security Lock" and press Select].

| m    | ſ |           |    | アプリ   |
|------|---|-----------|----|-------|
| -⊠   |   |           | 記号 |       |
| ° 🔨  | P | クリア<br>メモ | [  | 電源    |
| 1 s. | ٥ | 2 かавс    | 3  | ð DEF |
|      | _ |           | _  |       |

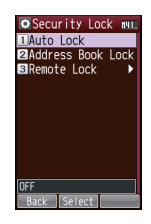

Select "Remote Lock" and press
[Select].

|       | _ |           |   |            |
|-------|---|-----------|---|------------|
| m     | ſ |           | 1 | アプリ        |
| ∎     |   |           |   | E.         |
| ° 🔨   | P | クリア<br>メモ | [ | <b>a</b> 2 |
| 1 a.  | 0 | 2 かавс    | 3 | ð DEF      |
| <br>- | _ |           |   |            |

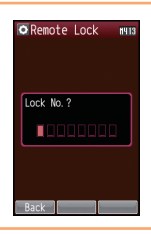

| 5 | Enter Lock No. and press 🔳 [OK].                                                                           | Image: Constraint of the state of the state of the s | © Remote Lock mus<br>BOW/OFF Setup<br>ECaller No.List →<br>Elset Time<br>ElNo. of Calls<br>BErase File<br>BUnock Phone<br>Turns fuctions<br>DWOFF<br>GFF<br>Back Select          |
|---|----------------------------------------------------------------------------------------------------|----------------------------------------------------------------------------------------------------|----------------------------------------------------------------------------------------------------|
| 6 | Select "Caller No. List" and press <ul> <li>[Select]. Select "00" and press</li> <li>[Edit].</li> </ul>    | □<br>□<br>□<br>□<br>□<br>□<br>□<br>□<br>□<br>□<br>□<br>□<br>□<br>□                                                                                                    | © Sender 98 mia<br>Dinput Phone No.<br>2Address Book<br>SOutgoins History<br>Clincomina History<br>Payphone<br>Back Select                                                       |
| 7 | Select "Input Phone No." and press<br>[Select]. Enter the phone number<br>and press [OK]. Press<br>[Back]. | Image: Constraint of the state of the state of       | © Remote Lock wis<br>DOM/OFF Setup<br>202011cm No Utst P<br>Biset Time<br>CINo, of Calls<br>Bfrase File<br>Bilnlock Phone<br>Sets the Remote Lock<br>Phone mutber<br>Back Select |
|   | By pressing "Address Book", you can retrieve a phone number and enter it.                                  |                                                                                                    | •<br>•<br>•                                                                                                    |
| 8 | Select "ON/OFF Setup" and press <ul> <li>[Select]. Select "ON" and press</li> <li>[OK].</li> </ul>         | Image: Constraint of the second second s | © Remote Lock wis<br>∎OM/OFF Setup<br>₽Caller No.List ►<br>Set Time<br>GINo. of Calls<br>BErase File<br>BUnlock Phone<br>Turns functions<br>[NU/OFF<br>N<br>Back Select          |
| 9 | Select "Set Time" and press <ul> <li>[Select]. Set the time and press</li> <li>[OK].</li> </ul>            | Image: Constraint of the state of the state of the s | © Remote Lock win<br>100//OFF Setup<br>2Caller No.List ><br>Set 11m<br>ElNo. of Calls<br>BErase File<br>ElUnlock Phone<br>Sets the time when<br>Amone Lock is emailed            |
|   | Set between 1 minute and 10 minutes.                                                                       |                                                                                                    | jam   <br> Back  Select                                                                                                    |
|   |                                                                                                    |                                                                                                    | 0<br>0<br>0                                                                                                    |

•

| <ul> <li>Select "No. of Calls" and press</li> <li>[Select]. Specify the number of incoming calls and press</li> <li>[OK].</li> <li>Set between 5 times and 10 times.</li> </ul> | Tru<br>Et<br>Et<br>Tru<br>Et<br>Et<br>Tru<br>Et<br>Et<br>Tru<br>Et<br>Tru<br>Et<br>Tru<br>Et<br>Tru<br>Et<br>Tru<br>Et<br>Tru<br>Et<br>Tru<br>Et<br>Tru<br>Et<br>Tru<br>Et<br>Tru<br>Et<br>Tru<br>Tru<br>Et<br>Tru<br>Tru<br>Et<br>Tru<br>Tru<br>Et<br>Tru<br>Tru<br>Tru<br>Et<br>Tru<br>Tru<br>Tru<br>Tru<br>Tru<br>Tru<br>Tru<br>Tru                                                                                                    | © Remote Lock Mus<br>DOM/OFF Setup<br>BCaller No.List ►<br>BSet Time<br>Btrase File<br>BUNIOCK Phone<br>Sets the no. of calls<br>for Remote Lock<br>S times<br>Back Serect               |
|----------------------------------------------------------------------------------------------------|----------------------------------------------------------------------------------------------------|----------------------------------------------------------------------------------------------------|
| <ul> <li>Select "Erase File" and press</li> <li>[Select]. Select "Do Not Erase"<br/>or "Erase" and press</li> <li>[OK].</li> </ul>                                              | Image: Constraint of the second second s | © Remote Lock man<br>BOW/OFF Setup<br>BCaller No.List ►<br>BSet Time<br>BUNIOCK Phone<br>Erase the memory when<br>Remote Lock is applied<br>Do Not Erase<br>Back Seriet                  |
| <ul> <li>Select "Unlock Phone" and press</li> <li>[Select]. Select "ON" or "OFF" and press</li> <li>[OK].</li> </ul>                                                            | Image: 1 to 1 to 1 to 1 to 1 to 1 to 1 to 1 t                                                                                                    | © Remote Lock ∎101<br>BION/OFF Setup<br>BCaller No.List ►<br>BSet Time<br>BNo. of Calls<br>BFrase File<br>BUNDOCK Phone<br>Input lock No. to<br>cancel Remote Lock<br>DFF<br>Back Select |
| w Note                                                                                                    |                                                                                                    |                                                                                                    |
| • You can register up to 3 phone numbers f<br>Remote Ctrl Lock.                                                                                                    | from which you can                                                                                                    | activate                                                                                                    |

# Set Auto Lock by remote control

Call W63K under the conditions set by Remote Ctrl Lock.

A guidance will play back to indicate the Remote Ctrl Lock has been activated and Auto Lock set.

# Activate Remote Ctrl Lock using Security Lock Service

Even if you have not preset Remote Ctrl Lock, you can activate Remote Ctrl Lock by calling the au Customer Center or accessing au Customer Support on your PC.

Security Lock Service is available free of charge.

#### **Call au Customer Center to activate/deactivate Remote Ctrl Lock** From au phones: 113 area code not required (toll free)

From non-au cellphones and regular phones: \$\$\begin{bmatrix} 0077-7-113 (toll free) This service is available 24 hours a day.

Follow the instructions of the voice guidance.

#### Activate/Deactivate Remote Ctrl Lock from your PC

Log into au Customer Support (http://cs.kddi.com/) and follow the instructions on the screen to set the lock.

- \*Application required for first time use (we also accept your application after the loss).
- ※ As of Spring 2008, MyKDDI has been re-branded "auお客さまサポート" (au Customer Support). The new service has the same function as MyKDDI.

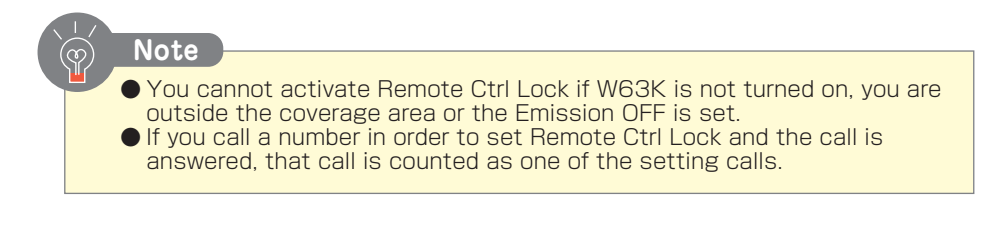

# Index

# Symbol

| */Manner key | 1 | 1 |
|--------------|---|---|
| #key         | 1 | 1 |

### A

....

•

•

• • • •

•

|   | Address Book            |         |
|---|-------------------------|---------|
| • | Call                    | 41      |
|   | Edit                    | 41      |
|   | Register                |         |
| • | Register from Incoming/ |         |
| • | Outgoing records        | 43      |
|   | Address key             | 11      |
| • | Alphanumerics           | 37      |
| • | Answer Memo             | 32      |
|   | Antenna (built-in)      | 11      |
| • | Application key         | 11      |
| • | Attach                  | .50, 60 |
|   | au IC-Card              | 11      |
| • | au one Top              | 62      |
| • |                         |         |

#### В

•

•

•

•

| • | Back Space function       |        |
|---|---------------------------|--------|
|   | Battery level             | 13     |
| • | Battery pack              | 10     |
|   | Battery pack compartment. |        |
|   | Battery pack cover        | 11     |
| • | Bookmark                  | 63, 64 |

#### С

| C-mail                  | 46                                                                                                    |
|-------------------------|----------------------------------------------------------------------------------------------------|
| Read                    | 54                                                                                                    |
| Send                    | 53                                                                                                    |
| Call                    | 26                                                                                                    |
| Making                  | .26, 27                                                                                                    |
| Receive                 | 28                                                                                                    |
| Camera                  | .11, 57                                                                                                    |
| Cellphone Etiquette     | 1                                                                                                    |
| Center key              | 11                                                                                                    |
| Chaku-Uta®              | 65                                                                                                    |
| Charge                  |                                                                                                    |
| Charging terminals      |                                                                                                    |
| Clear/Memo key          |                                                                                                    |
| Common AC adaptor 01/02 |                                                                                                    |
| (option)                | 12                                                                                                    |
|                         | C-mail<br>Read<br>Send<br>Call<br>Making<br>Receive<br>Camera<br>Cellphone Etiquette<br>Center key<br>Chaku-Uta®<br>Charge<br>Charge terminals<br>Clear/Memo key<br>Common AC adaptor 01/02<br>(option) |

### D

| Desktop holder         | 10, 12 |
|------------------------|--------|
| Disaster Message Board |        |
| Service                | 7      |
| Display                | 11     |
| Download               | 65     |
| Drive Mode             | 5      |

#### Ε

| E-mail                   | 46 |
|--------------------------|----|
| Change address           | 23 |
| Read                     | 49 |
| Reply                    | 51 |
| Send                     | 47 |
| E-mail address           | 23 |
| Earphone                 | 11 |
| Earphone jack            | 11 |
| Earpiece Volume          | 29 |
| Emoticons                | 38 |
| Evacuate Navi            | 68 |
| External connection jack | 11 |
| EZ key                   | 11 |
| EZ Navi                  | 66 |
| EZ Navi Walk             | 67 |
| EZ News Flash            | 69 |
| EZ Password              | 65 |
| EZweb                    | 61 |

| I contraction of the second second seco |      |
|----------------------------------------------------------------------------------------------------|------|
| Icon                                                                                                    | 14   |
| Inbox49                                                                                                    | , 54 |
| Incoming call melody                                                                                                    | 31   |
| Incoming/Charging indicator                                                                                                    | 11   |
| Incoming records                                                                                                    | 29   |
| Information sites                                                                                                    | 61   |
| Infrared port                                                                                                    | 11   |
| Initial Settings (E-mail/EZweb)                                                                                                    | 22   |
| Initial Settings                                                                                                    |      |
| (Menu Functions)                                                                                                    | 15   |
| Input mode                                                                                                    | 35   |
| International Call                                                                                                    | 27   |
|                                                                                                    |      |

# J

| <u> </u> |     |     |    |
|----------|-----|-----|----|
| Jog      | key | 11, | 19 |

## Κ

| Keitai! Kenkouroku | 5 | 5 |
|--------------------|---|---|
| Keypad Lock key3,  | 1 | 1 |

#### L

| Lens        | 11 |
|-------------|----|
| Letter mode |    |
|             |    |

## Μ

| Macro mode selector switch | 11     |
|----------------------------|--------|
| Mail                       | 46     |
| Mail Filter                | .6, 52 |
| Mail key                   | 11     |
| Main menu                  | 21     |
| Manner mode                | 32     |
| Microphone                 | 11     |
| Missed call                |        |
|                            |        |

# Ν

| Number | keypad | 1 | 1 |
|--------|--------|---|---|
| Number | mode   | 3 | 6 |

#### 0

| 6  |
|----|
| 45 |
| 20 |
| 71 |
| 29 |
|    |

#### Ρ

| Pair Function       | 44 |
|---------------------|----|
| Call                | 45 |
| Register            | 44 |
| Send mail           | 45 |
| Passenger Seat Navi | 66 |
| Phone costs         | 64 |
| Photo               | 57 |
| Send as E-mail      | 60 |
| shoot               | 59 |
| view                | 60 |
|                     |    |

| Photo Flash         | 11, 57 |
|---------------------|--------|
| Photo Size          | 58     |
| Pictographs         | 38     |
| Power               | 13     |
| Power/End key       | 11     |
| Premium EZ Password | 65     |

#### R

| Records          | 29 |
|------------------|----|
| Remote Ctrl Lock | 74 |
| Ring tone        | 30 |
| Ring tone volume | 30 |

#### S

| Safety Buzzer         | 71    |
|-----------------------|-------|
| Security Lock Service | 77    |
| Security Navi         | 66    |
| Send key              | 11    |
| Set Language          | 16    |
| Signal strength       | 13    |
| Simple light          | 11    |
| Spam                  | 6, 52 |
| Speaker               | 11    |
| Standby screen        | 13    |
| Strap mount           | 11    |
| Symbol                | 35    |
|                       |       |

# Ţ

| Text input      | 34 |
|-----------------|----|
| Troubleshooting | 73 |

#### U

| Useful sentence38 |  |
|-------------------|--|
|-------------------|--|

#### W

What you can do with W63K .....2

## Y

Your phone number (my phone number)......23

 $\bullet$   $\bullet$   $\bullet$   $\bullet$   $\bullet$ 

• • •

• • • •

۰

•

•

•

•

. . . . . . . . . . . .

• • • •

•

. . . . . .

•

•

•

•

•

•

•

• • • • •

# For inquiries, call:

au Customer Service Center

#### From EZweb site:

How to access

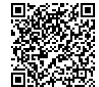

EZ > EZweb > au one Top > 国歌や研究 auお客さまサポート(au Customer Support) > お問い合わせ(Inquiries) \*Menu structure is subject to change without notice.

For general information and charges From regular phones:

(toll free) From au cellphones:

157 area code not required

For loss, theft or damage and operation information From regular phones:

**E** 0077-7-11

(toll free)

From au cellphones: 113 area code not required

(toll free)

Pressing "zero" will connect you to an operator, after calling "157" on your au cellphone.

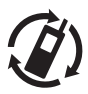

#### モバイル・リサイクル・ネットワーク

携帯電話-PHSのリサイクルにご協力を。 Cellphone and PHS operators collect and recycle unused telphones, batteries and battery chargers at stores bearing the ②logo regardless of brand and manufacturer to protect the environment and reuse valuable resources. Sales: KDDI Corporation Okinawa Cellular Telephone Company Manufactured by: KYOCERA Corporation Read this to access to the au online manual

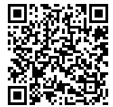

June 2008, 1<sup>st</sup> Edition